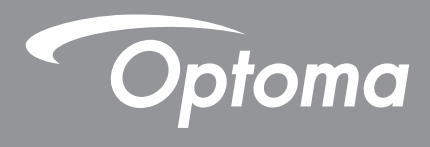

# Panel plano interactivo

|  | <br>   |  |  |
|--|--------|--|--|
|  |        |  |  |
|  |        |  |  |
|  |        |  |  |
|  |        |  |  |
|  |        |  |  |
|  |        |  |  |
|  |        |  |  |
|  |        |  |  |
|  |        |  |  |
|  |        |  |  |
|  |        |  |  |
|  |        |  |  |
|  |        |  |  |
|  |        |  |  |
|  |        |  |  |
|  |        |  |  |
|  |        |  |  |
|  |        |  |  |
|  |        |  |  |
|  |        |  |  |
|  |        |  |  |
|  |        |  |  |
|  |        |  |  |
|  |        |  |  |
|  |        |  |  |
|  |        |  |  |
|  |        |  |  |
|  |        |  |  |
|  |        |  |  |
|  |        |  |  |
|  |        |  |  |
|  |        |  |  |
|  |        |  |  |
|  |        |  |  |
|  |        |  |  |
|  |        |  |  |
|  |        |  |  |
|  |        |  |  |
|  |        |  |  |
|  |        |  |  |
|  |        |  |  |
|  |        |  |  |
|  |        |  |  |
|  |        |  |  |
|  |        |  |  |
|  |        |  |  |
|  |        |  |  |
|  |        |  |  |
|  |        |  |  |
|  |        |  |  |
|  |        |  |  |
|  |        |  |  |
|  |        |  |  |
|  |        |  |  |
|  |        |  |  |
|  |        |  |  |
|  | Dotone |  |  |

Manual del usuario

# ÍNDICE

| SEGURIDAD                                                    | 5  |
|--------------------------------------------------------------|----|
| Instrucciones de seguridad                                   | 5  |
| Derechos de autor                                            | 6  |
| Renuncia de responsabilidad                                  | 6  |
| Reconocimiento de marcas registradas                         | 6  |
| Declaración de la FCC                                        | 6  |
| Advertencia de la FCC                                        | 6  |
| Declaración de conformidad de los países de la Unión Europea | 7  |
|                                                              |    |
|                                                              |    |
| : Qué es la tecnología de luz azul baja?                     |    |
| Cálculo de descansos                                         | 7  |
| Mirar a objetos distantes                                    |    |
| ¿Cómo ejercitar los ojos?                                    | 7  |
| ΙΝΤΡΟΡΙΙΟΟΙΌΝ                                                | 0  |
|                                                              | 0  |
| Contenido del paquete                                        | 8  |
| Accesorios estándar                                          | 8  |
| Accesorios opcionales                                        |    |
| Información general del producto                             |    |
| Vista frontal                                                |    |
| Mando a distancia                                            |    |
|                                                              |    |
| CONFIGURACIÓN E INSTALACIÓN                                  | 14 |
| Instalación en la pared                                      | 14 |
| Especificaciones para instalación en pared                   |    |
| Instalar un mini-PC externo                                  |    |
| Instalación del soporte del pedestal (opcional)              |    |
| Utilizar el mando a distancia                                | 21 |
| Instalar y reemplazar las pilas del mando a distancia        | 21 |
| Alcance de funcionamiento del mando a distancia              |    |
| Conexiones                                                   |    |
| Conectar la alimentación                                     |    |
| Conectar dispositivos externos                               |    |
| UTILIZAR EL DISPOSITIVO                                      | 31 |
| Encendido y apagado                                          |    |
| Asistente para configuración                                 |    |
| 1 0                                                          |    |

| OPERACIONES BÁSICAS                                 |    |
|-----------------------------------------------------|----|
| Información general sobre la pantalla Inicio        |    |
| Menú OSD.                                           |    |
| Menú de acceso directo                              |    |
| Configurar los ajustes de imagen                    |    |
| Definir la configuración de visualización           |    |
| Definir la configuración de audio                   |    |
| Información acerca del dispositivo de visualización |    |
| Menú de configuración Android                       |    |
| Personalizar el sistema                             |    |
| Ajustando la configuración de red                   |    |
| Ajustando la configuración del Dispositivo          |    |
| Ajustando la configuración del Seguridad            | 51 |
| Ajustar la configuración del sistema                |    |
| Barra de herramientas lateral                       |    |
| Ver tareas recientes                                |    |
| Aplicación de anotaciones                           |    |
| Airshare                                            | 61 |
| Herramienta de captura de pantalla                  |    |
| Más herramientas                                    |    |
| Barra de herramientas de menú flotante              |    |
| Más funciones de la pantalla Inicio                 |    |
| Panel de configuración rápida                       | 71 |
| Administrar los accesos directos de origen          | 72 |
| Ver el panel de sensores                            | 72 |
| UTILIZAR LAS APLICACIONES                           | 73 |
| Pizarra                                             | 74 |
| Display Share                                       | 94 |

| Display Share                                  | 84 |
|------------------------------------------------|----|
| Sistemas operativos compatibles con proyección |    |
| Uso compartido patentado                       |    |
| Dispositivo móvil                              | 85 |
| Equipo                                         |    |
| Configuración de Display Share                 |    |
| Administrador de archivos                      |    |
| Administrar archivos                           |    |
| Almacenamiento en la nube                      |    |
| Reproducir archivos multimedia                 |    |
| Explorador                                     |    |
| Optimizador                                    |    |
| Optoma Management Suite (OMS)                  |    |
|                                                |    |

## INFORMACIÓN ADICIONAL ...... 105

| Dimensiones |  |
|-------------|--|
| 65 pulgadas |  |
| 75 pulgadas |  |
| 86 pulgadas |  |
|             |  |

| 108  |
|------|
| 110  |
| 110  |
| 110  |
| .111 |
| 114  |
| 116  |
| 117  |
| 118  |
| 118  |
| 118  |
| 119  |
|      |

## SEGURIDAD

Siga todas las advertencias, precauciones y mantenimiento recomendados en esta guía del usuario.

### Instrucciones de seguridad

- Utilice únicamente accesorios aprobados por Optoma.
- No bloquee las aperturas de ventilación. Para garantizar un funcionamiento fiable del dispositivo y protegerlo contra sobrecalentamientos, se recomienda instalarlo en una ubicación y de una manera que no impida la ventilación. No coloque el dispositivo en un recinto como una estantería o un armario que restrinja el flujo de aire.
- No utilice el dispositivo cerca del agua o en entornos con humedad. Para reducir el riesgo de incendio y/o descarga eléctrica, no exponga el dispositivo a la lluvia o humedad.
- No coloque el aparato cerca de fuentes de calor, como por ejemplo radiadores, hornillos u otros aparatos como amplificadores que produzcan calor.
- No permita que ningún objeto o líquido entre en el dispositivo. Podrían entrar en contacto con puertos con voltaje peligroso o cortocircuitar componentes, lo que podría originar un incendio o descargas eléctricas.
- No coloque el dispositivo sobre una superficie inestable. El dispositivo puede caerse y provocar lesiones o daños en el dispositivo.
- No coloque el dispositivo en lugares donde pueda estar sometido a vibraciones o impactos.
- No utilice ningún objeto duro o afilado para utilizar la pantalla táctil.
- No utilice el dispositivo si presenta algún daño físico. Los daños físicos/utilizaciones incorrectas podrían ser (aunque no están limitados a):
  - El dispositivo se ha caído.
  - El cable de alimentación o el enchufe está dañado.
  - Se ha derramado líquido sobre el dispositivo.
  - El dispositivo se ha expuesto a la lluvia o a la humedad
  - Algo se ha caído dentro del dispositivo o está suelto.
- No intente reparar el dispositivo usted mismo. Si abre o retira las tapas puede quedar expuesto a voltajes peligrosos y a otros riesgos. Llame a Optoma antes de enviar el dispositivo para que lo reparen.
- Desconecte el enchufe de alimentación de la toma de corriente de CA si no va a usar el dispositivo durante un prolongado período de tiempo.
- Extraiga las pilas del mando a distancia antes de guardarlo. Si las pilas se dejan en el mando a distancia durante prolongados períodos de tiempo, pueden presentar fugas.
- Apague la unidad y desconecte el enchufe de alimentación de la toma de corriente de CA antes de limpiar el dispositivo.
- Utilice un paño suave y seco para limpiar la carcasa de la pantalla. No utilice productos de limpieza, ceras o disolventes abrasivos para limpiar el dispositivo.
- Consulte la carcasa del dispositivo para obtener instrucciones relacionadas con la seguridad.
- El dispositivo solamente debe ser reparado por personal de servicio técnico autorizado.

### Derechos de autor

Esta publicación, incluidas todas las fotografías, ilustraciones y software, está protegida por leyes de derechos de autor internacionales, con todos los derechos reservados. Ni este manual ni ningún material aquí contenido, puede ser reproducido sin el consentimiento por escrito del autor.

© Copyright 2024

### Renuncia de responsabilidad

La información contenida en este documento está sujeta a cambios sin previo aviso. El fabricante no representa ni otorga ninguna garantía respecto al contenido de esta documentación y renuncia expresamente a cualquier garantía implícita de comerciabilidad o idoneidad para cualquier fin determinado. El fabricante se reserva el derecho de revisar esta publicación y de realizar cambios en el contenido del presente documento cuando lo estime oportuno sin que tenga la obligación de notificar a ninguna persona dichos cambios o revisiones.

### Reconocimiento de marcas registradas

Kensington es una marca comercial registrada en EE. UU. de ACCO Brand Corporation con registros emitidos y aplicaciones pendientes en otros países de todo el mundo.

HDMI, el logotipo de HDMI y High-Definition Multimedia Interface son marcas comerciales o marcas registradas de HDMI Licensing, LLC en Estados Unidos y otros países.

Google, el logotipo de Google y Google Drive son marcas comerciales o marcas registradas de Google LLC.

OneDrive es marca comercial y una marca de Microsoft Corporation.

Todos los demás nombres de producto utilizados en este manual pertenecen a sus respectivos propietarios y están reconocidos.

### Declaración de la FCC

Este equipo ha sido comprobado y se ha determinado que cumple con los límites de dispositivo digital Clase B, de acuerdo con la Parte 15 de las Normas de la FCC. Dichos límites han sido diseñados para proporcionar una protección razonable contra interferencias perjudiciales en una instalación residencial.

Este equipo genera, utiliza y puede irradiar energía de radiofrecuencia y, si no se encuentra instalado o si no es utilizado de acuerdo con las instrucciones, puede causar interferencias dañinas a las comunicaciones de radio. No es posible, no obstante, garantizar que no se produzcan interferencias en una instalación particular. Si este equipo causa interferencias perjudiciales para la recepción de ondas de radio o televisión, lo cual puede determinarse apagándolo y encendiéndolo, se recomienda al usuario intentar corregir la interferencia poniendo en práctica una o más de las siguientes medidas:

- Cambiar la orientación o la ubicación de la antena receptora.
- Aumentar la separación entre el equipo y el receptor.
- Conectar el equipo a una toma de suministro eléctrico perteneciente a un circuito diferente de aquél al que está conectado el receptor.
- Solicitar ayuda a un distribuidor o a un técnico experto en radio y televisión.

### Advertencia de la FCC

Este dispositivo cumple el Apartado 15 de las normas FCC. Su funcionamiento se encuentra sujeto a las dos condiciones siguientes:

- (1) este dispositivo no debe causar interferencias perjudiciales, y
- (2) este dispositivo debe aceptar cualquier interferencia recibida, incluidas aquellas que pudieran causar un funcionamiento no deseado.

#### Aviso: Usuarios canadienses

Este aparato digital de Clase B cumple con la norma canadiense CAN ICES-3 (B)/NMB-003 (B).

Remarque à l'intention des utilisateurs canadiens

Cet appareil numérique de la classe B est conforme à la norme NMB-003 du Canada.

### Declaración de conformidad de los países de la Unión Europea

- Directiva EMC 2014/30/UE (incluyendo enmiendas)
- Directiva de Bajo Voltaje 2014/35/EU

### WEEE

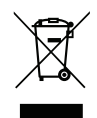

#### Instrucciones de eliminación

No arroje este dispositivo electrónico a la basura cuando desee desecharlo. Contribuya a reducir los niveles de contaminación y garantizar la máxima protección del medioambiente reciclándolo.

### ENERGY STAR

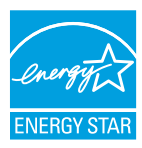

**ENERGY STAR** es un programa voluntario de la Agencia de Protección Ambiental de los Estados Unidos que ayuda a empresas y personas a ahorrar dinero y proteger nuestro clima a través de una eficiencia energética superior. Los productos que consiguen formar parte de ENERGY STAR previenen emisiones de efecto invernadero cumpliendo criterios de eficiencia energética estrictos o requisitos establecidos por la Agencia de Protección Medioambiental de los Estados Unidos. El siguiente logotipo aparece en todos los modelos certificados de ENERGY STAR:

Este producto se califica como ENERGY STAR en la configuración "Modo Estándar" y es el ajuste en el que se conseguirá el ahorro de energía. Cambiar la configuración de imagen de modo estándar o activar otras funciones aumentará el consumo de energía lo que puede exceder los límites necesarios para obtener la calificación ENERGY STAR. Consulte EnergyStar.gov para más información sobre el programa Energy Star.

### Luz azul baja y salud ocular

#### ¿Qué es la tecnología de luz azul baja?

La **tecnología de luz azul baja** reduce el componente de luz azul emitido por el producto. El daño de la luz azul a los ojos humanos se manifiesta principalmente en el daño patológico provocado a los ojos y el daño ocasionado al ritmo del cuerpo humano, lo que provoca miopía, cataratas y enfermedades maculares.

Certificación de luz azul baja: es un proyecto de certificación para evaluar si el equipo de visualización cumple los requisitos de fotobioseguridad y de seguridad de radiación libre de UV.

Nota: Para cumplir el certificado TUV Rheinland de luz azul baja, la configuración de la pantalla debe ser la siguiente:

- El modo de visualización es de presentación
- La temperatura de color es estándar
- La luz azul baja es 100.

#### Cálculo de descansos

Se recomienda tomar un descanso de 10 minutos cada hora de uso continuo de la pantalla.

Nota: Recuerde parpadear con frecuencia para mantener los ojos sanos y evitar la sequedad.

#### Mirar a objetos distantes

Durante los descansos, mire objetos distantes o cierre los ojos. Esto ayuda a relajar el músculo ciliar (enfoque) y evita la fatiga visual.

#### ¿Cómo ejercitar los ojos?

- 1. Mantenga el dedo índice a unas pocas pulgadas de distancia de los ojos.
- 2. Enfoque el dedo.
- 3. Mueva lentamente el dedo alejándolo de la cara, manteniendo el enfoque.
- 4. Mire hacia otro lado por un momento, en la distancia.
- 5. Enfoque el dedo extendido y vuelva a acercarlo a los ojos.

## Contenido del paquete

Desempaquete con cuidado el producto y compruebe que tiene todos los elementos enumerados a continuación bajo la sección de accesorios estándar. Algunos de los elementos que figuran en los accesorios opcionales pueden no estar disponibles en función del modelo, las especificaciones y la región de compra. Compruébelo en su lugar se compra. Algunos accesorios pueden variar según la región.

La tarjeta de garantía solo se suministra en ciertas regiones concretas. Póngase en contacto con su proveedor para obtener más información detallada.

#### Accesorios estándar

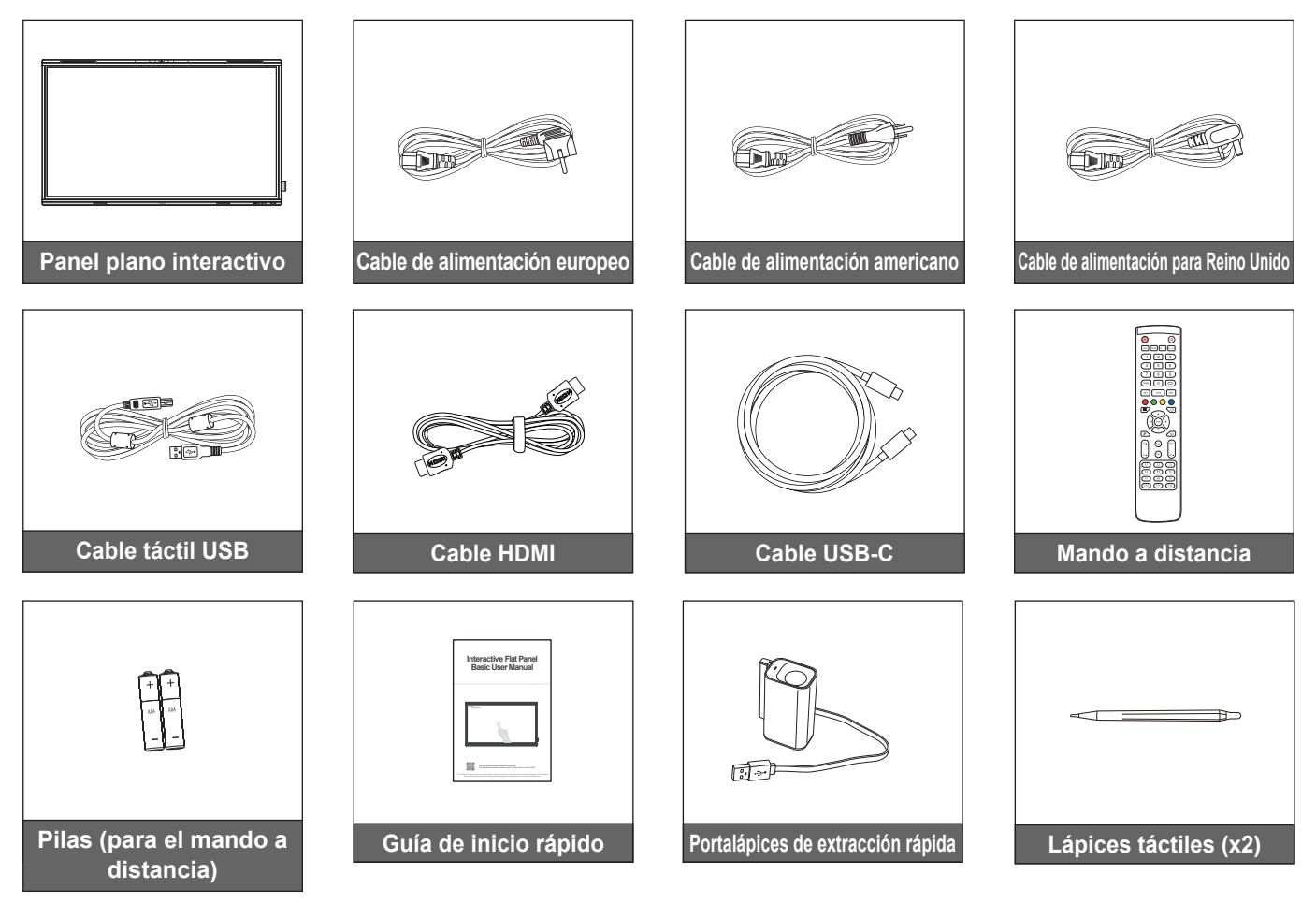

Nota: Para obtener información sobre la garantía, por favor, visite <u>www.optoma.com</u>.

### Accesorios opcionales

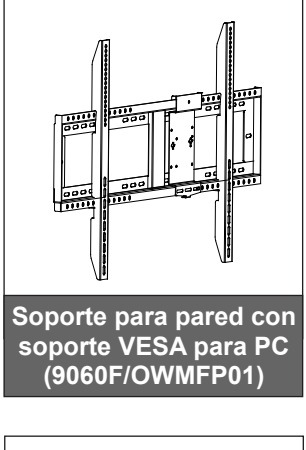

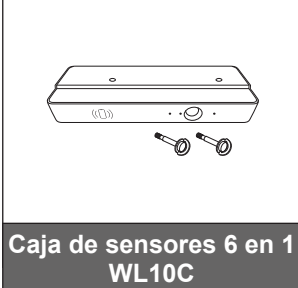

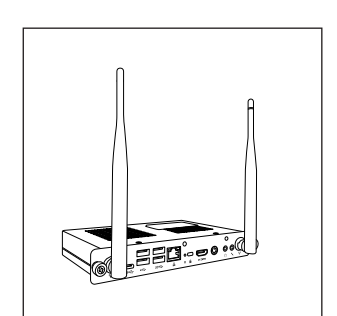

PC con ranura OPS (opciones disponibles)

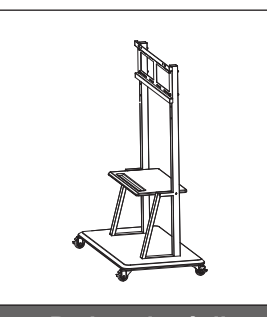

Pedestal móvil

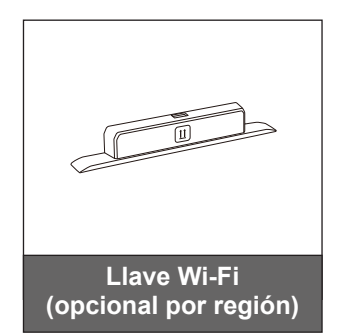

## Información general del producto

### Vista frontal

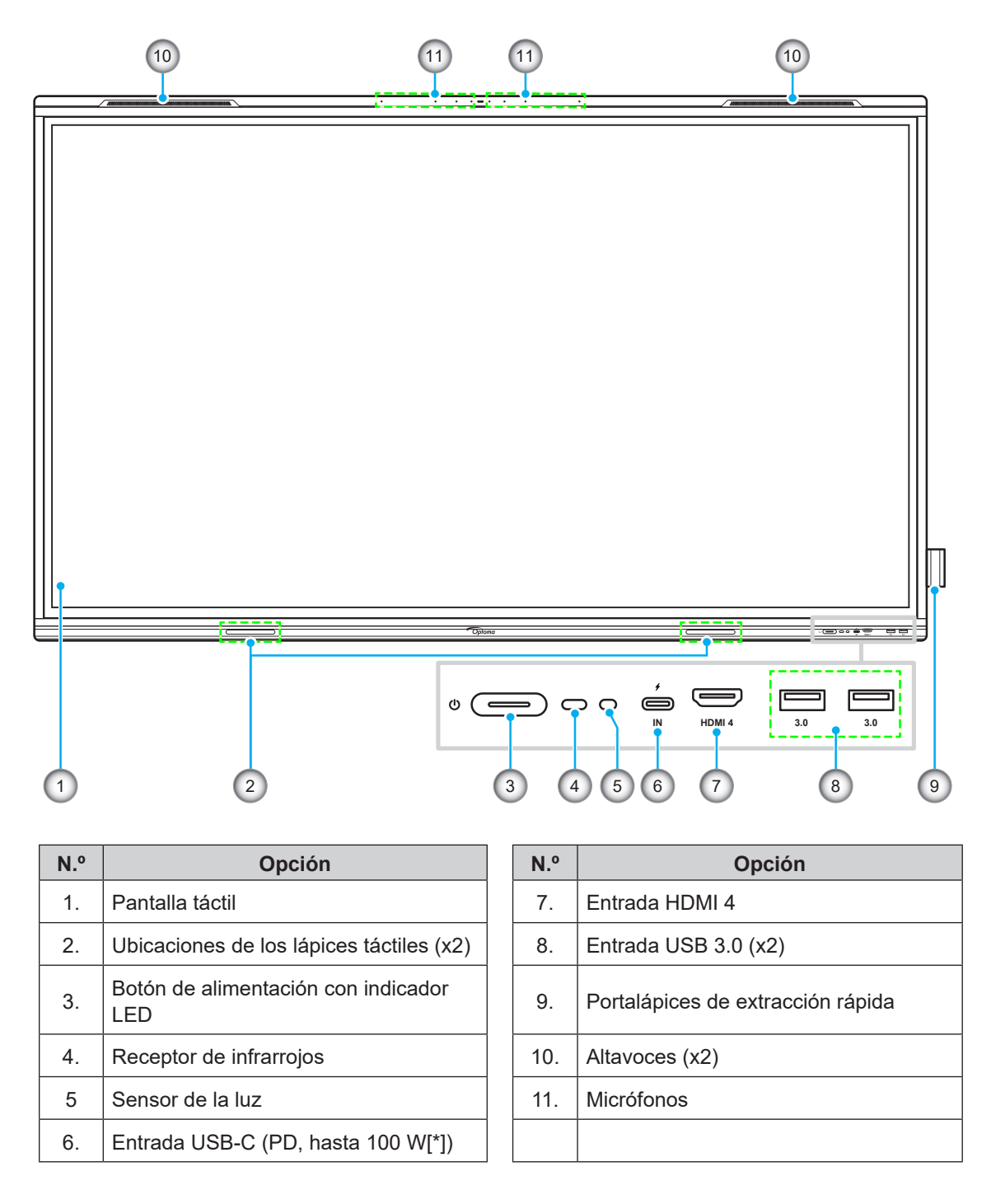

**Nota:** (\*) El puerto USB-C admite un suministro de energía de hasta 100 W sin OPS. Si se instala OPS en el IFP, el puerto USB-C admite un suministro de energía de 65 W.

### Vista posterior

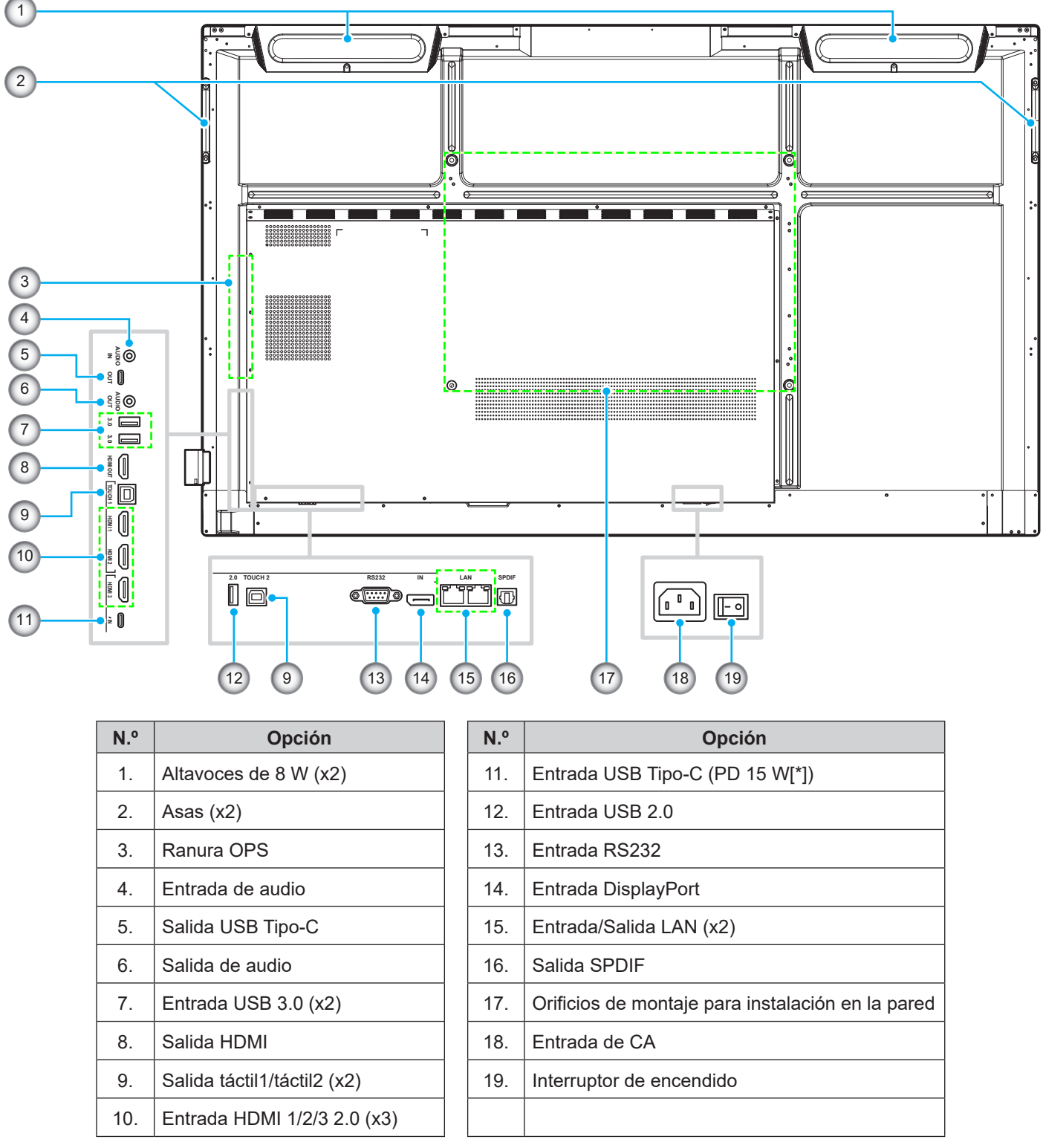

#### Nota:

- Los puertos USB 3.0 son puertos USB de canal completo. Los puertos USB se pueden utilizar independientemente de la fuente de entrada elegida.
- Dos puertos HDMI admiten CEC y 1 puerto de entrada HDMI admite ARC.
- (\*) El puerto USB Tipo-C admite DisplayPort 1.2 y suministro de energía (15W).
- El puerto USB 2.0 es para actualizar el firmware o para conectar el portalápices. Si el portalápices está conectado a cualquiera de los puertos USB 3.0, la función de activación del portalápices solo se puede usar en el modo Android.

## Mando a distancia

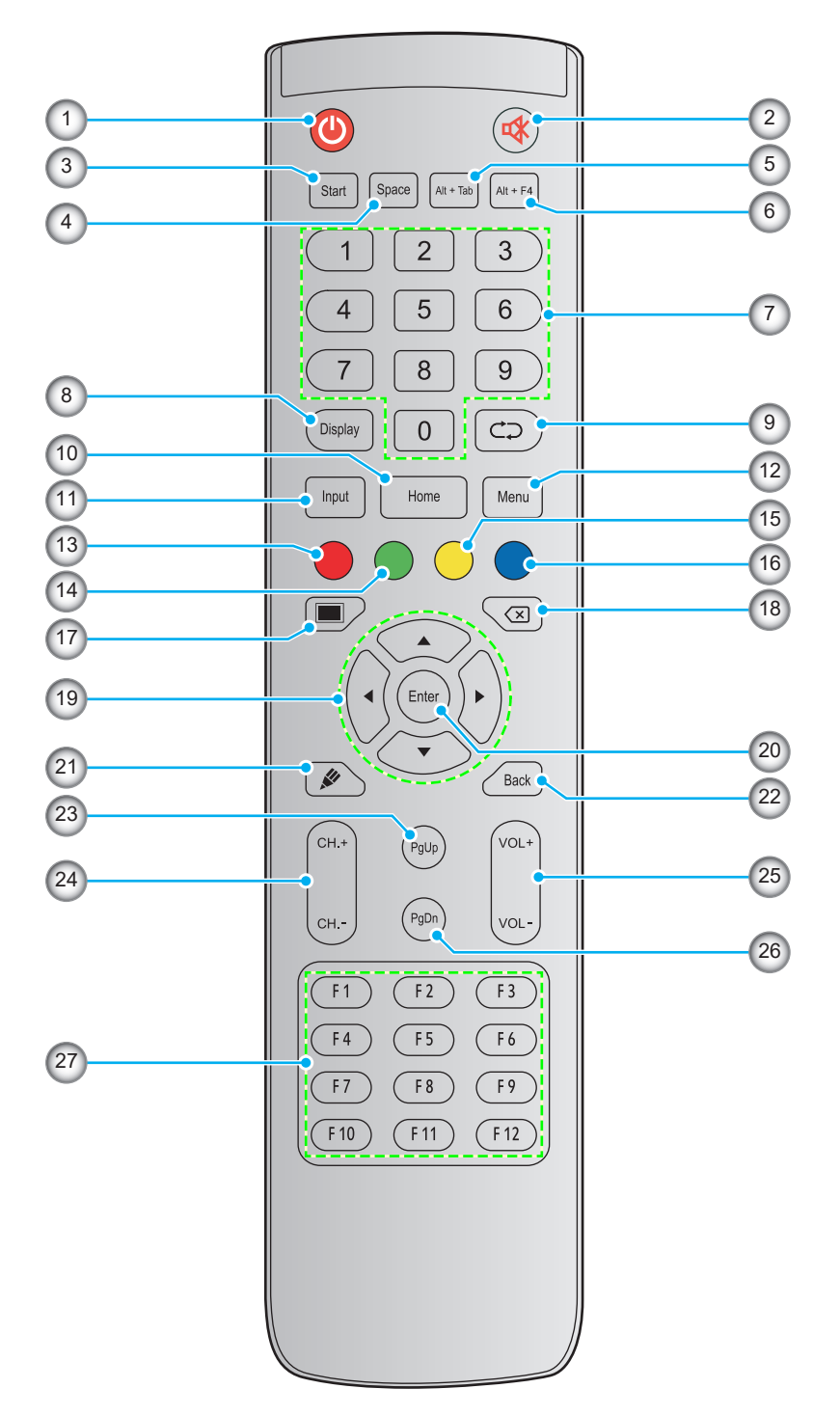

| N.º                                                                                                    | Botón                                                                                 | Descripción                                                                                                    |  |  |
|----------------------------------------------------------------------------------------------------|---------------------------------------------------------------------------------------|----------------------------------------------------------------------------------------------------|--|--|
| 1.                                                                                                    | Alimentación (🕘)                                                                      | Encender/Apagar el panel plano interactivo (IFP, por sus siglas en inglés)                                                                                                   |  |  |
| 2.                                                                                                    | Silencio (🕸)                                                                          | Permite desactivar el sonido temporalmente.                                                                                                    |  |  |
| 3.                                                                                                    | Iniciar                                                                               | Realiza la misma función que la tecla <i>Windows</i> de un teclado de PC. (*)                                                                                                |  |  |
| 4.                                                                                                    | Espacio Realiza la misma función que la tecla <i>Espacio</i> de un teclado de PC. (*) |                                                                                                    |  |  |
| 5.Alt+TabRealiza la misma función que las teclas Alt y Tab de un teclado de PC. Presion<br>teclas para cambiar entre todas las aplicaciones abiertas (Windows). (*) |                                                                                       | Realiza la misma función que las teclas <i>Alt</i> y <i>Tab</i> de un teclado de PC. Presione ambas teclas para cambiar entre todas las aplicaciones abiertas (Windows). (*) |  |  |

| N.º | Botón                               | Descripción                                                                                                    |  |  |
|-----|-------------------------------------|----------------------------------------------------------------------------------------------------|--|--|
| 6.  | Alt+F4                              | Realiza la misma función que las teclas <b><i>Alt</i></b> y <b><i>F4</i></b> de un teclado de PC. Presione ambas teclas para cerrar la ventana actual. (*) |  |  |
| 7.  | Botones<br>numéricos                | Botones de entrada numéricos                                                                                                    |  |  |
| 8.  | Pantalla                            | Permite mostrar la fuente de entrada actual e información.                                                                                                 |  |  |
| 9.  | Repetir (⊄⊋)                        | Sin función.                                                                                                    |  |  |
| 10. | Inicio                              | Permite volver a la pantalla Inicio.                                                                                                    |  |  |
| 11. | Entrada                             | Permite seleccionar la fuente de entrada.                                                                                                    |  |  |
| 12. | Menú                                | Permite mostrar u ocultar los menús OSD.                                                                                                    |  |  |
| 13. | Rojo (🔵)                            | Permite bloquear o desbloquear el botón Alimentación (del IFP) y las funciones táctiles.                                                                   |  |  |
| 14. | Verde (●)                           | Permite bloquear o desbloquear la función del botón Alimentación (del IFP).                                                                                |  |  |
| 15. | Amarillo ( <del>O</del> )           | Permite bloquear o desbloquear la función táctil.                                                                                                    |  |  |
| 16. | Azul (●)                            | Permite congelar la pantalla.                                                                                                    |  |  |
| 17. | Desactivación de<br>AV ( <b>I</b> ) | Permite desactivar la pantalla o ponerla en negro y detener el audio.                                                                                      |  |  |
| 18. | Retroceso (⊠)                       | Realiza la misma función que la tecla <b>Retroceso</b> de un teclado de PC.                                                                                |  |  |
| 19. | Botones de<br>navegación<br>(▲▼◀►)  | Permite seleccionar un elemento u opción.                                                                                                    |  |  |
| 20. | Entrar                              | Permite confirmar la selección.                                                                                                    |  |  |
| 21. | Pizarra (🖋)                         | Permite iniciar la aplicación <b>Pizarra</b> .                                                                                                    |  |  |
| 22. | Parte posterior                     | Permite volver a la pantalla anterior.                                                                                                    |  |  |
| 23. | RePág                               | Realiza la misma función que la tecla <b>RePág</b> de un teclado de PC.                                                                                    |  |  |
| 24. | Botones de canal                    | Sin función.                                                                                                    |  |  |
| 25. | Botones de<br>volumen               | Permite ajustar el nivel de volumen.                                                                                                    |  |  |
| 26. | AvPág                               | Realiza la misma función que la tecla <b>AvPág</b> de un teclado de PC.                                                                                    |  |  |
| 27. | Botones de<br>función (F1 ~ F12)    | Realiza la misma función que las teclas de función <b>F1 ~ F12</b> de un teclado de PC. (*)                                                                |  |  |

Nota: (\*) Esta función solamente funciona si la OPS con sistema operativo Windows está instalada en la ranura OPS.

## Instalación en la pared

Utilice tan solo un juego de montaje de pared aprobado por Optoma (disponible por separado). El juego incluirá los siguientes elementos:

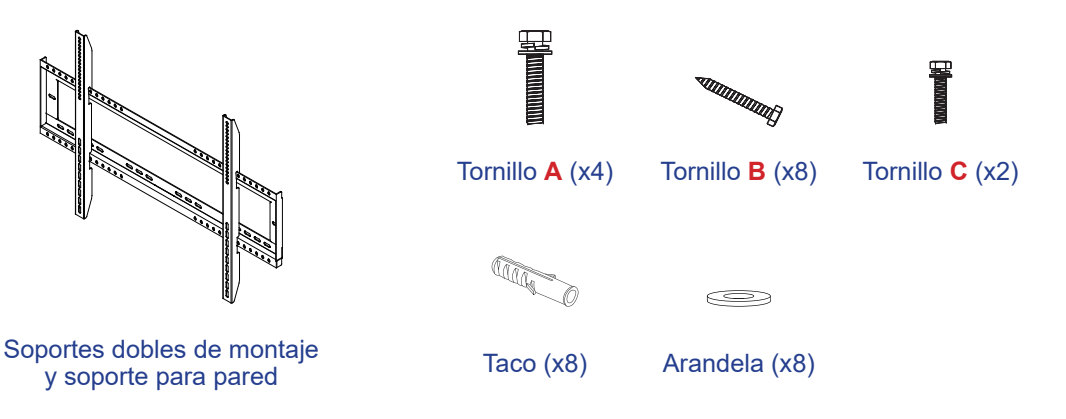

### Especificaciones para instalación en pared

| Nombre del<br>modelo | Rejilla VESA | Tipo longitud el tornillo |
|----------------------|--------------|---------------------------|
| 65 pulgadas          | 600 x 400 mm | M8*25L                    |
| 75 pulgadas          | 800 x 400 mm | M8*25L                    |
| 86 pulgadas          | 800 x 600 mm | M8*25L                    |

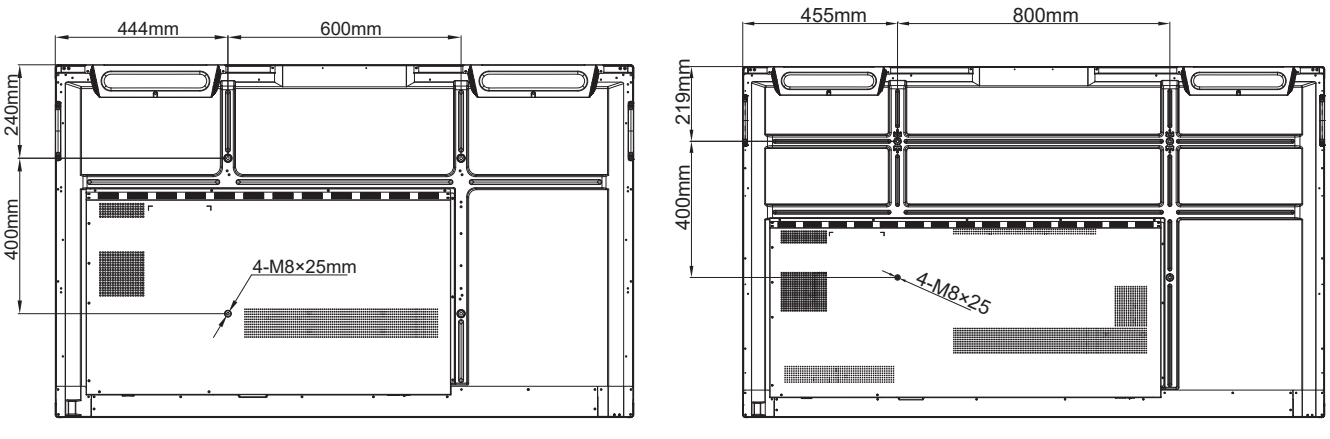

65 pulgadas

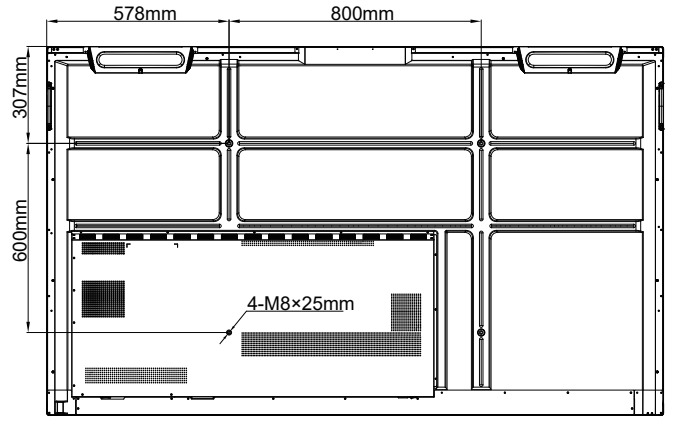

86 pulgadas

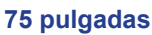

Para montar el IFP en la pared, complete los pasos siguientes:

1. Instale los soportes dobles de montaje en la parte posterior del IFP. A continuación, fije los soportes con cuatro tornillos (A).

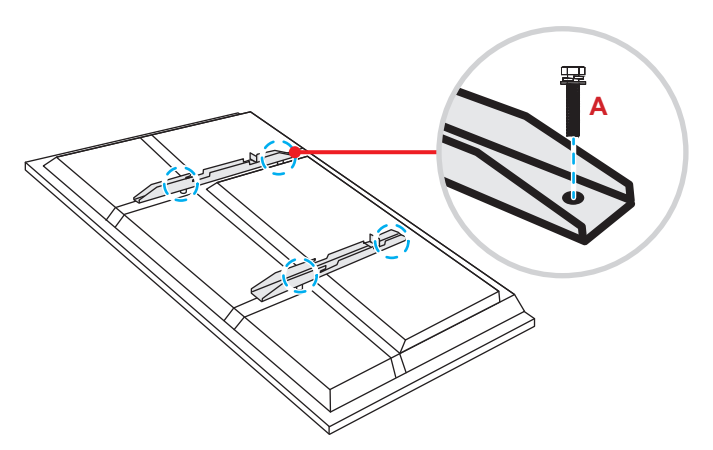

2. Taladre ocho orificios pequeños en la ubicación de instalación e inserte los tacos en dichos orificios.

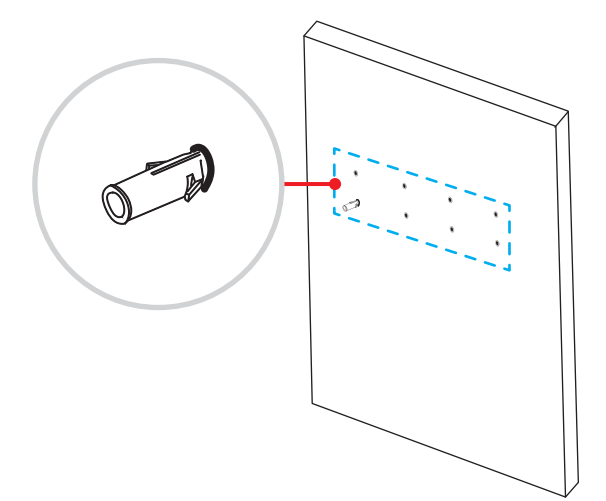

3. A continuación, fije el soporte para pared con ocho tornillos (**B**) a través de las arandelas en los tacos instalados en la pared.

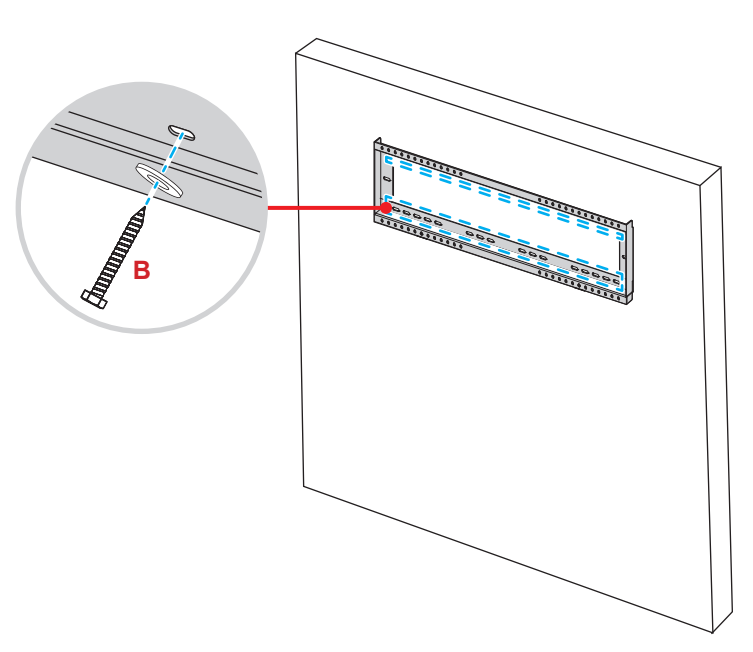

4. Alinee y enganche los soportes dobles de montaje en el soporte para pared.

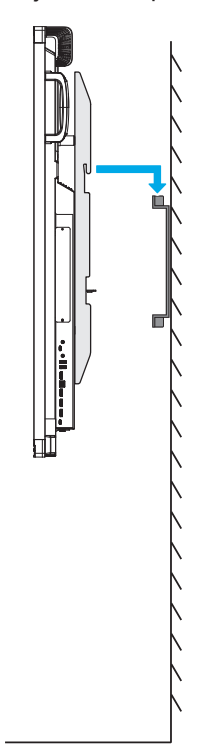

5. Fije los soportes dobles de montaje y el soporte para pared con dos tornillos (C).

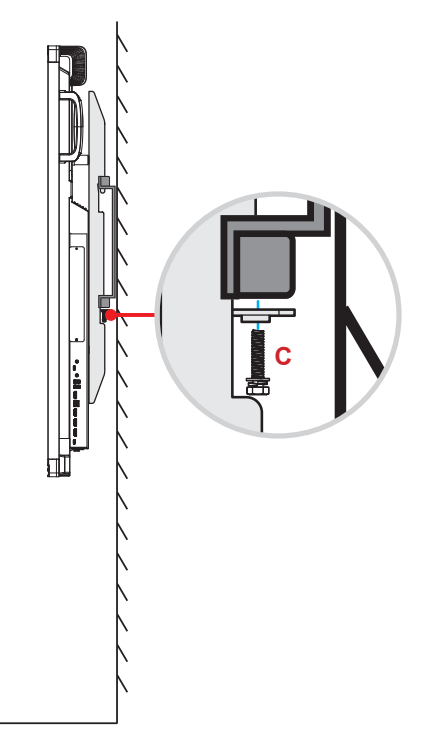

#### Nota:

- La capacidad de carga máxima del kit para instalación en pared es de 160 kg (352 lb).
- El soporte para pared debe instalarse en una pared de hormigón para garantizar una instalación segura. Si no hay una pared de hormigón disponible, se recomienda utilizar un pedestal en su lugar. Consulte página 18.
- Los tornillos deben de estar apretados de forma segura; sin embargo, para evitar daños en los soportes de montaje, en el soporte para pared o en el IFP, no apriete los tornillos en exceso.
- La instalación solamente debe ser realizada por técnicos cualificados. Una instalación incorrecta puede hacer que el IFP se caiga o no funcione correctamente.
- Tenga en cuenta que los daños resultantes de la instalación incorrecta invalidarán la garantía.

### Instalar un mini-PC externo

Instale el soporte para mini-PC en el lado posterior del soporte para pared, a continuación, complete uno de los siguientes pasos para instalar el mini-PC:

- Instale los tornillos en el mini-PC, a continuación, alinee y acople el mini-PC en el soporte para mini-PC.
- Alinee e instale el mini-PC en el soporte para mini-PC. A continuación, fíjelo con cuatro tornillos.

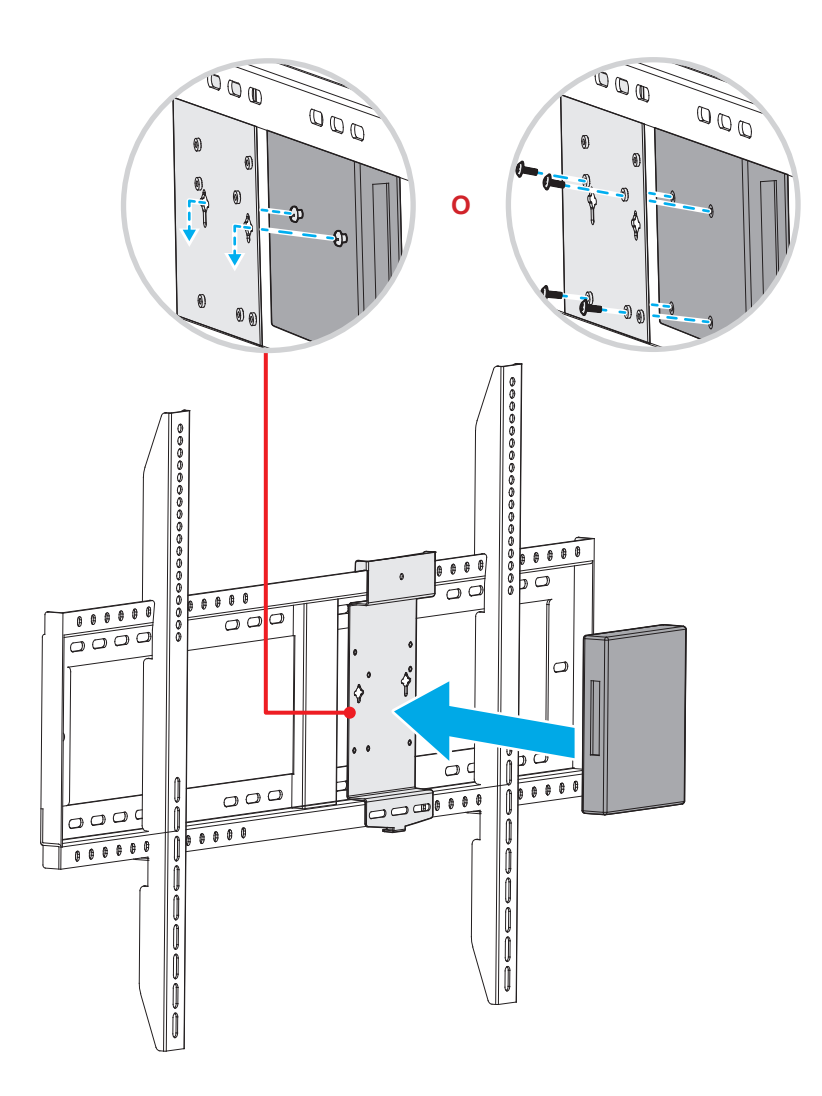

## Instalación del soporte del pedestal (opcional)

El kit del soporte del pedestal incluye los siguientes elementos:

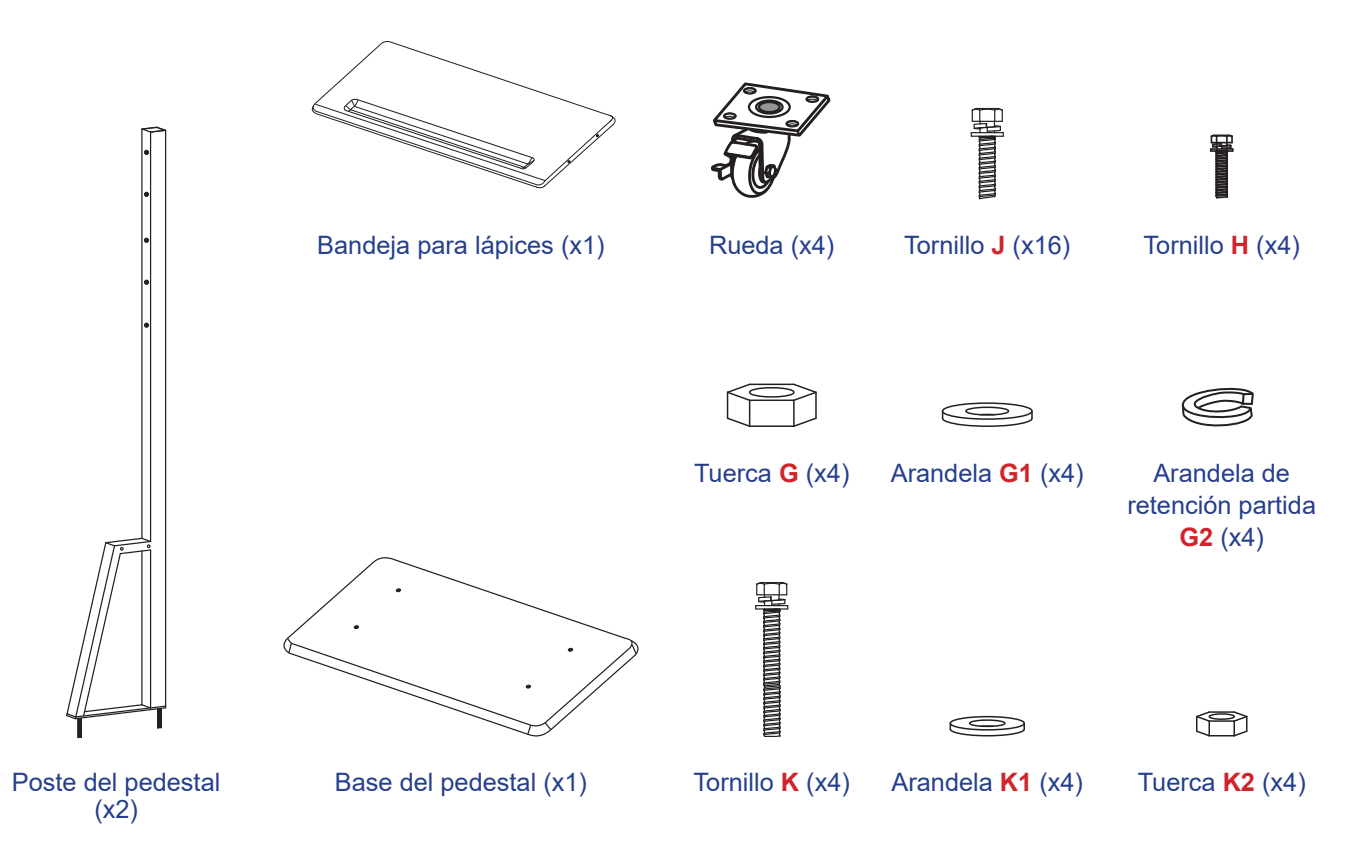

Para montar el IFP en el soporte, complete los pasos siguientes:

1. Instale los soportes dobles de montaje en la parte posterior del IFP. A continuación, fije los soportes con cuatro tornillos (A).

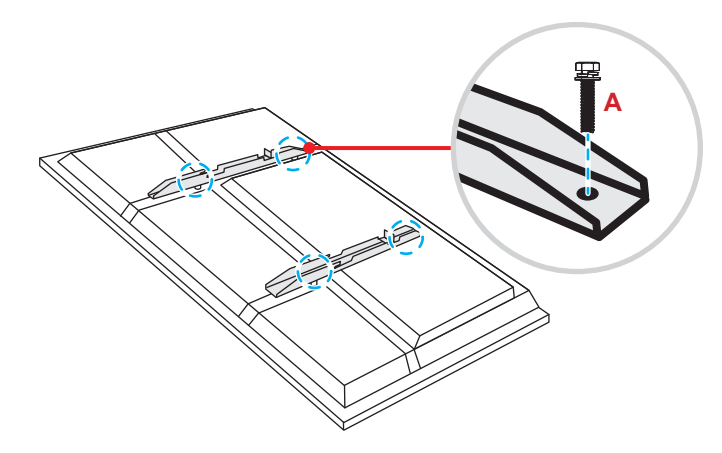

Nota: Los soportes dobles de montaje, el soporte para pared y los tornillos (A) se incluyen en el kit de instalación en pared. Consulte la "Instalación en la pared" en la página 14.

Dé la vuelta a la base del pedestal para que pueda ver los orificios de los tornillos de la rueda, y a continuación, instale la rueda en su ranura y asegúrela en su ranura y fíjela con cuatro tornillos (J).
Repita el mismo procedimiento para instalar las tres ruedas restantes.

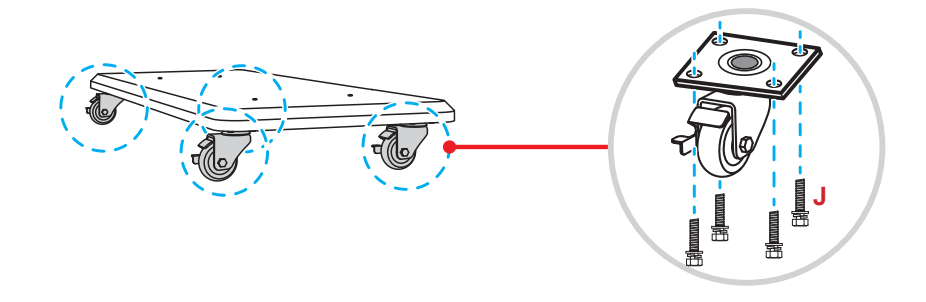

A continuación, coloque la base del soporte en una superficie estable, y a continuación, instale el poste del pedestal en su ranura y fije ambos separadores con dos tuercas (G) a través de las arandelas (G2 y G1).
Repita el mismo procedimiento para instalar el otro poste de soporte.

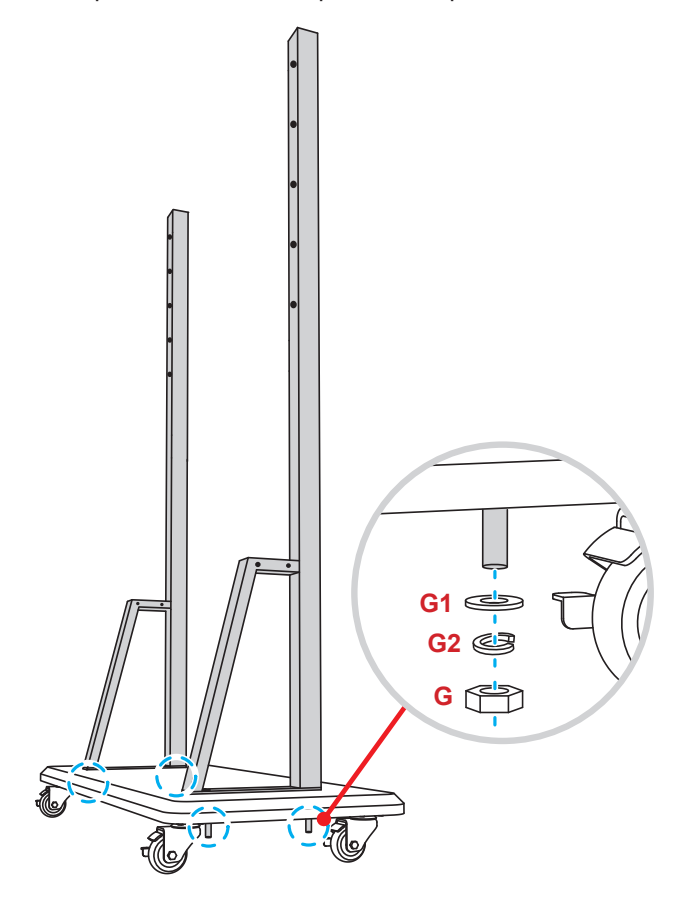

- Alinee la bandeja de lápices con los orificios de los tornillos que se encuentran en la parte central de los postes, a continuación, asegure la bandeja de lápices con cuatro tornillos (H).
- Instale el montaje en la pared en la parte superior de los postes, a continuación, inserte los tornillos (K) a través de los orificios para tornillos desde la parte posterior de los postes.

#### \* Tenga en cuenta lo siguiente:

- a) Para un uso más seguro y para evitar el riesgo de que el producto se vuelque, no lo monte en el punto más alto del pedestal ST01.
- b) NO permanezca debajo del pedestal ST01 cuando ajuste la altura de montaje.
- Coloque las arandelas (K1) y las tuercas (K2) en los tornillos, a continuación, apriete las tuercas (K2) para fijar el montaje en la pared en su sitio.

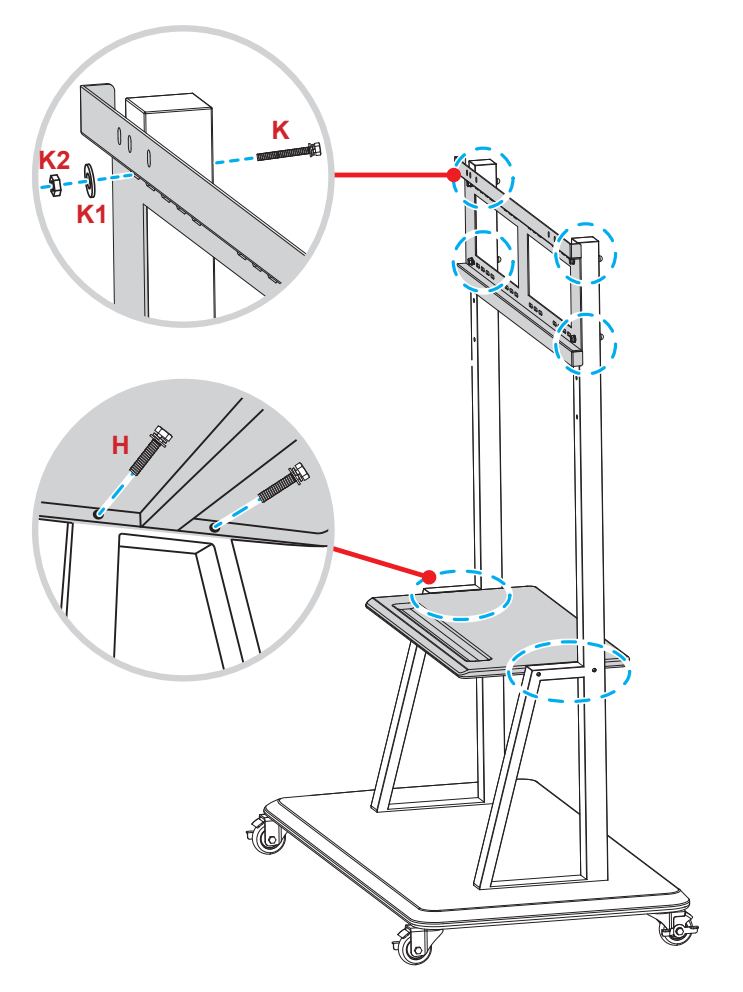

7. Alinee y enganche los soportes dobles de montaje en el soporte para pared instalado en los postes del pedestal.

#### \* Tenga en cuenta lo siguiente:

No utilice ni coloque el pedestal ST01 sobre una superficie inclinada, ya que esto puede hacer que ruede o provoque lesiones o daños a usted mismo y a otras personas.

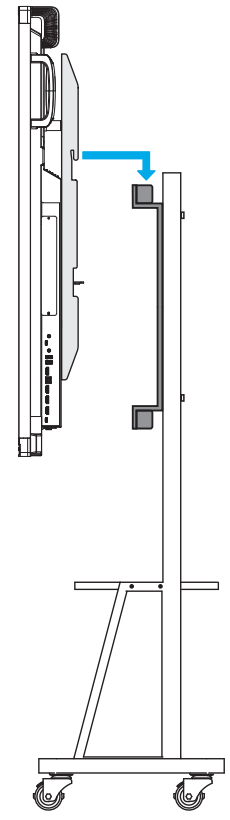

### Utilizar el mando a distancia

#### Instalar y reemplazar las pilas del mando a distancia

Con el mando a distancia se suministran dos (2x) pilas del tipo AAA.

**IMPORTANTE:** Utilice pilas del mismo tipo o equivalentes cuando reemplace las pilas gastadas.

1. Retire la tapa del compartimento de las pilas.

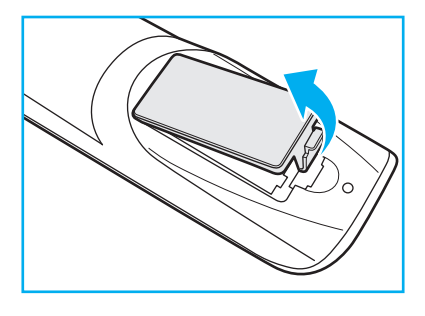

2. Inserte las dos pilas con la polaridad correcta (+/-) como se muestra dentro de su compartimento.

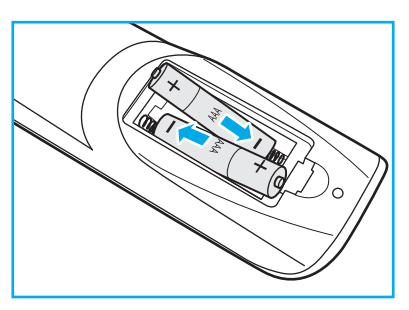

3. Vuelva a colocar la tapa.

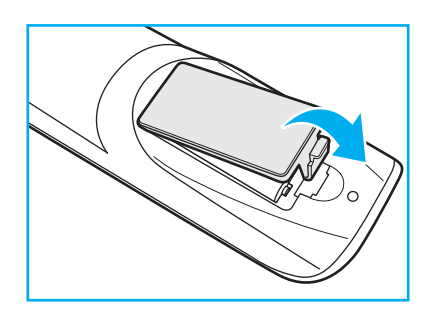

#### PRECAUCIÓN

El uso inadecuado de las pilas puede provocar fugas de sustancias químicas o explosiones. Asegúrese de seguir las instrucciones que se indican a continuación.

- No mezcle pilas de diferentes tipos. Las pilas de tipo diferente tienen distintas características.
- No mezcle pilas usadas y nuevas. Si mezcla pilas usadas y nuevas puede reducir la autonomía de estas últimas o provocar fugar de sustancias químicas en las primeras.
- Retire las pilas tan pronto como se agoten. Las sustancias químicas que se fugan de las pilas que entren en contacto con la piel pueden provocar sarpullidos. Si detecta alguna fuga de sustancia química, límpiela completamente con un paño.
- Las pilas proporcionadas con este producto pueden tener una esperanza de vida más corta debido a las condiciones de almacenamiento.
- Si no va a usar el mando a distancia durante un prolongado período de tiempo, quite las pilas.
- Cuando se deshaga de las pilas, debe hacerlo conforme a las leyes del área o país correspondiente.

### Alcance de funcionamiento del mando a distancia

Cuando utilice el mando a distancia, asegúrese de apuntar con él con un ángulo no superior a ±30° respecto al receptor de infrarrojos del IFP. La distancia entre el mando a distancia y la ventana del sensor de infrarrojos no debe ser superior a 8 metros (~ 25 pies).

- Asegúrese de que no haya ningún obstáculo entre el mando a distancia y la ventana del sensor de infrarrojos del IFP que pueda obstruir la trayectoria del haz de infrarrojos.
- Asegúrese de que el transmisor de infrarrojos del mando a distancia no se utiliza en lugares donde la luz solar directa o la luz de lámparas fluorescentes puedan interferir con el haz de infrarrojos.
- Si el mando distancia se encuentra cerca de una lámpara fluorescente de tipo Inverter, podría causar problemas de servicio intermitente.
- Si el mando a distancia y el IFP se encuentran a una distancia muy cercana uno de otro, aquel podría no funcionar correctamente o experimentar problemas intermitentes.

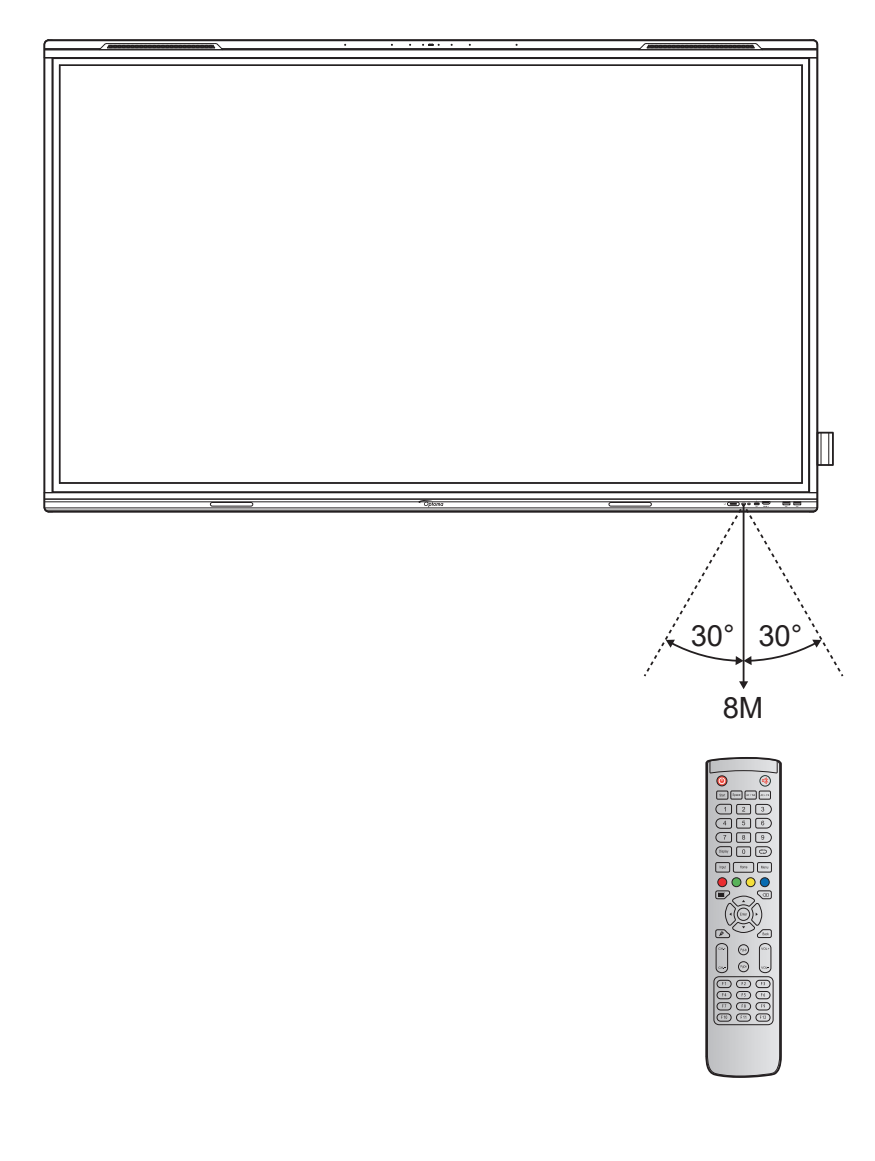

## Conexiones

### Conectar la alimentación

- 1. Conecte un extremo del cable de alimentación a la toma Entrada de CA del IFP.
- 2. Conecte el otro extremo del cable de alimentación a una toma de corriente eléctrica o fuente de alimentación adecuada.
- Establezca el conmutador Alimentación en la posición de ENCENDIDO (I). El IFP entrará automáticamente en el modo de espera.

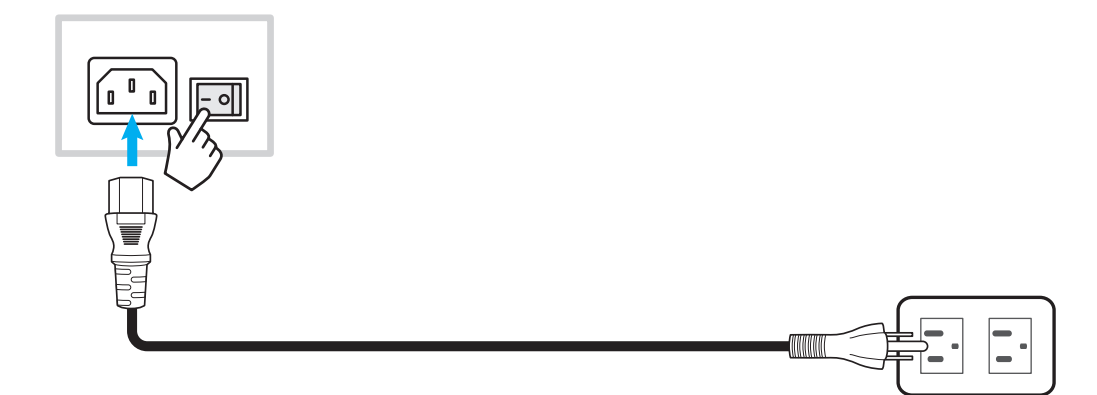

### Conectar dispositivos externos

IMPORTANTE: Para utilizar la función de pantalla táctil, asegúrese de conectar un extremo del cable USB en el puerto TÁCTIL 1 o TÁCTIL 2 USB Tipo-B del IFP y el otro extremo de dicho cable en el puerto USB Tipo-A del dispositivo.

### Conexión de entrada HDMI

Conecte el equipo al IFP mediante un cable HDMI.

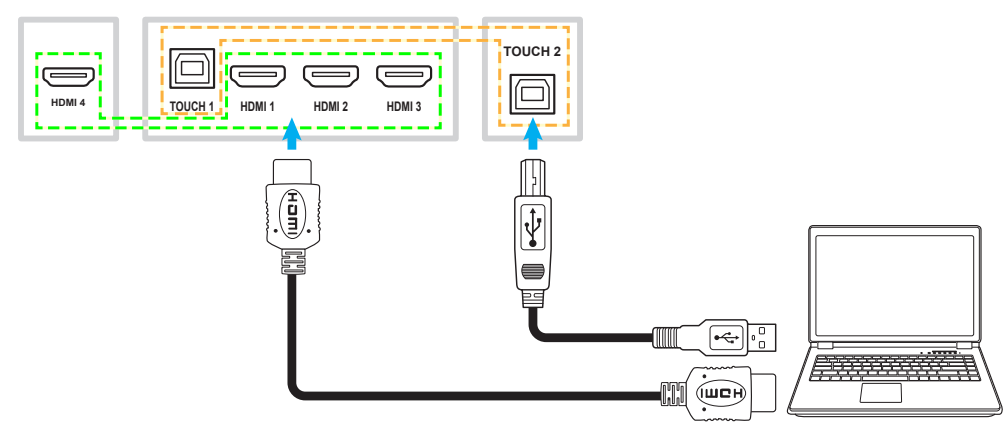

• Conecte la fuente de vídeo al IFP mediante un cable HDMI.

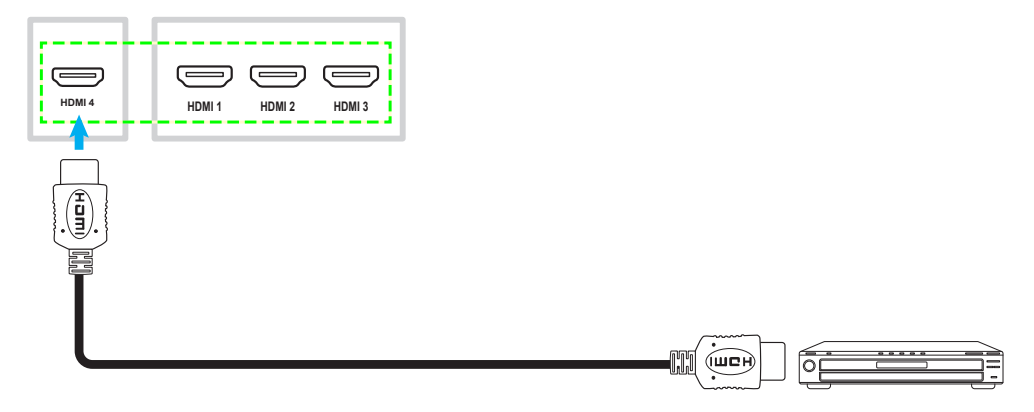

#### Conexión de entrada USB Tipo C

Conecte el equipo al IFP con un cable USB Tipo-C.

#### Nota:

- El cable USB Tipo-C se puede usar para transmitir audio, vídeo y señales táctiles.
- Los dos puertos USB Tipo-C de la parte trasera y delantera del IFP son compatibles con el uso compartido de red de 100 m.
- El puerto USB Tipo C frontal admite suministro de energía de hasta 100 W y el puerto USB Tipo C trasero admite suministro de energía de hasta 15 W.

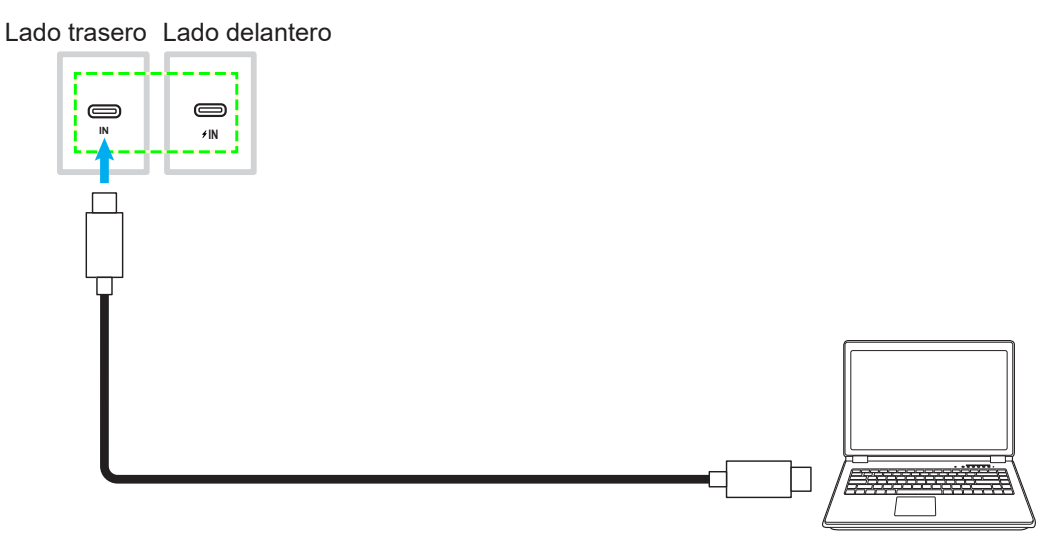

#### **Conexión DisplayPort**

Conecte el dispositivo electrónico con el IFP mediante un cable DisplayPort.

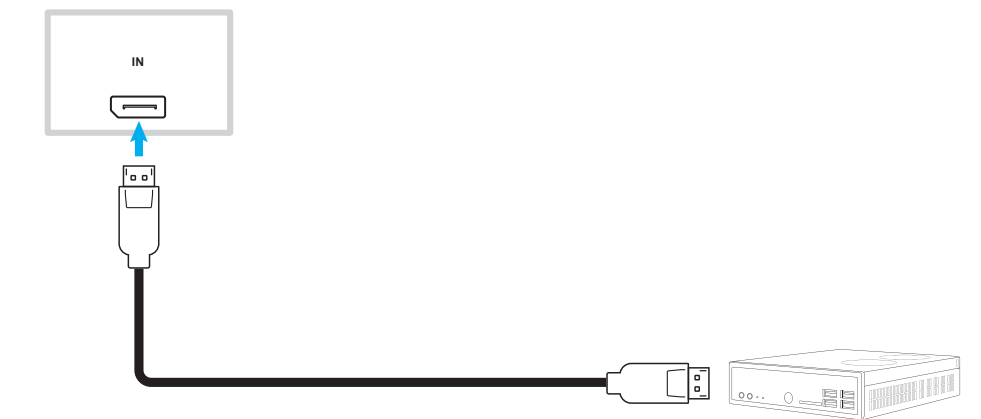

#### Conexión de entrada de audio

Conecte el micrófono externo al puerto Entrada de audio del IFP.

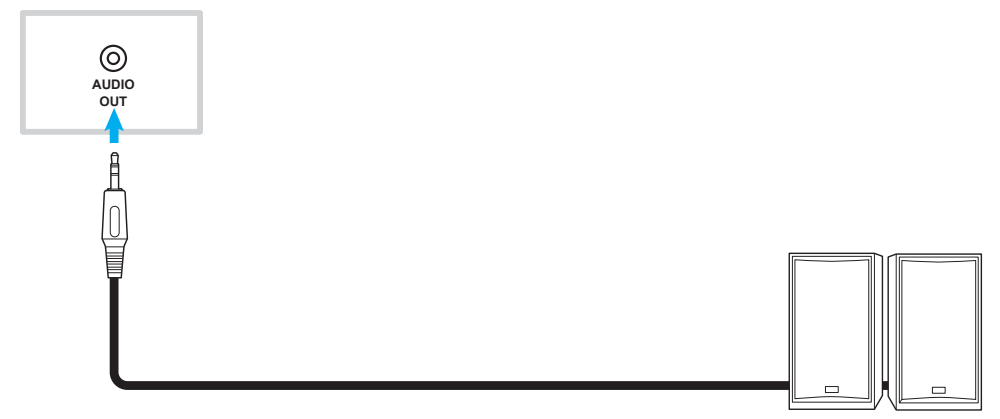

### Conexiones de la salida de audio

Conecte los altavoces externos al puerto de salida de audio del IFP.

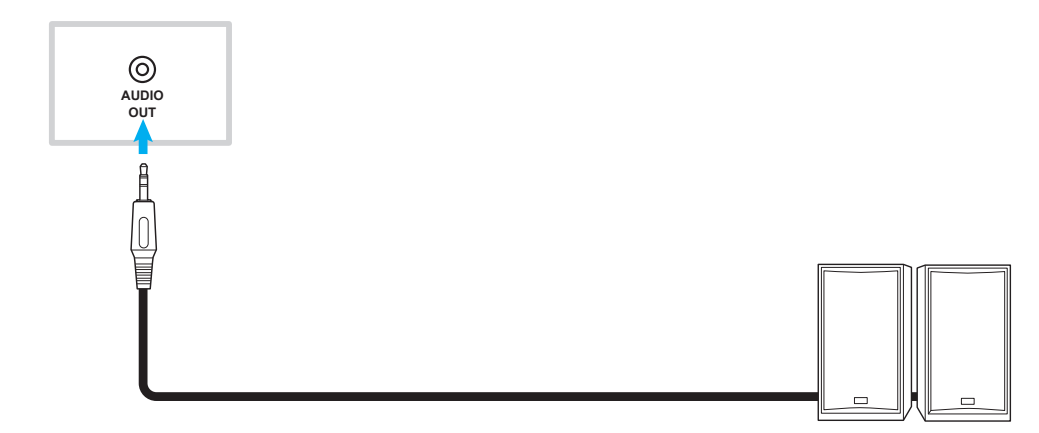

### **Conexión SPDIF**

Conecte el equipo de audio al IFP mediante un cable SPDIF.

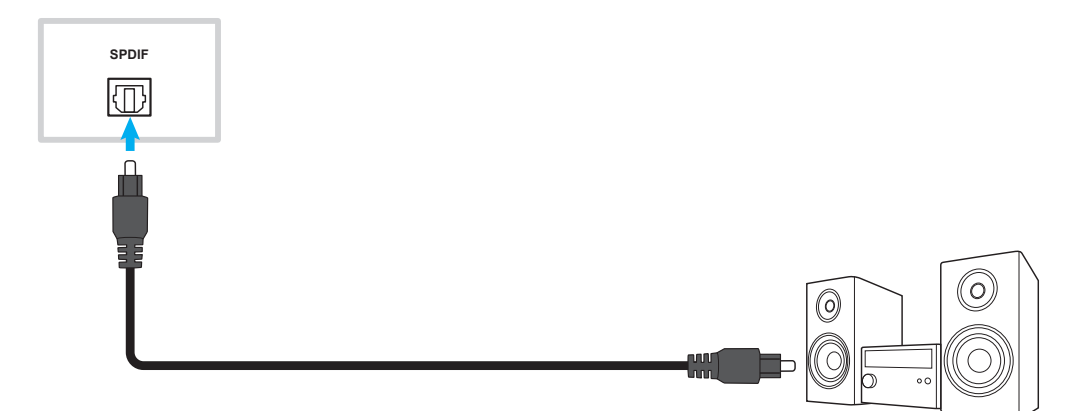

#### Conexión de salida HDMI

Conecte el proyector al puerto de salida HDMI del IFP.

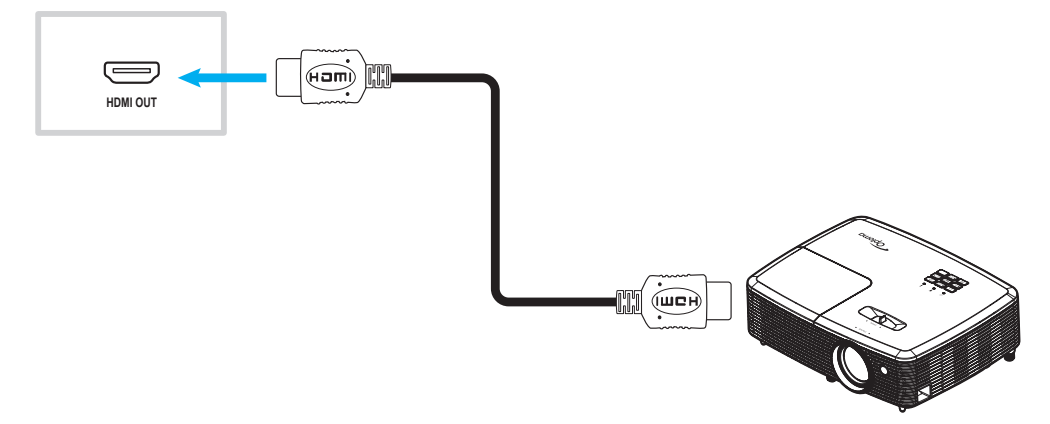

#### Conexión de salida USB Tipo C

Conecte la pantalla al puerto de salida USB Tipo-C del IFP.

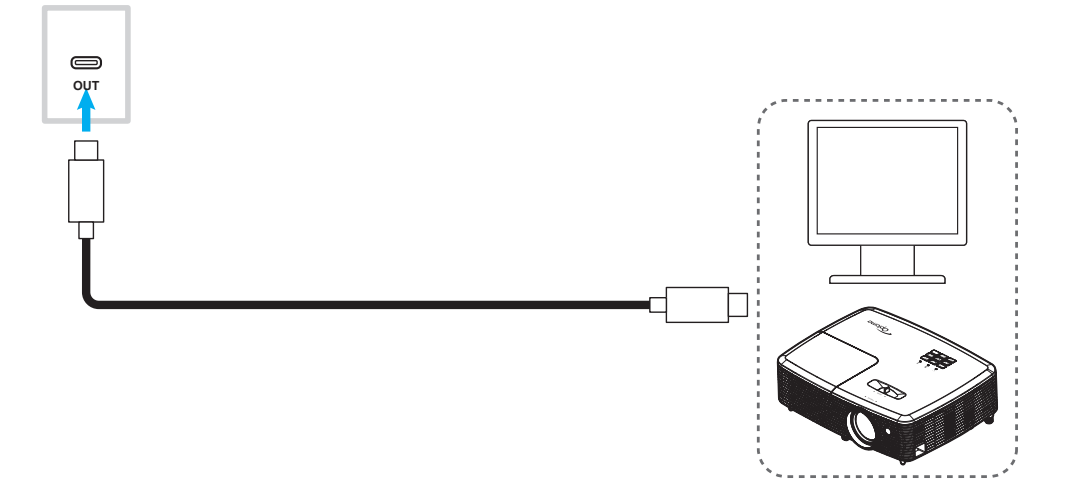

#### Conexión USB

Conecte su dispositivo USB periférico al IFP utilizando un cable USB.

#### Nota:

- Para una unidad flash USB, simplemente enchúfela en uno de los puertos USB disponibles.
- El puerto USB 2.0 está reservado para actualizaciones de firmware y el portalápices de extracción rápida USB.

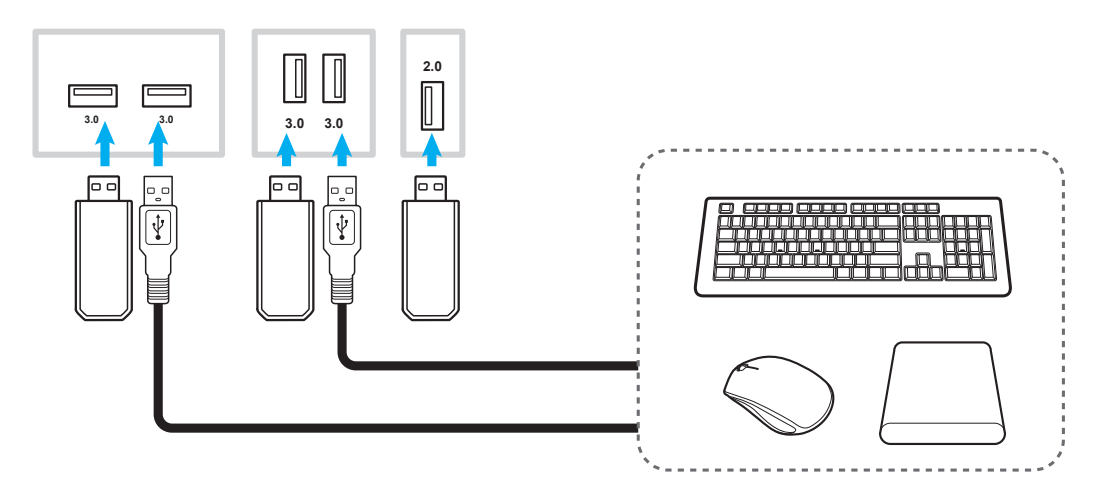

### Conexión RS232

Conecte el equipo al IFP mediante un cable RS232.

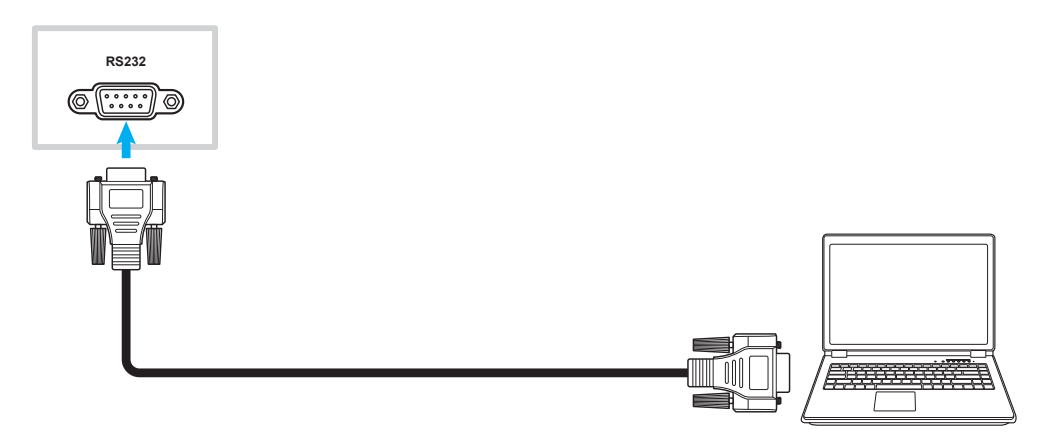

#### Conexión LAN

Conecte el IFP a la red mediante un cable Ethernet.

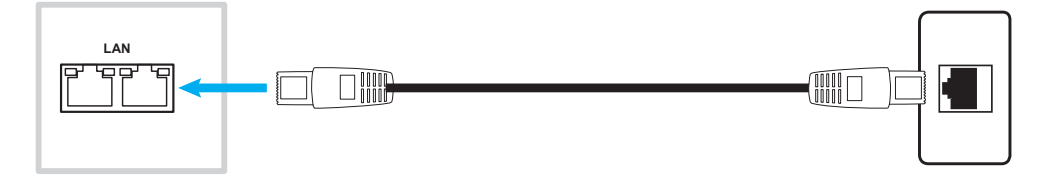

Nota: Para configurar los ajustes de red, consulte "Ajustando la configuración de red" en la página 47.

#### Conexión Wi-Fi

Para la conexión Wi-Fi, necesita instalar una llave Wi-Fi en la ranura Wi-Fi de la parte inferior del IFP. La llave Wi-Fi puede recibir la señal en el área donde haya una red Wi-Fi.

Para instalar la Wi-Fi, complete los pasos siguientes:

- 1. Quite dos (2) tornillos del soporte de la ranura Wi-Fi.
- 2. Quite el soporte de la ranura Wi-Fi.

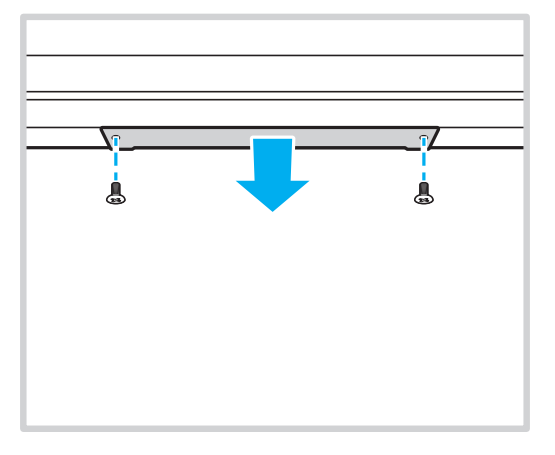

3. Inserte la llave Wi-Fi en la ranura Wi-Fi del IFP.

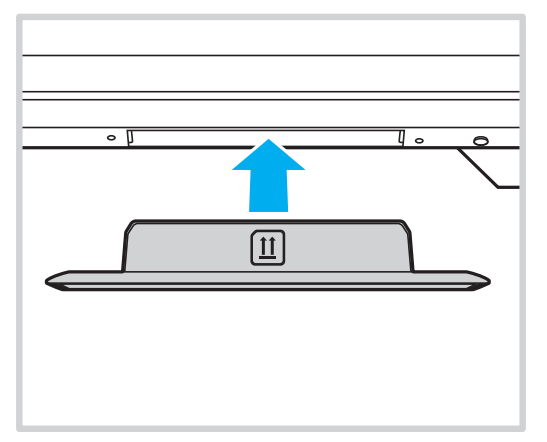

4. Para llaves Wi-Fi con orificios a ambos lados, utilice los tornillos incluidos para fijar la llave al IFP.

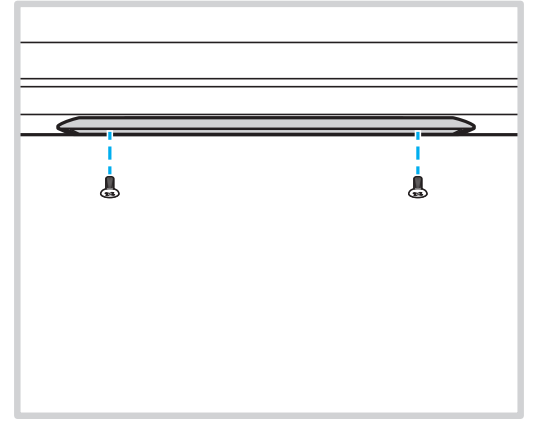

Nota: Para configurar los ajustes de Wi-Fi, consulte "Ajustando la configuración de red" en la página 47.

#### Conectar el portalápices USB de extracción rápida

Para instalar el portalápices de extracción rápida, siga estos pasos:

- 1. Acople el soporte del lápiz magnético a la parte derecha inferior de la pantalla.
- 2. Conecte el cable USB del portalápices al puerto USB 2.0 del panel de E/S orientado hacia abajo del IFP.
  - **Nota:** Si el portalápices está conectado al puerto USB 2.0, su función de activación se puede utilizar para varias fuentes. Si el portalápices está conectado a un puerto USB 3.0, solo se puede usar con la fuente de Android.

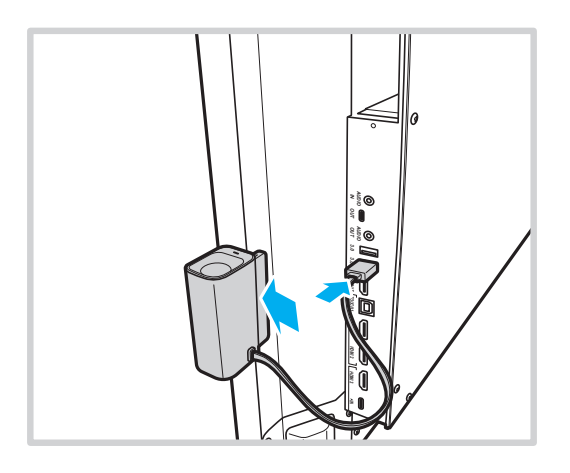

3. Introduzca el lápiz táctil en su soporte.

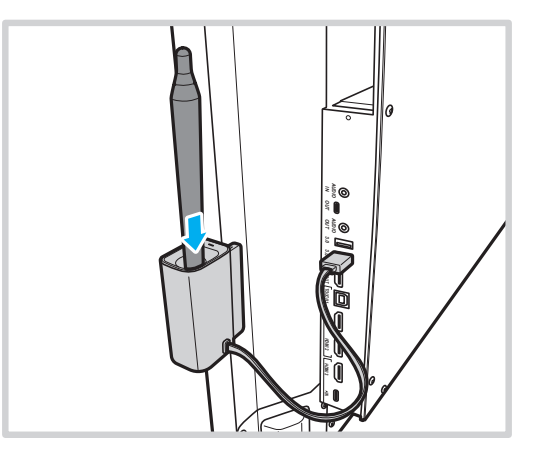

Nota: Si la pantalla IFP está en la pantalla Inicio, al quitar el lápiz táctil de su soporte se inicia de forma predeterminada **Pizarra**. Para personalizar la acción del disparador del portalápices, consulte las instrucciones de configuración de esta función (página 50) en la sección Configuración del dispositivo.

#### Conexión de la caja de sensores

La caja de sensores detecta el movimiento delante del IFP, lee dispositivos NFC/tarjetas inteligentes sin contacto y mide la temperatura, la humedad y la calidad del aire del entorno. Para instalar la caja de sensores, complete los pasos siguientes:

- 1. Alinee los orificios de los tornillos de la caja de sensores con los orificios de los tornillos situados debajo de la pantalla del IFP.
- 2. Fije la caja de sensores al IFP con los tornillos cautivos.

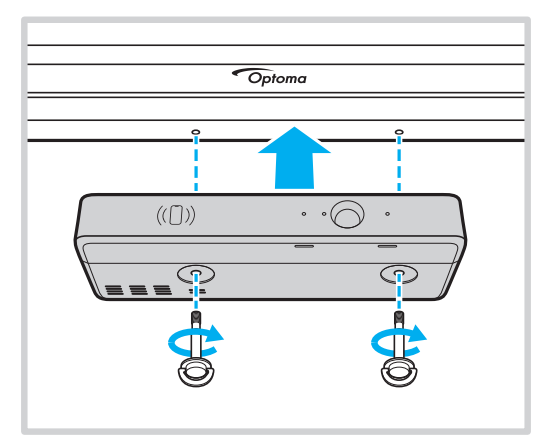

3. Conecte el extremo USB Tipo B del cable USB a la caja de sensores y el extremo USB Tipo A a un puerto USB disponible en el IFP.

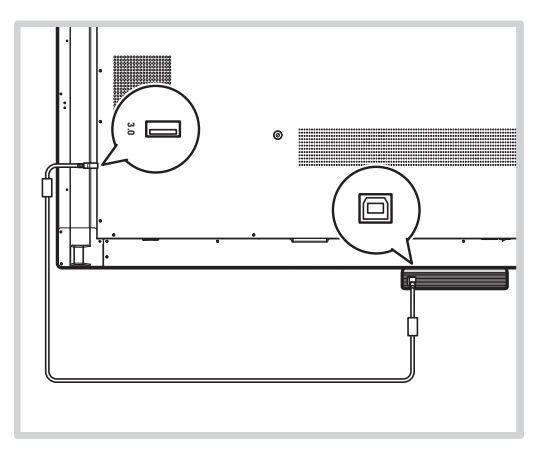

#### Nota:

- Al encender el IFP también lo hará la caja de sensores.
- Las instalaciones de cajas de sensores con integración de tarjetas NFC pueden requerir equipos o dispositivos adicionales, como un lector o grabador NFC para formatear la tarjetas NFC compatibles y escribir en ellas según las especificaciones de compatibilidad que se indican a continuación. Especificaciones NFC admitidas: ISO 14443 e ISO 15693 a 13,56 MHz

Para la configuración del usuario Optoma Account Manager (OAM), puede ser necesaria el identificador decimal, que puede obtenerse de un lector NFC compatible.

## UTILIZAR EL DISPOSITIVO

## Encendido y apagado

### Encender la unidad

**Nota:** Una vez conectado el cable de alimentación correctamente, asegúrese de que el conmutador **Alimentación** se encuentra en la posición de ENCENDIDO (I).

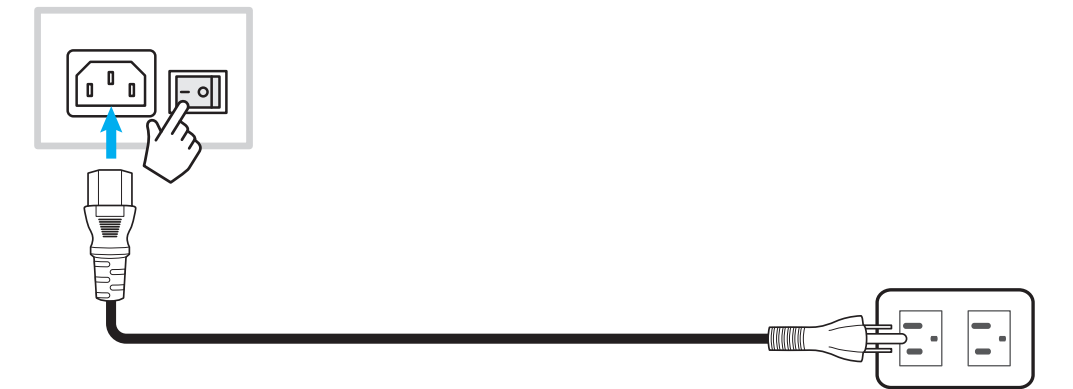

Presione el botón **Alimentación** para encender el IFP. El indicador LED se ilumina en color blanco, lo que significa que el dispositivo está preparado para utilizarse.

Nota: También puede presionar el botón 🕑 del mando a distancia para encender el IFP.

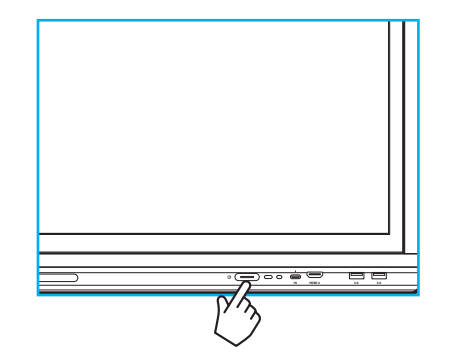

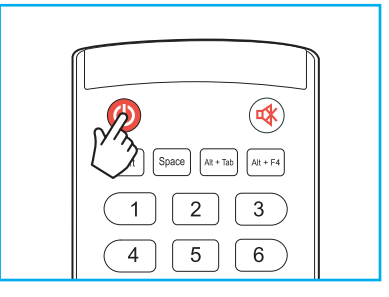

### Apagar la unidad

Presione el botón **Alimentación** durante 3 segundos para pagar el IFP. Presione **OK** en el aviso para apagarlo inmediatamente o espere 10 segundos hasta que el IFP se apague automáticamente.

|                                                                      | Shutdown |    |  |  |  |
|----------------------------------------------------------------------|----------|----|--|--|--|
| Please confirm shutdown.<br>The system will shut down in 10 seconds. |          |    |  |  |  |
|                                                                      | Cancel   | ок |  |  |  |

Cuando el indicador LED se ilumine en color rojo, significará que el IFP ha entrado en el modo de espera.

#### Nota:

- También puede presionar el botón 🕑 del mando a distancia para apagar el IFP.
- El IFP seguirá consumiendo energía cuando se encuentre en el modo de espera. Es muy recomendable desenchufar el cable de alimentación de la toma de corriente eléctrica si no va a utilizar el IFP durante un prolongado período de tiempo.

## UTILIZAR EL DISPOSITIVO

## Asistente para configuración

El Asistente para configuración aparecerá en la pantalla al encender el IFP por primera vez. Se le pedirá que configure algunas configuraciones básicas, como el idioma, la conexión Wi-Fi o la seguridad, etc. Siga las instrucciones que aparecerán en la pantalla para llevar a cabo la configuración inicial.

Nota: El IFP cuenta con una pantalla táctil. Para utilizar el IFP, simplemente pulse la pantalla táctil.

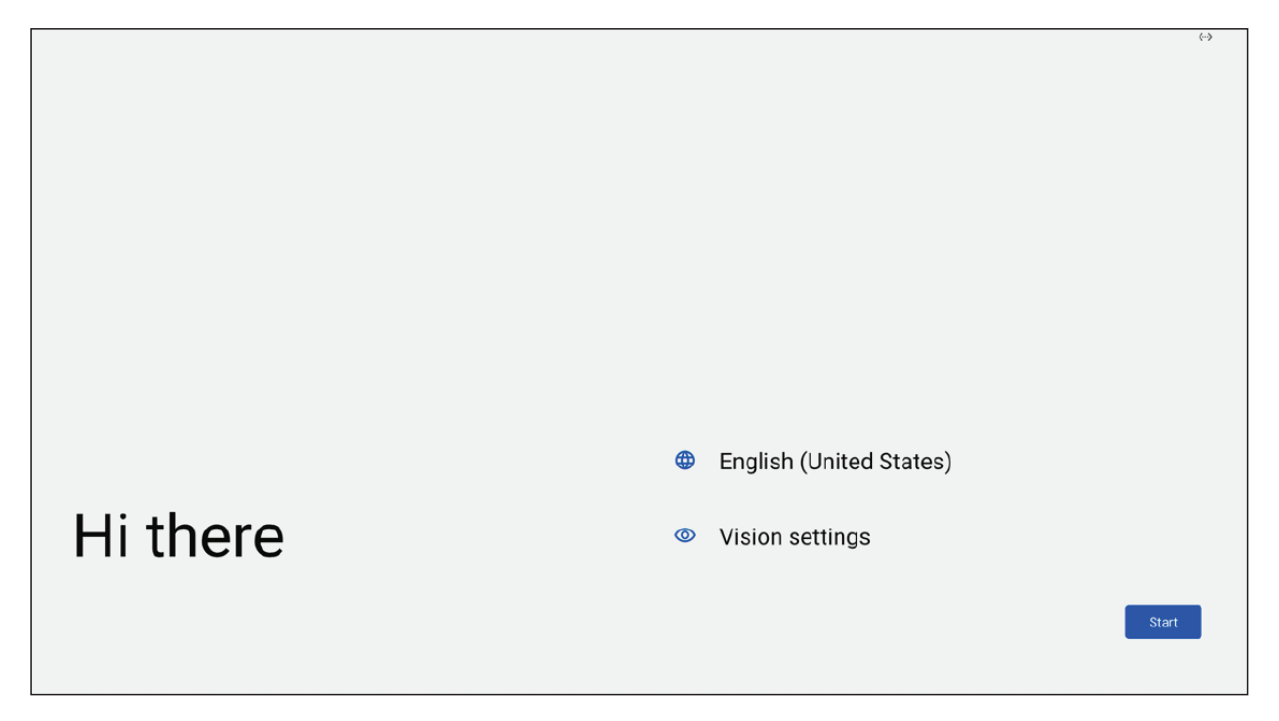

## Información general sobre la pantalla Inicio

La pantalla Inicio aparecerá cada vez que encienda el IFP.

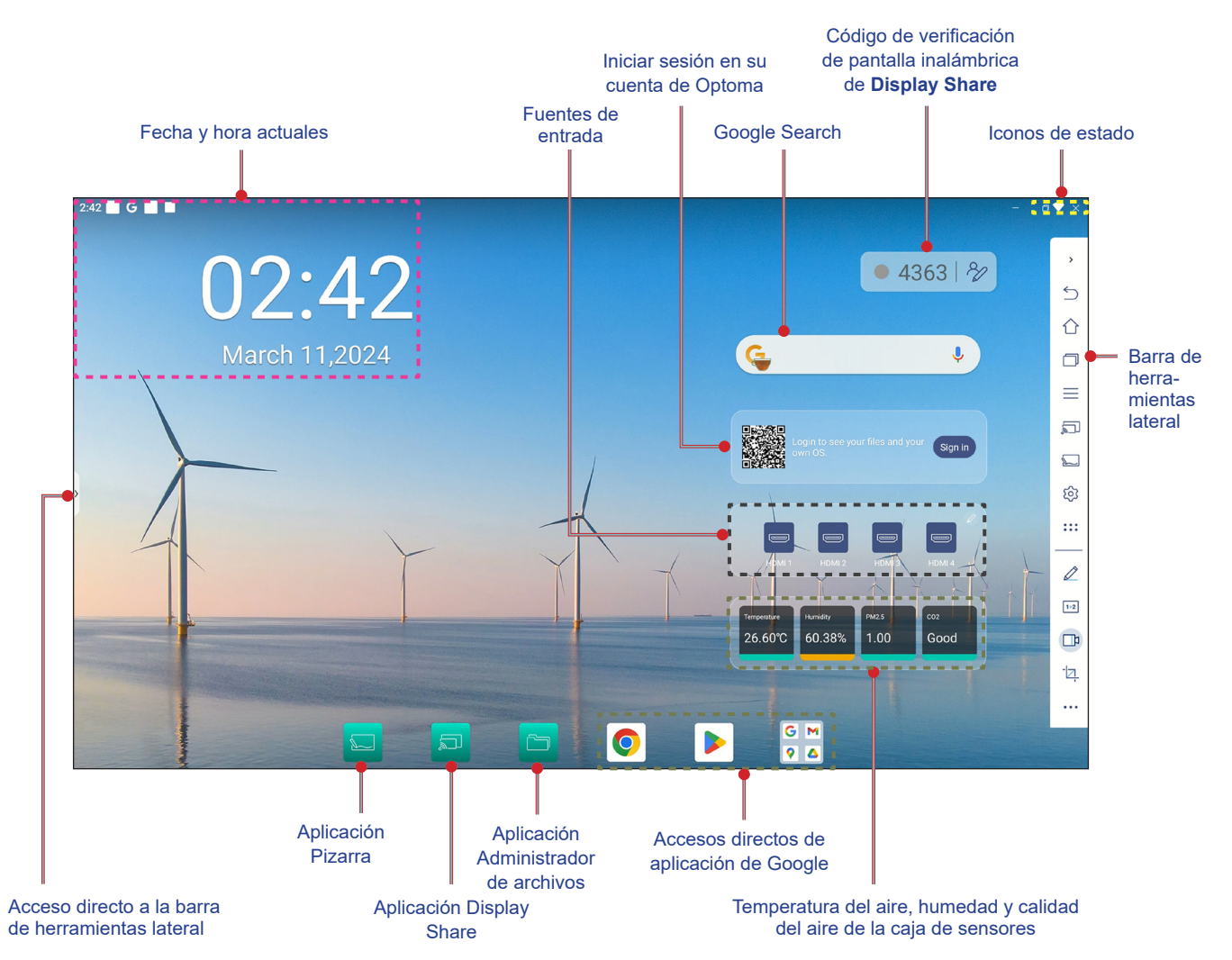

Para navegar por la pantalla Inicio, realice cualquiera de las siguientes acciones:

- Deslice el dedo hacia abajo desde el borde superior de la pantalla para abrir el panel de configuración rápida.
- Deslice el dedo hacia arriba en la pantalla para ver todas las aplicaciones.
- Seleccione una opción: Simplemente toque el elemento que desee.
- Ajuste el diseño de la pantalla de inicio: Mantenga presionado un elemento (como el icono de una aplicación o un widget) y arrástrelo para moverlo al lugar que desee.
- Abra la barra de herramientas lateral: pulse > o < en el lado izquierdo o derecho de la pantalla.

#### Nota:

- A menos que se especifique lo contrario, en esta sección se describen las operaciones IFP mediante gestos táctiles.
- También puede usar el mando a distancia para utilizar el IFP.

## Menú OSD

Para abrir el menú OSD, realice cualquiera de las siguientes acciones:

 En cualquier pantalla, abra la barra de herramientas lateral pulsando sobre los botones > o < situados a ambos lados de la pantalla. En la barra de herramientas lateral, toque el icono — para abrir el menú OSD.

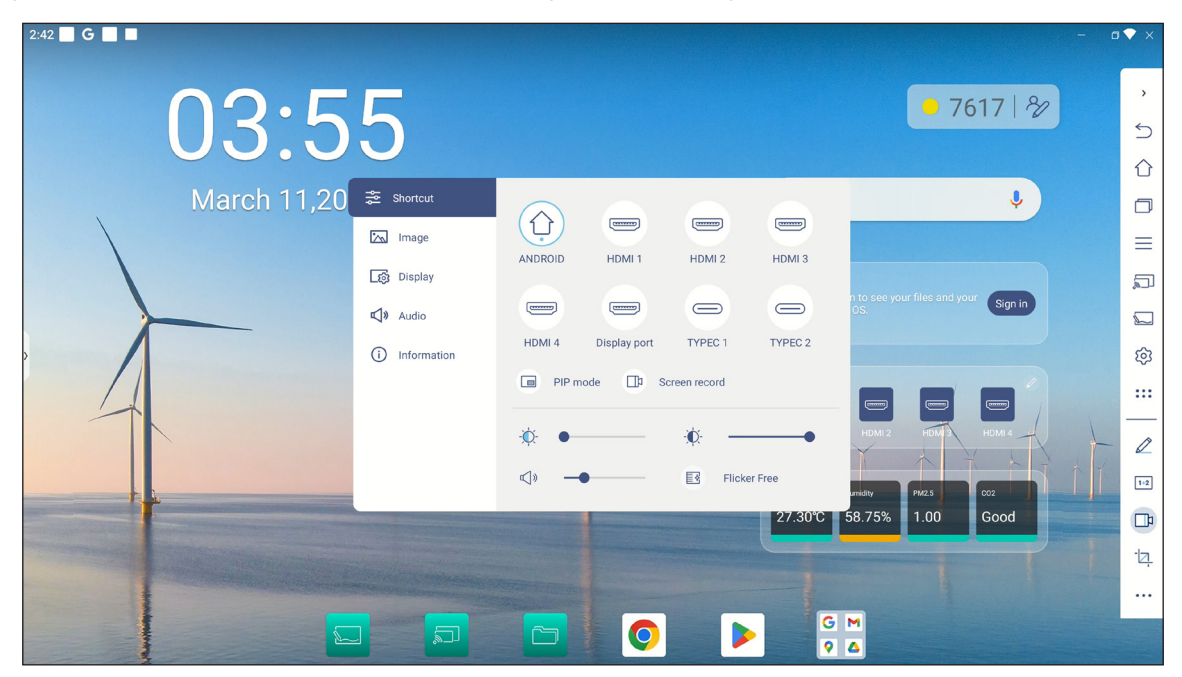

Presione el botón Menú o Entrada del mando a distancia.

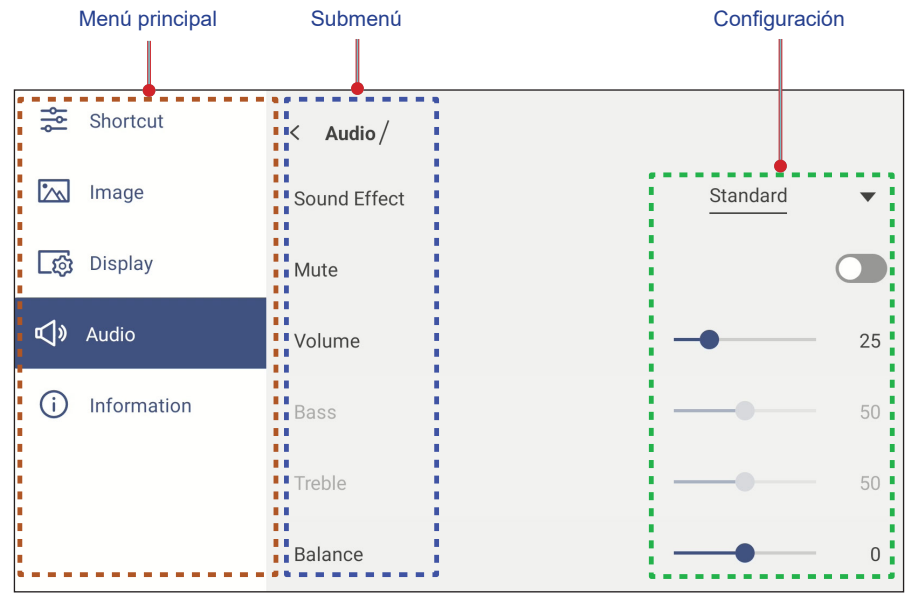

- Para definir la configuración del menú OSD, simplemente toque el elemento del menú en la pantalla y use los controles de esta para ajustar su valor o establecer el valor. El elemento de menú seleccionado se resalta en azul.
- Para pasar al elemento anterior en el menú, pulse < o presione Atrás en el mando a distancia.
- Para cerrar el menú OSD, pulse cualquier parte de la pantalla fuera del menú o presione **Atrás** continuamente (si es necesario) en el mando a distancia.

### Menú de acceso directo

El menú de acceso directo 差 es el primer menú OSD. Complete los siguientes pasos:

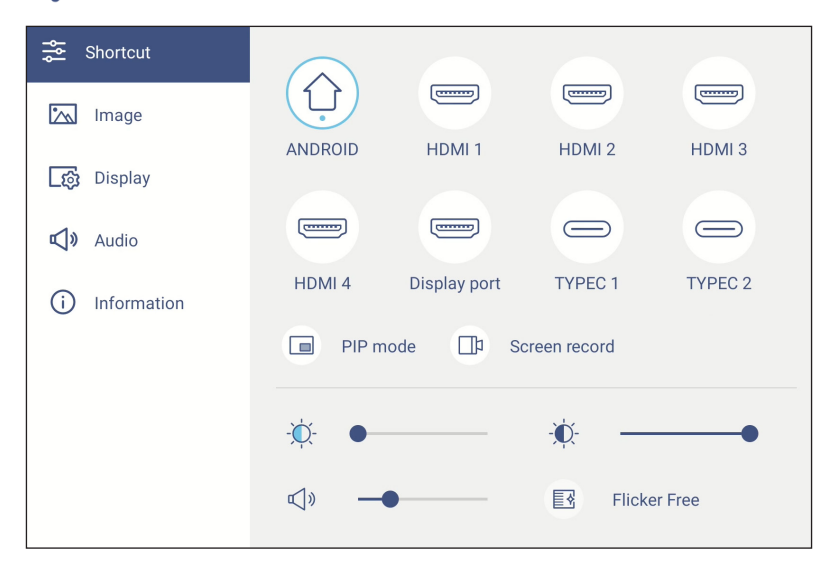

 Permite seleccionar la fuente de entrada. Las fuentes de entrada que están activas están marcadas con el símbolo PUNTO •.

|        | HDMI 1       | HDMI 2  | HDMI 3  |
|--------|--------------|---------|---------|
| HDMI 4 | Display port | TYPEC 1 | TYPEC 2 |

#### Nota:

- Para obtener más información sobre cómo realizar conexiones con dispositivos externos, consulte la sección "Conexiones".
- La opción OPS solamente está disponible si el módulo de PC está correctamente instalado en la ranura OPS del IFP.

Seleccione Modo PIP para mostrar dos fuentes en la pantalla simultáneamente.

#### Nota:

•

- Antes de seleccionar el modo PIP, asegúrese de que la otra fuente ya esté conectada al panel.
- El modo PIP solamente se puede iniciar desde la pantalla de inicio de Android.

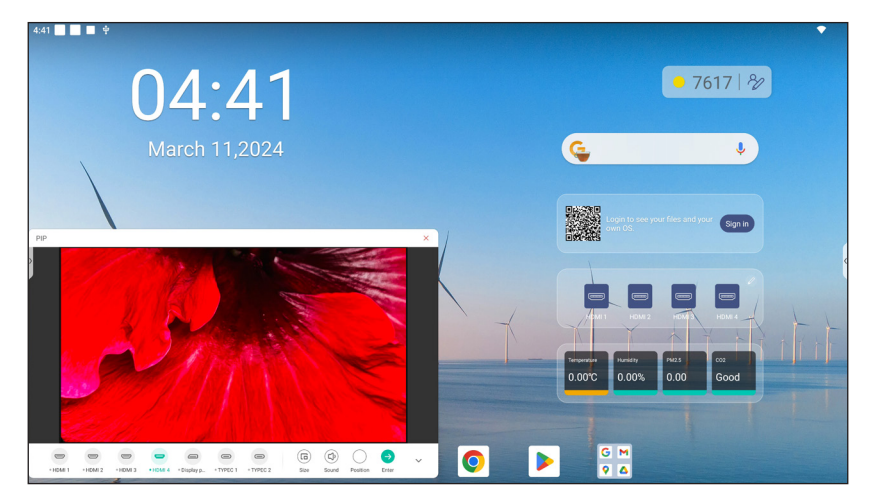

Seleccione cualquiera de las siguientes opciones:

- Fuentes para seleccionar la segunda fuente que desea mostrar en la pantalla.
- **Tamaño** (a) para seleccionar el tamaño de ventana de la segunda fuente. Opciones disponibles: Grande, Mediana o Pequeña.
- Sonido 🗇 para ajustar el sonido de la segunda fuente.
- **Posición** para ajustar la posición de la segunda ventana. Opciones disponibles: Arriba a la izquierda, Abajo a la izquierda, Arriba a la derecha, Abajo a la derecha o Centro.
- *Entrar*  $\bigcirc$  para cerrar el modo PIP y cambiar a la segunda fuente.
- × para cerrar el modo PIP y mostrar solo la fuente principal.
Seleccione *Grabación de pantalla* para grabar vídeo desde la pantalla del panel y la pantalla de la cámara conectada (si está habilitada) y alojar la transmisión en vivo en varias plataformas.

#### Nota:

- Puede arrastrar la utilidad de grabación a su ubicación preferida en la pantalla.
- La utilidad de grabación de pantalla solo se puede usar con la fuente Android.

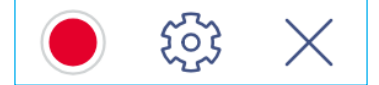

Seleccione cualquiera de las siguientes opciones:

- Grabar 
   para empezar a grabar la pantalla. La grabación comienza 3 segundos después de seleccionar .

   Mientras graba, seleccione 
   para pausar la grabación o para detenerla. A continuación, seleccione Guardar para guardar la grabación.
- Configuración para definir la configuración de grabación: permite habilitar o deshabilitar la grabación de la cámara conectada, habilitar o deshabilitar la función de micrófono, seleccionar la resolución de vídeo preferida y seleccionar la ruta donde desea que se guarden las grabaciones. A continuación, seleccione Confirmar para guardar la grabación.
   Nota: De forma predeterminada, todas las grabaciones se guardan en la carpeta Almacenamiento/Grabación.

| Record Settings              |             |
|------------------------------|-------------|
| Camera recording             |             |
| Video Resolution             | 3840x2160 🔻 |
| Save path<br>/Storage/Record |             |
| Cancel                       | Confirm     |

- SALIR para cerrar la herramienta de grabación.
- Arrastre la barra deslizante de retroiluminación hacia la derecha o hacia la izquierda para ajustar el nivel de retroiluminación.

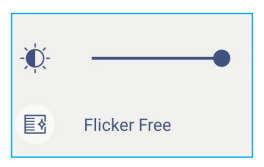

Nota: Para una visualización más cómoda, se puede habilitar la función Eliminación de parpadeo.

- Arrastre la barra deslizante de luz azul baja hacia la derecha o hacia la izquierda para ajustar el nivel de dicha luz.
  - **IMPORTANTE:** Ciertos estudios han demostrado que, al igual que los rayos ultravioleta pueden causar daños a los ojos, los rayos de luz azul de longitud de onda corta procedentes de las pantallas pueden provocar fatiga ocular, daños en la retina y afectar a la visión con el paso del tiempo. La función Luz azul baja de Optoma es una característica de protección ocular que puede reducir la luz azul.

| -``Ç`- | • |  |
|--------|---|--|
|--------|---|--|

**IMPORTANTE:** Para proteger los ojos contra el uso prolongado de la pantalla, es muy recomendable llevar a cabo las siguientes acciones:

- Deje que los ojos descansen durante 10 minutos después de 2 horas de uso continuo.
- Mueva sus ojos hacia arriba, hacia las cejas, y luego gírelos en círculos grandes cada pocas horas.
- Por cada 20 minutos de visualización de la pantalla, mire a lo lejos durante 20 segundos.
- Cuando le duelan los ojos, ciérrelos durante un minuto.
- Arrastre la barra deslizante de volumen hacia la derecha o hacia la izquierda para ajustar el nivel de volumen.

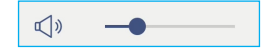

#### Configurar los ajustes de imagen

En el menú OSD, pulse 🖾 para abrir el menú Imagen y, a continuación, complete los siguientes pasos:

| Shortcut      | < Image/          |                |
|---------------|-------------------|----------------|
| 📉 Image       | Display Mode      | Presentation   |
| _ුණු Display  | Brightness        | <b>———</b> 100 |
| 📢 🛛 Audio     | Contrast          | 50             |
| i Information | Color             | 50             |
|               | Color Temperature | Standard       |
|               | Color Correction  |                |
|               | AI PQ             |                |

Pulse *Modo Pantalla* para seleccionar una de las opciones disponibles: Presentación, Brillante, Cine, HDR o Usuario.

Nota:

- Los ajustes de imagen solo se pueden ajustar en la entrada HDMI, DisplayPort, OPS y Tipo-C. No se puede ajustar y aparecerá en gris en la fuente Android.
- Si la opción de configuración Modo Pantalla está establecida en Usuario, puede personalizar los ajustes de la imagen definiendo la configuración de brillo, contraste y color según sus preferencias.
- Arrastre la barra deslizante Brillo hacia la derecha o hacia la izquierda para ajustar el nivel de brillo de la pantalla.
- Arrastre la barra deslizante **Contraste** hacia la derecha o hacia la izquierda para ajustar el nivel de contraste de la pantalla.
- Arrastre la barra deslizante Color hacia la derecha o hacia la izquierda para ajustar el nivel de color de la pantalla de blanco y negro a color totalmente saturado.

Nota: El nivel de brillo, el nivel de contraste y el nivel de color solamente se pueden ajustar si la opción Modo Pantalla está establecida en **Usuario**. En otros modos de pantalla, estos parámetros están predefinidos y no se pueden ajustar.

- Pulse Temperatura de color y seleccione una de las opciones disponibles: Estándar, Fría, Cálida o Automática.
- Pulse Corrección de color para optimizar automáticamente el color de la pantalla.
- Pulse Calidad de imagen de IA (*AI PQ*) para habilitar el reconocimiento de rostros y escenas en tiempo real mediante unidades de procesamiento de IA integradas para disfrutar de la mejor experiencia visual.
- Pulse *Restablecer* para restablecer todos los ajustes de imagen a sus valores por defecto.

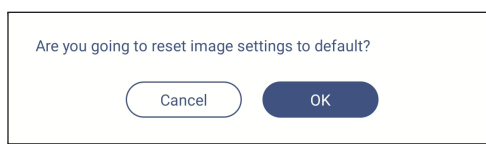

#### Definir la configuración de visualización

En el menú OSD, pulse 🔯 para abrir el menú Pantalla y, a continuación, complete los siguientes pasos:

| Shortcut        | < Display/       |      |     |
|-----------------|------------------|------|-----|
| 📉 Image         | Aspect Ratio     | 16:9 | •   |
| _ஞ் Display     | Pixel Shift(min) | 60   | •   |
| 📢 🛛 Audio       | Backlight        | • ·  | 100 |
| (i) Information | Low Blue Light   | •    | 0   |
|                 | Dynamic Black    | Off  | •   |
|                 | Auto AV mute     | Off  | •   |

- Pulse *Relación de aspecto* para seleccionar una de las opciones disponibles: 16:9, 4:3, o PTP (Pixel a Pixel).
   Nota: Para la entrada 4K, la relación de aspecto se bloqueará en PTP. Para fuentes de entrada que no sean 4K, PTP aparecerá en gris y el usuario solo puede seleccionar la relación de aspecto 4:3 o 16:9.
- Pulse Desplazamiento de píxeles (min) y seleccione una de las opciones disponibles: Desactivado, 2, 3, 5, 30, o 60.
   Nota:
  - La función Desplazamiento de píxeles ayuda a evitar la retención de imágenes.
  - El desplazamiento de píxeles es compatible con todas las fuentes de entrada excepto Android.
- Arrastre la barra deslizante *Retroiluminación* para ajustar el nivel de retroiluminación.
   Nota: La retroiluminación también se puede ajustar en el menú de acceso directo. Consulte la página 35.
- Arrastre la barra deslizante Luz azul baja para ajustar el nivel de luz azul.
   Nota: La luz azul baja también se puede ajustar en el menú de acceso directo. Consulte la página 35.
- Pulse *Negro dinámico* y seleccione una de las opciones disponibles: Desactivar, Basado en contenido (no compatible con Android) o Basado en la luz ambiente.

**Nota:** La función Dynamic Black proporciona más profundidad a la imagen, de forma que las escenas brillantes aparecen claras y nítidas, mientras los detalles permanecen visibles en las escenas oscuras, con detalles de luz de sombra excelentes.

• Pulse *Desactivación automática de AV* y seleccione una de las opciones disponibles cuando se apague la retroiluminación de la pantalla y se silencie el audio: Apagado, Por luz ambiente, Por PIR o Por luz ambiente y PIR.

**Nota:** Cuando se utiliza la caja de sensores WL10C opcional, las opciones PIR para la desactivación automática de *AV* encenderán la pantalla cuando se detecte movimiento en un radio de 5 metros (~16 pies).

#### Definir la configuración de audio

En el menú OSD, pulse 📢 para abrir el menú Audio y, a continuación, complete los siguientes pasos:

| 😤 Shortcut    | < Audio/     |          |    |
|---------------|--------------|----------|----|
| 📉 Image       | Sound Effect | Standard | •  |
| [ණු Display   | Mute         |          |    |
| 📢 Nudio       | Volume       | -•       | 25 |
| i Information | Bass         |          | 50 |
|               | Treble       |          | 50 |
|               | Balance      |          | 0  |

- Pulse *Efecto de sonido* y seleccione una de las opciones disponibles: Estándar, Reunión, Clase o Usuario.
   Nota: Si la configuración del efecto de sonido se establece en Usuario, puede personalizar la configuración de audio ajustando el nivel de los graves y los agudos conforme a sus preferencias.
- Pulse Silencio para activar o desactivar el audio.

Nota: También se puede desactivar o activar el audio presionando el botón 成 del mando a distancia.

- Arrastre la barra Volumen para ajustar el nivel de volumen.
- Arrastre la barra deslizante *Graves* para ajustar el nivel de graves adecuado para la habitación.
   Nota: Solo se puede ajustar el nivel de graves y de agudos si el efecto de sonido está establecido en Usuario. En otros modos de efecto de sonido, este parámetro ha sido preconfigurado y no se puede ajustar.
- Arrastre la barra deslizante Agudos para ajustar el nivel de agudos adecuado para la habitación.
- Arrastre la barra deslizante **Balance** para ajustar el nivel de balance de sonido adecuado para la habitación.

#### Información acerca del dispositivo de visualización

En el menú OSD, pulse (i) para abrir el menú Información y, a continuación, complete los siguientes pasos:

| Shortcut            | < Information / |   |
|---------------------|-----------------|---|
| 📉 Image             | Display         | > |
| <u>ි</u> ණු Display | About           | > |
| 📢 🛛 Audio           |                 |   |
| i Information       |                 |   |

- Pulse *Pantalla* para ver el modo de visualización, la fuente de entrada actual y la resolución.
- Pulse *Acerca de* para ver el nombre del modelo, el nombre del modelo reglamentario, el número de serie, la versión del firmware y la versión Android.

#### Menú de configuración Android

Para abrir el menú Configuración, pulse > o <  $\Rightarrow$   $\bigotimes$  en la pantalla Inicio.

Nota: La configuración solo se puede modificar en el modo Android.

| Menú principal | Submenú Con                                                                                                    | figuración |
|----------------|----------------------------------------------------------------------------------------------------|------------|
|                |                                                                                                    |            |
| 🎔 Personalize  | C Personalize /                                                                                                    |            |
| Network        | Wallpaper                                                                                                    |            |
| Device         | Boot Logo                                                                                                    | >          |
| Security       | Boot Animation                                                                                                    | >          |
| System         | Input name                                                                                                    | >          |
|                | Multi-window mode<br>Multi-window mode supports displaying more than one app at the same time, but may use more<br>energy. | re 💭       |
|                | Windows Control Bar Top                                                                                                    | Side 🔻     |
|                | Floating Point                                                                                                    | >          |
|                | Gestures                                                                                                    | >          |
|                | Screen Lock Password                                                                                                    | >          |

#### Nota:

- Para definir la configuración Android, simplemente toque el elemento del menú en la pantalla y use los controles de esta para ajustar su valor o establecer el valor. El elemento de menú seleccionado se resalta en eraul.
- Para pasar al elemento anterior en el menú, pulse < o presione Atrás en el mando a distancia.
- Para cerrar el menú OSD, pulse cualquier parte de la pantalla fuera del menú o presione **Atrás** continuamente (si es necesario) en el mando a distancia.

#### Personalizar el sistema

En el menú Configuración, pulse 🕐 para abrir el menú Personalizar y, a continuación, complete los siguientes pasos:

| 💙 Personalize | < Personalize /                                                                                                    |     |
|---------------|----------------------------------------------------------------------------------------------------|-----|
| Network       | Wallpaper                                                                                                    | >   |
| Device        | Boot Logo                                                                                                    | >   |
| Security      | Boot Animation                                                                                                    | >   |
| System        | Input name                                                                                                    | >   |
|               | Multi-window mode<br>Multi-window mode supports displaying more than one app at the same time, but may use more (<br>energy. |     |
|               | Windows Control Bar Top Side                                                                                                 | a V |
|               | Floating Point                                                                                                    | >   |
|               | Gestures                                                                                                    | >   |
|               | Screen Lock Password                                                                                                    | >   |

• Pulse *Fondo de pantalla* y seleccione una imagen precargada como fondo de pantalla o una imagen de su galería.

| < <u>Personalize</u> / Wallpaper / |                 |                 |
|------------------------------------|-----------------|-----------------|
|                                    | Change Pictures | <u>OFF</u> ▼    |
| ✓ Pictures                         |                 |                 |
|                                    |                 |                 |
|                                    |                 |                 |
| ✓ Custom(10/10)                    |                 | $+ \mathcal{O}$ |
|                                    |                 |                 |

Si selecciona un fondo de pantalla precargado de la carpeta Imágenes, la configuración tendrá efecto inmediatamente.

- Si prefiere usar un fondo de pantalla personalizado, sigue los pasos:
- a) En la carpeta Personalizado, pulse 🖉.
- b) Seleccione su imagen preferida del almacenamiento local o externo y pulse *Aceptar*. Puede importar hasta 10 imágenes.
- c) En la carpeta Personalizado, pulse la imagen que desee usar como fondo de pantalla. La configuración surte efecto inmediatamente.
  - Nota: Para eliminar imágenes de la carpeta Personalizado, pulse 🖉. A continuación, seleccione la imagen y pulse *Eliminar*.

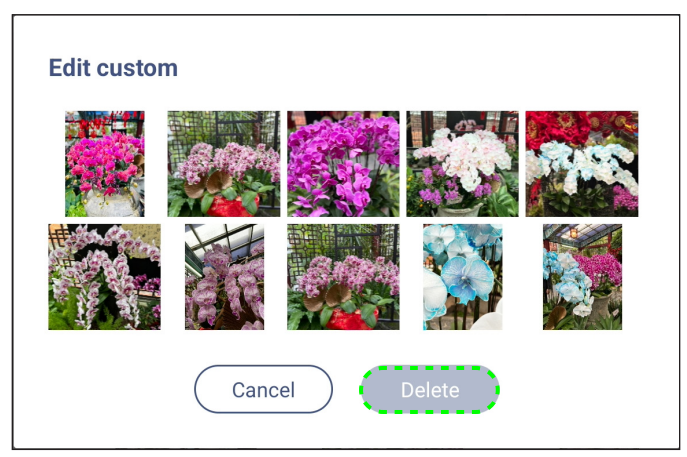

- **Cambiar imágenes**: Seleccione el intervalo de presentación de diapositivas de 5 minutos a 1 día. De forma predeterminada, la presentación de diapositivas está desactivada.
- Nota: También puede establecer un fondo de pantalla simplemente manteniendo presionado un dedo en cualquier lugar de la pantalla Inicio o desde la galería del Administrador de archivos. Para obtener más información sobre el Administrador de archivos, consulte la página 92.

- Pulse Logotipo de arranque para modificar el logotipo de arranque. Siga los pasos:
- a) En la carpeta Personalizado, pulse +.
- b) Seleccione su imagen preferida del almacenamiento local o externo y pulse *Aceptar*. Puede importar 1 imagen a la vez. La imagen debe tener el formato JPEG/JPG con una resolución de 1920x1080. Después de importar la imagen del logotipo, pulse sobre ella y podrá verla en la ventana de vista previa.
- c) Para eliminar la imagen del logotipo de la carpeta Personalizado, pulse Q. A continuación, seleccione la imagen y pulse **Eliminar** o **Restablecer valores predeterminados** para mostrar el logotipo predeterminado durante el inicio.

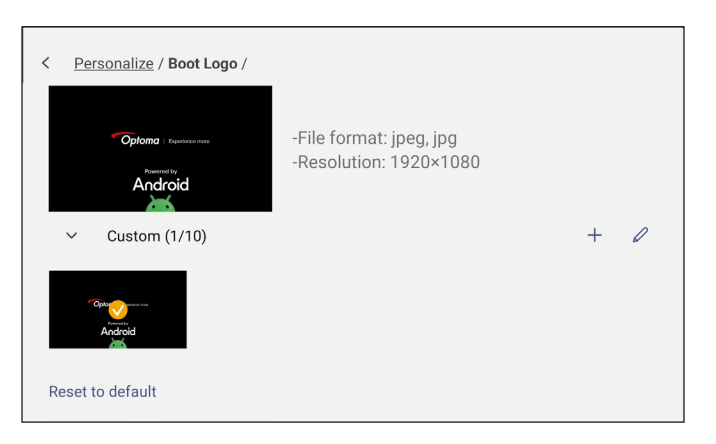

- Pulse Animación de arranque para modificar el logotipo de arranque. Siga los pasos:
- a) En la carpeta Personalizado, pulse +.
- b) Seleccione el vídeo preferido del almacenamiento local o externo y pulse Aceptar. Puede importar 1 vídeo a la vez. El vídeo de animación de arranque debe tener el formato MP4 y no superar los 8 MB. Después de importar el vídeo, pulse sobre él y podrá verlo en la ventana de vista previa.
- c) Para eliminar la imagen del logotipo de la carpeta Personalizado, pulse Q. A continuación, seleccione el vídeo y pulse **Eliminar** o **Restablecer valores predeterminados** para mostrar la animación predeterminada durante el inicio.

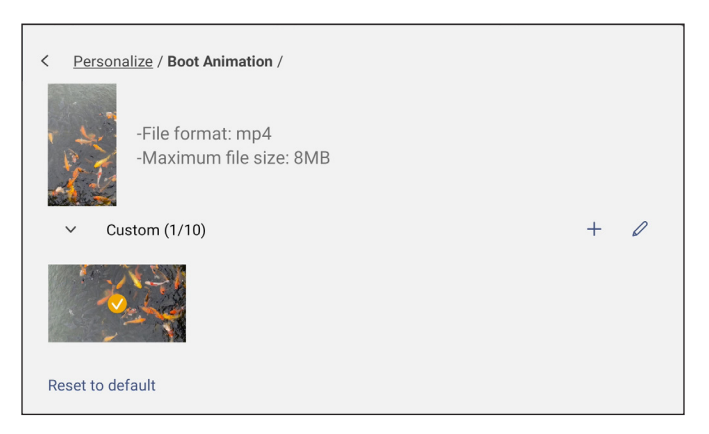

 Pulse Nombre de entrada para cambiar el nombre de la entrada. Pulse en el nombre de entrada que desea cambiar, a continuación, escriba un nuevo nombre y confirme la modificación del nombre pulsando OK en el aviso.

| Rename ANDROID  |
|-----------------|
| ANDROID ANDROID |
| Cancel OK       |

• Pulse *Modo de varias ventanas* para habilitar la visualización de más de una aplicación en la pantalla al mismo tiempo.

Pulse Reiniciar para guardar este cambio y reiniciar el IFP.

Nota: El modo de varias ventanas consume más potencia informática y aumentará los tiempos de carga del sistema.

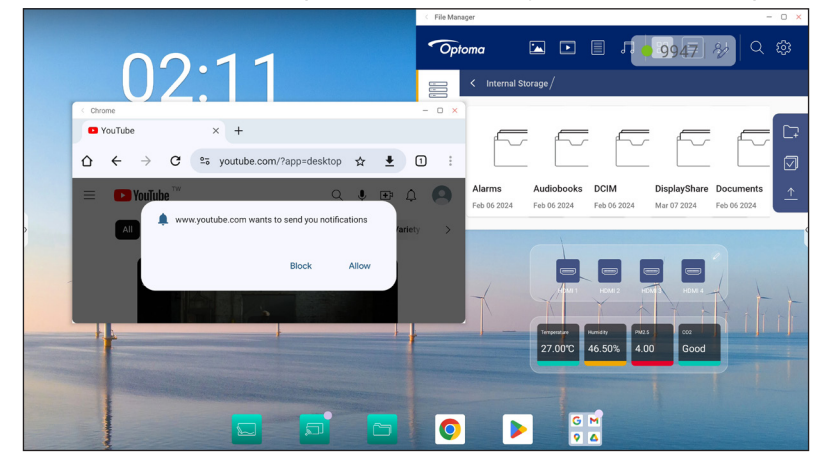

Para administrar las ventanas de la aplicación en modo multiventana, realice una de las siguientes acciones:

| < File Manager — |  | × |  |
|------------------|--|---|--|
|------------------|--|---|--|

- Mueva la ventana de la aplicación en cualquiera de las cuatro direcciones de la pantalla.
- Pulse para minimizar la ventana de la aplicación.
- Pulse 🗌 o arrastre la ventana de la aplicación a la esquina derecha o superior de la pantalla para ver la aplicación en modo de pantalla completa.
- En el modo de pantalla completa, arrastre el borde superior de la pantalla hacia abajo y, a continuación, pulse 🗇 para ver la aplicación en una ventana.
- Pulse X para cerrar la aplicación.
- Pulse Barra de control de Windows y seleccione en qué borde de la ventana de la aplicación desea mostrar la barra de control de Windows en el modo multiventana. Opciones disponibles: Lado superior, Lado izquierdo o Lado derecho.
- Pulse *Punto flotante* y active o desactive la función de punto flotante. Si se habilita, puede personalizar las aplicaciones que se muestran en la parte inferior del punto flotante.

| < Personalize / Floating Point /                                               |                   |
|--------------------------------------------------------------------------------|-------------------|
| Floating Point                                                                 |                   |
| Customized Floating Point<br>Customize 3 apps at the bottom of floating point. |                   |
| Floating point 01                                                              | Whiteboard 🔻      |
| Floating point 02                                                              | Annotation 🔻      |
| Floating point 03                                                              | <u>Settings</u> 🔻 |

• Pulse Gestos y habilite la función. A continuación, puede asignar funciones a diferentes gestos.

| < | Personalize / Gestures / |              |   |
|---|--------------------------|--------------|---|
|   | Enable Gestures          |              | D |
|   | Five fingers slide left  | No Operation | • |
|   | Five fingers slide right | No Operation | • |
|   | Five fingers slide up    | No Operation | • |
|   | Five fingers slide down  | No Operation | • |
|   | Five fingers shrink      | No Operation | • |
|   | Five fingers spread      | No Operation | • |

• Pulse *Contraseña de bloqueo de la pantalla* y seleccione el método de bloqueo de pantalla. Opciones disponibles: Deslizar, Patrón, PIN y Contraseña. Seleccione Ninguno si desea mantener la pantalla desbloqueada.

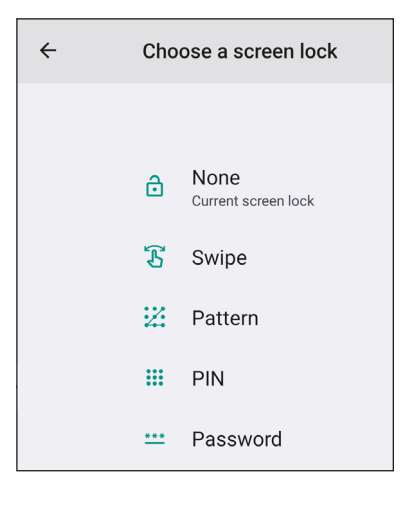

#### Ajustando la configuración de red

En el menú Configuración, pulse 🌐 para abrir el menú Red y, a continuación, complete los siguientes pasos:

| Personalized | < Network /     |   |
|--------------|-----------------|---|
| H Network    | Wi-Fi<br>xxxx   | > |
| Device       | Ethernet        | > |
| Security     | on<br>Bluetooth |   |
| System       | Off             | > |

 Pulse *Wi-Fi* para conectar el IFP a la red Wi-Fi y ver el estado actual de la conexión. Asegúrese de que la función Wi-Fi está activada. En la lista Redes disponibles, pulse su red Wi-Fi preferida, por ejemplo, XXXX (2). Proporcione una clave de acceso en caso de que sea necesario.

**IMPORTANTE:** Para conectarse a una red Wi-Fi, asegúrese de que la llave Wi-Fi está correctamente enchufada en la ranura de llave Wi-Fi. Para obtener más información, consulte página 28.

Nota: Las conexiones Wi-Fi y Ethernet son mutuamente excluyentes. Al habilitar una se deshabilitará la otra.

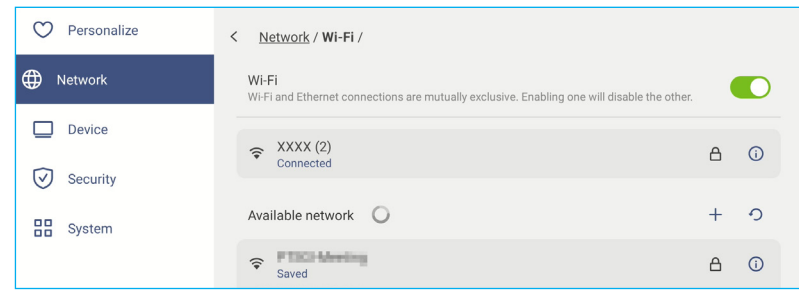

Nota: Si la red Wi-Fi preferida no está visible en la lista, pulse <>> para actualizar la lista. Para entrar en la red Wi-Fi manualmente, pulse +.

- Active la función **Zona con cobertura activa portátil** para compartir la red Wi-Fi con otros dispositivos inalámbricos. Modifique el nombre de la red y establezca una contraseña de acceso si es necesario.

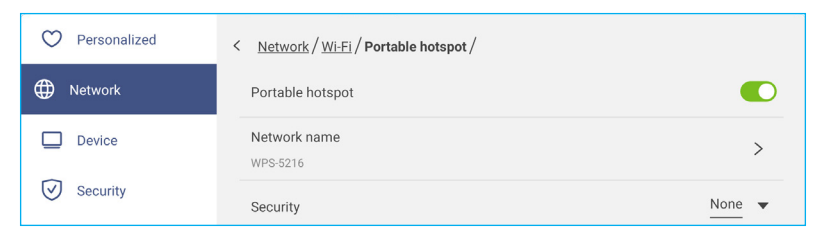

**Nota:** Para una conexión segura, establezca el cifrado Wi-Fi (campo Seguridad) como **WPA2-Personal**. A continuación, escriba la contraseña de acceso y pulse **Aceptar**.

Pulse en *Ethernet* para ajustar la configuración LAN y visualizar el estado de la conexión actual. Habilite Ethernet y, a continuación, en la sección de configuración de IP, seleccione el tipo de red entre estática y DHCP. Si establece el tipo de red como *Estática*, especifique la configuración de conexión, como la dirección IP, la puerta de enlace, la longitud del prefijo de red, etc. en el indicador. Pulse *Aceptar* para guardar la configuración. Para restablecer la configuración Ethernet, pulse *Restablecer*.

**IMPORTANTE:** Para conectarse a una red cableada, asegúrese de que el IFP está conectado a una red LAN. Para obtener más información, consulte página 27.

Nota: Las conexiones Wi-Fi y Ethernet son mutuamente excluyentes. Al habilitar una se deshabilitará la otra.

| ♥ Personalize | < <u>Network</u> / Ethernet /                                                                           |        |
|---------------|----------------------------------------------------------------------------------------------------|--------|
| Wetwork       | Ethernet<br>Wi-Fi and Ethernet connections are mutually exclusive. Enabling one will disable the other. |        |
| Device        | MAC address<br>e8:51:9e:a9:00:84                                                                        |        |
| Security      | IP settings                                                                                             | DHCP 🔻 |
| System        | IP address<br>0.0.0.0                                                                                   |        |
|               | Default gateway                                                                                         |        |
|               | Network Prefix Length<br>0                                                                              |        |
|               | DNS 1<br>0.0.0.0                                                                                        |        |

- Pulse *Bluetooth* para activar la funcionalidad Bluetooth y conectarse a otros dispositivos Bluetooth cercanos. Esta pantalla interactiva admite la versión 5.x de Bluetooth (depende de la llave inalámbrica utilizada) y puede conectarse, por ejemplo, a un teclado, ratón y altavoz Bluetooth.
  - Pulse lo siguiente:
  - *Nombre del dispositivo* para escribir un nuevo nombre de dispositivo. Para confirmar la modificación, pulse *Aceptar* cuando se le indique.
  - En la lista Dispositivos disponibles, seleccione el dispositivo al que desea conectarse.

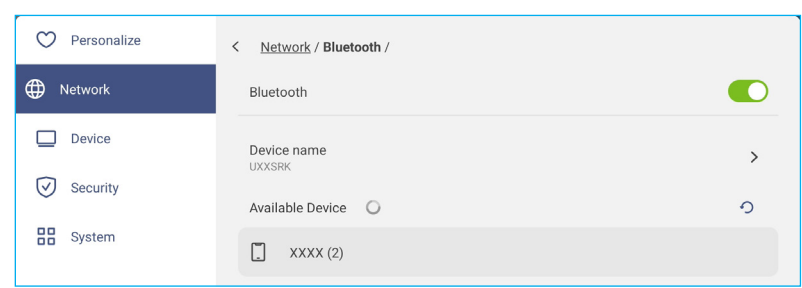

Asegúrese de que los códigos de emparejamiento coincidan en ambos dispositivos y, si coinciden, pulse **Asociar** para confirmar.

| IFP                                                                                              | Dispositivo portátil                                                                                          |
|--------------------------------------------------------------------------------------------------|----------------------------------------------------------------------------------------------------|
| Pair with XXXX (2)? Bluetooth pairing code 819705 Allow access to your contacts and call history | Bluetooth<br>Pairing Request<br>"UXXSRK" would like to<br>pair with your iPhone.<br>Confirm that this code is |
| Cancel Pair E                                                                                    | shown on "UXXSRK". Do<br>not enter this code on any<br>accessory.<br>819705                                   |
|                                                                                                  | Cancel Pair                                                                                                   |

Nota: Si el dispositivo Bluetooth no aparece en la lista de dispositivos disponibles, asegúrese de que dicho dispositivo esté cerca del IFP y que la funcionalidad Bluetooth esté habilitada. A continuación, pulse 🔿 para actualizar la lista.

- Pulse VPN para agregar un perfil VPN.
- Pulse Nombre del host para cambiar el nombre del IFP.

#### Ajustando la configuración del Dispositivo

En el menú Configuración, pulse 🛄 para abrir el menú Dispositivo y, a continuación, complete los siguientes pasos:

| 💙 Personalize | < Device /                  |               |
|---------------|-----------------------------|---------------|
| Wetwork       | HDMI out Encryption Setting |               |
| Device        | HDMI out Format             | <u>Auto</u> 🔻 |
| Security      | TypeC out Format            | <u>Auto</u> 🔻 |
| System        | Auto Source-Switching       |               |
|               | Device ID<br>00             | >             |
|               | Storage                     | >             |
|               | Apps                        | >             |
|               | Pen holder trigger          | <u>Auto</u> 🔻 |

 Pulse Configuración de cifrado de salida HDMI para activar o desactivar el cifrado de la señal de salida HDMI con HDCP.

Nota: Si el monitor conectado no es compatible con HDCP, desactive la función de cifrado de salida HDMI.

- Pulse Formato de salida HDMI y seleccione el formato que se puede emitir desde el puerto HDMI.
- Pulse Formato de salida tipo C y seleccione el formato de salida USB Tipo-C.
- Pulse *Cambio automático de fuente* para habilitar o deshabilitar la conmutación automática de las fuentes de entrada.
- Pulse ID del dispositivo para asignar una nueva ID al IFP. Para confirmar, pulse OK.

| Device ID |           |  |
|-----------|-----------|--|
| 00        |           |  |
|           | Cancel OK |  |

• Pulse en Almacenamiento para visualizar el uso de almacenamiento.

| Personalize | C Device / Storage / |         |
|-------------|----------------------|---------|
| Network     | Internal Storage     |         |
| Device      | 21 GB of 64 GB used  |         |
| Security    | B System             | 16 GB   |
| System      | *** Apps             | 3.3 GB  |
|             | E Files              | 0.94 GB |
|             | 🖾 Images             | 6.2 MB  |
|             | ▶ Videos             | 116 MB  |
|             | J Audio              | 135 MB  |
|             | ? Others             | 0 B     |

• Pulse *Aplicaciones* para ver información sobre las aplicaciones, deshabilitarlas o forzar su detención, ver el uso del almacenamiento, la versión de las aplicaciones y configurar los permisos.

| V Personalize                                                              | < Device / Apps /                                                                                                 |    |
|----------------------------------------------------------------------------|----------------------------------------------------------------------------------------------------|----|
| Network                                                                    | Android Accessibility Suite                                                                                       | >  |
| Device                                                                     | Android System WebView                                                                                            | >  |
| Security                                                                   |                                                                                                    |    |
| System                                                                     | O Browser                                                                                                    | >  |
|                                                                            | - x<br>+ = Calculator                                                                                             | >  |
| r                                                                          |                                                                                                    |    |
|                                                                            |                                                                                                    |    |
| Personalize                                                                | < Device / Apps / Drive /                                                                                         |    |
| <ul> <li>Personalize</li> <li>Metwork</li> </ul>                           | < <u>Device / Apps / Drive /</u><br>Disable                                                                       |    |
| Personalize     Network     Device                                         | < Device / Apps / Drive /<br>Disable<br>Force stop                                                                |    |
| Personalize     Network     Device     Security                            | < Device / Apps / Drive /<br>Disable<br>Force stop<br>Storage                                                     | \$ |
| Personalize     Personalize     Network     Device     Security     System | < Device / Apps / Drive /<br>Disable<br>Force stop<br>Storage<br>62.34 MB                                         | >  |
| Personalize Network Device Security System                                 | < Device / Apps / Drive /<br>Disable<br>Force stop<br>Storage<br>62.34 MB<br>App Version<br>2.24.087.1.ali.alidpi | >  |

- Pulse Activador del portalápices y seleccione cualquiera de las siguientes acciones de activación:
  - Auto: cuando el lápiz se levanta, el sistema inicia automáticamente la pizarra o las herramientas de anotación.
     (Al levantar el lápiz de la pantalla Inicio, se abrirá la pizarra. Al levantar el lápiz de cualquier otra aplicación o fuente de entrada se abrirán las herramientas de anotación).
  - Pizarra: cuando el lápiz se levanta, el sistema siempre inicia la pizarra.
  - Anotación: cuando el lápiz se levanta, el sistema siempre inicia las herramientas de anotación.
  - Desactivado: Al levantar el lápiz del soporte NO se realiza ninguna función.
- Pulse **Optoma Management Suite** para definir la configuración de administración remota. Para obtener más información, consulte la página 103
- Pulse **Otra configuración** para configurar la barra de herramientas lateral, habilitar o deshabilitar el sonido táctil, definir la configuración de la barra de navegación y la de entrada y salida de sonido.

| 💙 Personalize | C Device / Other Settings / |                  |
|---------------|-----------------------------|------------------|
| Wetwork       | Side Tool Bar Settings      | All channel 🔻    |
| Device        | Touch sound                 |                  |
| Security      | Navigation bar settings     |                  |
| System        | Sound Input Settings        | •                |
|               | Sound Output Settings       | <u>Speaker</u> 🔻 |

Pulse en alguno de los siguientes:

- **Configuración de la barra de herramientas lateral** para seleccionar cuándo está visible la barra de herramientas: Todos los canales, Solo Android, Todos los canales excepto OPS o Desactivar la barra de herramientas lateral.
- Sonido táctil para activar o desactivar respuesta de audio cuando pulse elementos en la pantalla.
- Configuración de la barra de navegación para habilitar o deshabilitar la configuración de la barra de navegación.
- **Configuración de entrada de sonido/Configuración de salida de sonido** para seleccionar las fuentes de entrada y salida de sonido respectivamente.

#### Ajustando la configuración del Seguridad

٠

En el menú Configuración, pulse 🕑 para abrir el menú Seguridad y, a continuación, complete los siguientes pasos:

| Personalize | < Security /     |   |
|-------------|------------------|---|
| Network     | Advanced Setting | > |
| Device      |                  |   |
| Security    |                  |   |
| System      |                  |   |

- Pulse Configuración avanzada para entrar en el menú de configuración avanzada.
- Nota: También se puede acceder a la configuración avanzada del MENÚ DEPURAR con la contraseña de configuración avanzada establecida en este menú.
- a) Introduzca la contraseña de la configuración avanzada en el indicador y pulse Aceptar.
  - Nota: La contraseña predeterminada es 1 + 2 + 3 + 4.

| Advanced settings |
|-------------------|
| Password          |
|                   |
| Cancel OK         |

b) Seleccione cualquiera de los siguientes elementos:

| 💙 Personalize | < Security / Advanced Setting / |   |
|---------------|---------------------------------|---|
| Network       | Change password                 | > |
| Device        | СА                              | > |
| Security      | Permission                      |   |
| System        | Unknown source                  |   |
|               | Uninstall app                   |   |
|               | OSD/Launcher setting lock       |   |
|               | Clone                           |   |
|               | Import Launcher setting         | > |
|               | Export Launcher setting         | > |

- **Cambiar contraseña**: escriba la contraseña actual y dos veces la nueva contraseña. A continuación, pulse **Aceptar** para confirmar.

| Change pas                | sword                          |    |
|---------------------------|--------------------------------|----|
| Current passv             | vord                           |    |
| New passwor<br>4 characte | <b>j</b><br>rs length permitte | d  |
| Confirm new               | assword                        |    |
|                           | Cancel                         | ок |

- CA: permite ver y modificar certificados de CA de confianza, credenciales almacenadas de usuarios, etc.
  - Pulse Credenciales de confianza para ver y modificar los certificados de CA de confianza.
  - Pulse Credenciales de usuario para ver y modificar las credenciales almacenadas del usuario.
  - Pulse Instalar desde el almacenamiento para instalar credenciales desde el almacenamiento.
  - Pulse Borrar todas las credenciales para eliminar todas las credenciales de usuario.
- En Permisos, pulse *Fuente desconocida* y active o desactive la instalación de software de terceros desde una fuente desconocida.
- En Permisos, pulse **Desinstalar aplicación** y habilite o deshabilite la desinstalación de software de terceros.
- En Permisos, pulse *Bloqueo de la configuración del menú OSD o de la aplicación de inicio* para bloquear o desbloquear la configuración del menú OSD o de la aplicación de inicio.
- En Clonar, pulse *Importar configuración de la aplicación de inicio* para importar la configuración de la aplicación de inicio desde un almacenamiento interno o externo.
- En Clonar, pulse *Exportar configuración de la aplicación de inicio* para exportar la configuración de la aplicación de inicio a un almacenamiento interno o externo.
- Borrado de datos: Seleccione esta opción para automatizar la eliminación de cualquier dato creado por el usuario que se haya guardado en el almacenamiento interno. Las opciones disponibles son: Conservar siempre, Eliminar después de un día o Borrar después de una hora.

#### Activar o desactivar Wi-FI USB o el disco USB

a) Presione los botones *Entrada* + 5 + 9 + 8 + 0 del mando a distancia.

Se abre el cuadro de diálogo Menú del proveedor.

| Dealer Menu       |    |     |    |
|-------------------|----|-----|----|
| Advanced settings |    |     |    |
| Active Standby    | <= | OFF | => |
| HDMI Out repeater | <= | OFF | => |
| Exit              |    |     |    |

b) Pulse *Configuración avanzada* y, a continuación, introduzca la contraseña de Configuración avanzada cuando se le solicite y pulse *CONFIRMAR*.

| Input Password |         |  |  |  |
|----------------|---------|--|--|--|
|                |         |  |  |  |
| CANCEL         | CONFIRM |  |  |  |

c) Pulse <= o => junto a Habilitar WI-FI USB y seleccione ABRIR. A continuación, seleccione CONFIRMAR para habilitar WI-FI USB. Una vez que pulse CONFIRMAR, el dispositivo se reiniciará y los cambios surtirán efecto.

| Advanced settings    |    |      |    | <b>ISB</b> WIFI Enable                   |
|----------------------|----|------|----|------------------------------------------|
| USB WIFI Enable      | <= | OPEN | => | Reboot to make the settings take effect? |
| USB Disk Enable      | <= | OPEN | => | CONFIRM CANCEL                           |
| Android input Enable | <= | OPEN | => |                                          |
| Back                 |    |      |    |                                          |

c) Pulse Salir para salir del menú del proveedor.

#### Ajustar la configuración del sistema

En el menú Configuración, pulse 🔡 para abrir el menú Sistema y, a continuación, complete los siguientes pasos:

| 💙 Personalize | < System /           |                        |
|---------------|----------------------|------------------------|
| Wetwork       | Date & Time          | >                      |
| Device        | Language             | English 🔻              |
| Security      | Keyboard             | >                      |
| B System      | Startup and Shutdown | >                      |
|               | Power                | >                      |
|               | HDMI CEC             | >                      |
|               | Power Mode Standby   | <u>Active</u> <b>v</b> |
|               | Update               | >                      |
|               | Legal                | >                      |

• Pulse *Fecha y Hora* para ajustar la configuración relacionada con la fecha y la hora. Pulse en alguno de los siguientes:

| Personalize | < System / Date & Time /   |          |
|-------------|----------------------------|----------|
| Network     | Auto Date and Time         |          |
| Device      | Date<br>March 13, 2024     | >        |
| Security    | Time<br>02:05 PM           | >        |
| System      | Timezone                   | Taipei 🔻 |
|             | Use 24-hour format (13:00) |          |

- Fecha y hora automáticas para habilitar o deshabilitar la actualización automática de la fecha y la hora.
- Zona horaria para seleccionar o cambiar la zona horaria de su área.
- Usar formato de 24 horas (13:00) para activar o desactivar la visualización de la hora en formato de 24 horas.
- Pulse *Idioma* para seleccionar una de las opciones de idioma disponibles: Inglés, Español, Francés, Italiano, Neerlandés, Polaco, Portugués, Rumano, Ruso, Sueco, Turco, Chino simplificado y Chino tradicional.
- Pulse Teclado para visualizar y gestionar los teclados.
- Pulse en *Encendido y Apagado* para ajustar la configuración relacionada con iniciar y apagar el IFP. Pulse en alguno de los siguientes:

| O Personalize | System / Startup and Shutdown /      |                       |
|---------------|--------------------------------------|-----------------------|
| Network       | Startup Input Source                 | Last shutdown input 🔻 |
| Device        | Standby after startup (black screen) |                       |
| Security      | Default Startup app                  | None 🔻                |
| System        | Timer                                | +                     |
|               | Close Power Off Reminder             |                       |

- Elemento *Fuente de entrada de inicio* para seleccionar una de las opciones de entrada de inicio disponibles: Ultima entrada de apagado, ANDROID, HDMI 1, HDMI 2, HDMI 3, HDMI 4, DisplayPort, TIPOC 1 o TIPOC 2.
- Reposo después de inicio (pantalla negra) para activar o desactivar el modo reposo después del inicio.

- *Aplicación de inicio predeterminada* para seleccionar una de las aplicaciones de inicio disponibles: Explorador URL, Navegador, Pizarra, Display Share o Ninguno (mostrar la pantalla Inicio tras el arranque).
- **Temporizadores** ⇒ + para establecer un temporizador de inicio y apagado. Para crear una programación, haga lo siguiente:
  - a) Para habilitar el temporizador de inicio y/o el temporizador de apagado, seleccione el botón de opción junto a *Temporizador de inicio* y *Temporizador de apagado*.
  - b) Establezca la hora y seleccione los días en los que desea que el IFP siga esta programación de inicio o apagado.
  - c) Pulse Añadir para guardar el temporizador.

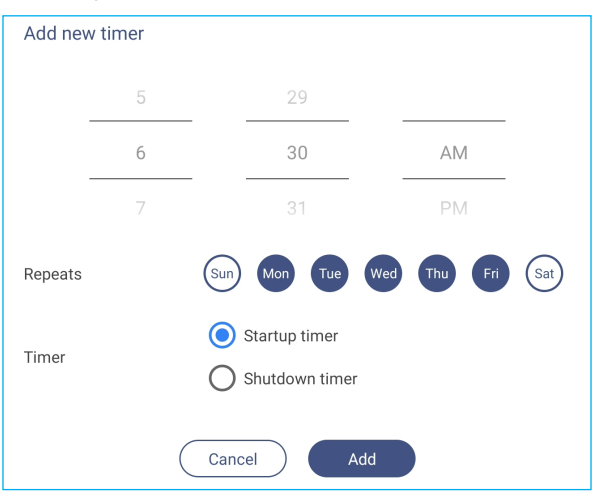

d) Active (o desactive) la nueva programación en el menú Temporizadores.

| Personalize | System / Startup and Shutdown /      |                       |
|-------------|--------------------------------------|-----------------------|
| Network     | Startup Input Source                 | Last shutdown input 🔻 |
| Device      | Standby after startup (black screen) |                       |
| Security    | Default Startup app                  | None 🔻                |
| B System    | Timer                                | +                     |
|             | Close Power Off Reminder             |                       |
|             | O 06:30 AM<br>Weekday                | 0                     |

Nota:

- Pulse 🕕 para modificar o quitar la programación.
- Puede configurar un total de 3 programaciones.
- Cerrar recordatorio de apagado para activar o desactivar el cierre del recordatorio de apagado cuando el IFP está programado para apagarse.
- Pulse Alimentación para ajustar la configuración de energía. Pulse en alguno de los siguientes:

| Personalize | < System / Power /    |                 |
|-------------|-----------------------|-----------------|
| Network     | Signal Power On       |                 |
| Device      | Direct Power On       |                 |
| Security    | Auto Power Off        | 240 mins 🔻      |
| System      | Wake on LAN           |                 |
|             | Power button behavior | <u>Optoma</u> 🔻 |

- Señal de Encendido para activar o desactivar el IFP cuando se detecta una señal de entrada.

- Encendido directo para habilitar o deshabilitar el inicio cuando se detecta una fuente de alimentación.
   Nota: La función de encendido directo ayuda a las instalaciones que dependen de los temporizadores de encendido.
- El elemento *Apagado Automático* para seleccionar uno de los intervalos de tiempo disponible en minutos para apagar automáticamente el IFP cuando no se encuentra fuente de entrada: Desactivado (función deshabilitada), 1 min, 3 min, 5 min, 10 min, 15 min, 20 min, 25 min, 30 min, 35 min, 40 min, 45 min, 55 min, 60 min, 120 min o 240 min.
- Despertar en LAN para activar o desactivar de forma remota iniciar el IFP a través de la conexión LAN.
  - Nota: Despertar en LAN no puede funcionar y estará en gris cuando el Modo de energía (Espera) está establecido en Activo.
- Elemento Comportamiento del botón de alimentación para seleccionar el comportamiento del botón de alimentación. Opciones disponibles: Google (mantenga presionado el botón de alimentación para hablar con Google Assistant) u Optoma (apague el IFP).
- Pulse HDMI CEC para activar o desactivar cualquiera de las opciones disponibles: Pantalla encendida entonces reproductor encendido, Pantalla apagada entonces reproductor apagado, Reproductor encendido entonces, pantalla encendida o reproductor apagado entonces pantalla apagada.
- Pulse el elemento Modo de energía (espera) para seleccionar una de las opciones disponibles: Eco o Activo. Por defecto, el elemento Activo no es visible. Para activar la opción Activo, haga lo siguiente:
  - a) Presione los botones *Entrada* + 5 + 9 + 8 + 0 del mando a distancia.

Se abre el cuadro de diálogo Menú del proveedor.

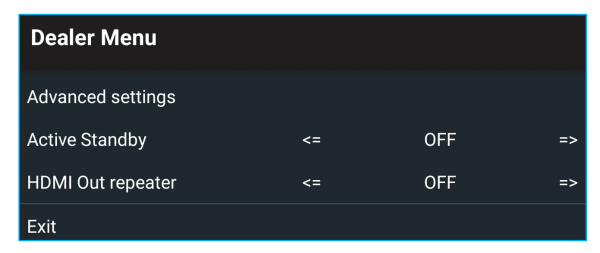

b) Pulse DESACTIVADO junto a Espera activa para conmutar Espera activa ABIERTO.

| Dealer Menu       |    |     |    |
|-------------------|----|-----|----|
| Advanced settings |    |     |    |
| Active Standby    | <= | OFF | => |
| HDMI Out repeater | <= | OFF | => |
| Exit              |    |     |    |

c) Pulse Salir para salir del menú del proveedor.

La opción Activo está disponible en el menú Sistema ⇒ Modo energía (espera).

| Power Mode Standby |        | Active 🔻 |
|--------------------|--------|----------|
| Update             | ECO    |          |
| Legal              | Active | •        |

#### Nota:

- Las funciones de encendido del mando a distancia remoto LAN y **OMS** solo funcionarán cuando la opción Modo energía (Espera) está establecida en **Activado**.
- El modo de espera activo consume más energía ya que el sistema solo apaga la luz de fondo y la pantalla principal sigue funcionando para recibir las órdenes de la conexión LAN y **OMS**. Si no se necesita el encendido remoto, le recomendamos que utilice el modo de espera **ECO** para ahorrar más energía.
- También es muy recomendable volver al modo de espera **ECO** y apagar el IFP durante un período de tiempo. Ayudará al sistema IFP a liberar memoria y carga de la CPU.
- Pulse en Actualizar para configurar las opciones de actualización. Pulse en alguno de los siguientes:

| Personalized | < <u>System</u> /Update/ |   |
|--------------|--------------------------|---|
| Network      | OTA Software Upgrade     | > |
| Device       | USB Software Upgrade     | > |
| Security     |                          |   |
| System       |                          |   |

Mejora de Software por transmisión terrestre (OTA, por sus siglas en inglés) para activar o desactivar las actualizaciones del software a través de Internet. Active las opciones Comprobar actualización al encender y Descarga automática para buscar actualizaciones de firmware y descargar las actualizaciones (si están disponibles) cada vez que el IFP se encienda y se conecte a Internet. Si la opción Comprobar actualización al encender está deshabilitada, el sistema no buscará actualizaciones de Firmware automáticamente.

| $\odot$            | Personalize | System / Update / OTA Software Upgrade / |   |
|--------------------|-------------|------------------------------------------|---|
| ⊕                  | Network     | Check update when power on               |   |
|                    | Device      | Auto download                            |   |
| $\bigtriangledown$ | Security    | Update                                   | > |
| 88 3               | System      |                                          |   |

Para actualizar el sistema manualmente, pulse *Actualizar* y siga las instrucciones de la pantalla para completar el proceso de actualización.

Nota: Actualizar el software a través de Internet requiere una conexión de red.

- Actualización de software USB para actualizar el sistema desde un disco flash USB.
- Nota: Para proceder con la actualización de software, primero guarde el archivo de actualización en la unidad de memoria flash USB y luego conecte la unidad en un puerto USB 2.0 del IFP. Abra Configuración avanzada ⇒ Sistema ⇒ Actualización ⇒ Actualización de software USB y pulse Iniciar cuando se le pida.

| Put firmware file in USB drive and plug in the flat panel. |
|------------------------------------------------------------|
| Cancel Start                                               |

**Nota:** Si actualiza el firmware del IFP desde una unidad de almacenamiento USB, primero debe descomprimir el archivo de actualización y luego copiar el archivo descomprimido en el directorio raíz USB. Asegúrese de que la unidad de memoria flash USB está formateado como FAT32.

#### **IMPORTANTE:**

- Durante el proceso de actualización, ya sea mediante OTA o desde una unidad de almacenamiento USB, NO apague el IFP NO extraiga la llave USB del IFP. Si lo hace, provocará daños en el sistema.
- Si actualiza el IFP desde un almacenamiento USB, todos los datos de usuario guardados en el almacenamiento del IFP se borrarán. Si actualiza el IFP a través de Internet (OTA), todos los datos del usuario permanecen intactos.
- Pulse Legal para ver las opciones Términos y condiciones de uso, Política de privacidad, Política de cookies y Biblioteca de código abierto.

| $\heartsuit$ | Personalized | < System/Legal/             |   |
|--------------|--------------|-----------------------------|---|
|              | Network      | Terms and Conditions of Use | > |
|              | Device       | Privacy Policy              | > |
| $\oslash$    | Security     | Cookie Policy               | > |
|              | System       | Open Source Library         | > |

#### Barra de herramientas lateral

Pulse > o < en el lado izquierdo o derecho de la pantalla para abrir la barra de herramientas lateral.

**Nota:** Arrastre > o < hacia arriba o hacia abajo en la pantalla para reubicarlo.

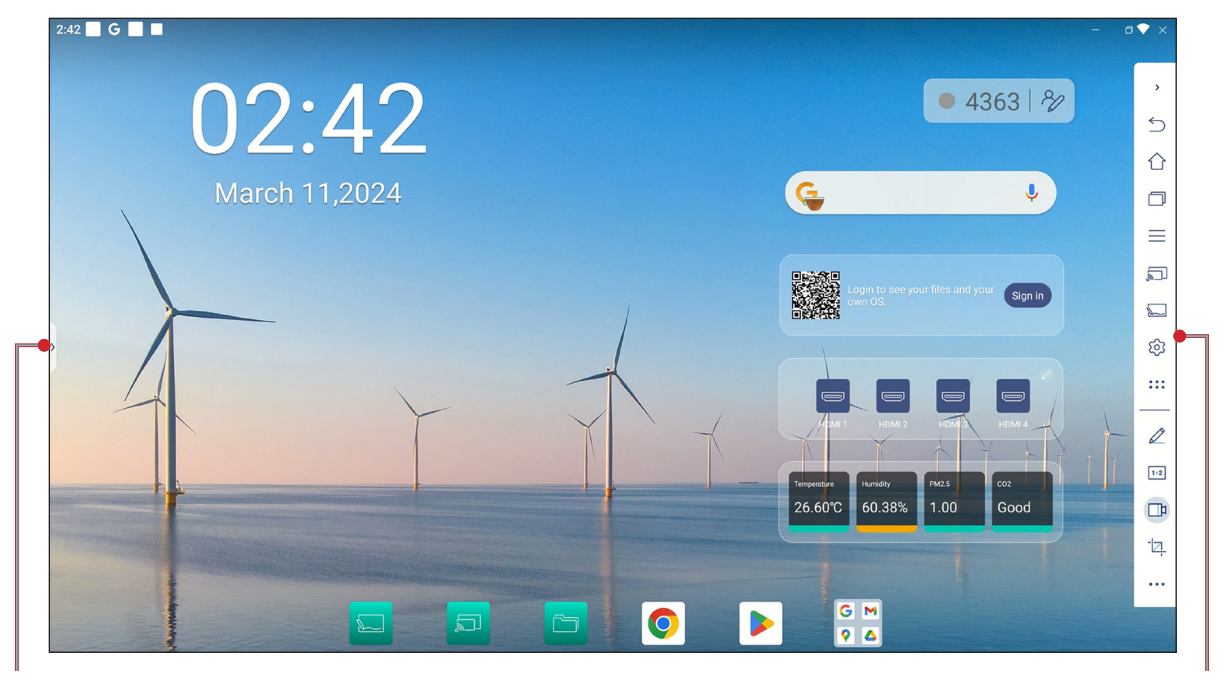

Acceso directo a la barra de herramientas lateral

- Para ocultar la barra de herramientas, pulse > o <.
- Para volver a la pantalla anterior, pulse ∑.
- Para volver a la pantalla Inicio, pulse
- Para ver tareas y aplicaciones recientes o abiertas, pulse . Para obtener más información, consulte "Ver tareas recientes" en la página 59.

Barra de herramientas lateral

- Para ver el menú OSD, pulse —. Para obtener más información, consulte "Menú OSD" en la página 34.
- Para abrir Display Share, pulse 💭. Para obtener más información, consulte la sección "Display Share".
- Para abrir **Pizarra**, pulse 💭. Para obtener más información, consulte la sección "Pizarra".
- Para abrir el menú Configuración, pulse
- Para abrir la pantalla de aplicaciones, pulse
- Para abrir la aplicación de anotaciones, pulse Z. Para obtener más información, consulte "INTRODUCCIÓN" en la página 8.
- Para abrir Airshare, pulse 12. Para obtener más información, consulte "Airshare" en la página 61.
- Para abrir la herramienta de grabación de pantalla, pulse 12. Para obtener más información, consulte la página 37
- Para abrir la herramienta de captura de pantalla, pulse 2. Utilice esta herramienta para capturar la imagen de la pantalla y guardarla en el dispositivo de almacenamiento o insertarla en la sesión de pizarra. Para obtener más información, consulte "Herramienta de captura de pantalla" en la página 66.
- Para abrir más herramientas, como Congelar, Cronómetro, Temporizador, Foco, Bloqueo de pantalla, PIP, Centro de visualización o Calculadora, pulse •••.

#### Ver tareas recientes

| Pulse > o < ⇒ [ |  | para ver y administrar todas las aplicaciones abiertas. |
|-----------------|--|---------------------------------------------------------|
|-----------------|--|---------------------------------------------------------|

| 3:22 🕅 G 📕 🔳                                                   |               |                                                                                                    | • |
|----------------------------------------------------------------|---------------|----------------------------------------------------------------------------------------------------|---|
|                                                                |               | 0                                                                                                    |   |
|                                                                |               |                                                                                                    |   |
|                                                                |               |                                                                                                    |   |
|                                                                |               |                                                                                                    |   |
|                                                                | 🖤 Personalize | < Personalize /                                                                                                    |   |
|                                                                | Network       | Walpaper >                                                                                                    |   |
|                                                                | Security      | Boot Animation                                                                                                    |   |
|                                                                | BB System     | Input name >                                                                                                    |   |
|                                                                |               | Multi-window mode<br>Multi-window mode supports displaying more than one app at the same time, but may use more<br>energy. |   |
|                                                                |               | Windows Control Bar Top.Side v                                                                                             |   |
|                                                                |               | Floating Point > Gestures >                                                                                                |   |
| Wafe         Wy Files           no bulkit         day 12 100 k |               |                                                                                                    |   |
|                                                                |               |                                                                                                    |   |
| IN NEUTRON MALANDA                                             |               |                                                                                                    |   |
|                                                                |               | [] Screenshot [] Split                                                                                                    |   |

- Pulse la aplicación que desee iniciar.
- · Para cerrar la aplicación, deslice su ventana hacia el borde superior.
- Para borrar la lista, pulse Borrar todo.
- Pulse Captura de pantalla para capturar la imagen de la pantalla.
- Pulse *Dividir* para ver dos aplicaciones en pantalla dividida. Seleccione primero una aplicación, después pulse *Dividir* y seleccione la segunda aplicación. Para salir del modo de pantalla dividida, pulse en la línea central de las aplicaciones y arrástrela hacia el borde izquierdo de la pantalla para abrir la aplicación del lado derecho a pantalla completa o arrástrela hacia el lado derecho de la pantalla para abrir la aplicación del lado izquierdo a pantalla completa.

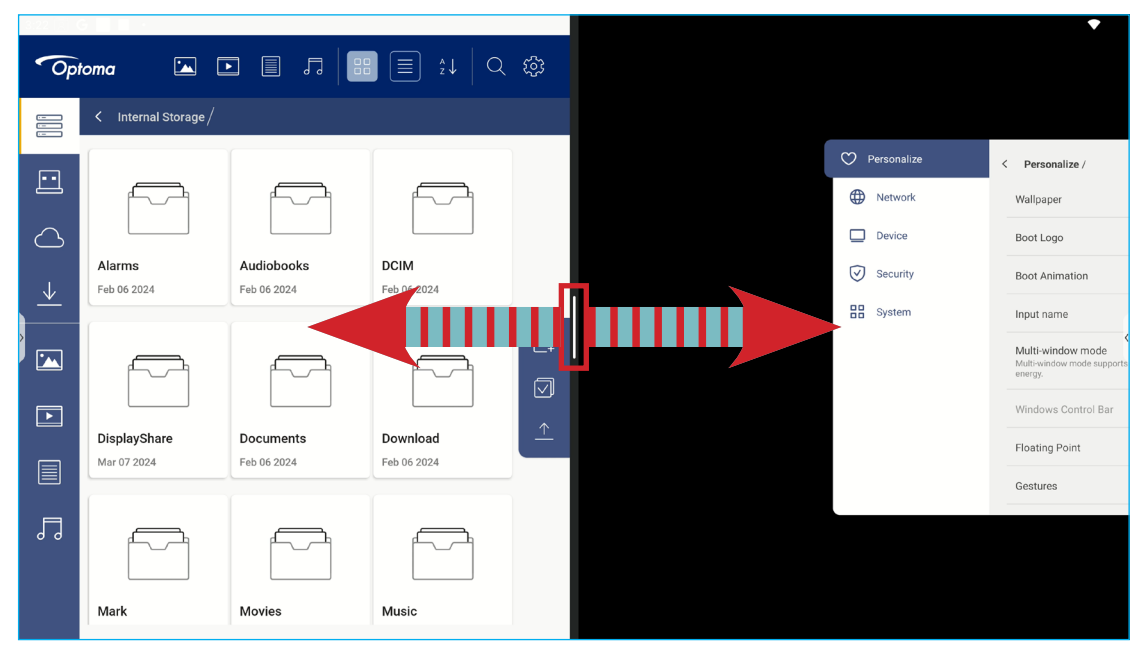

#### Aplicación de anotaciones

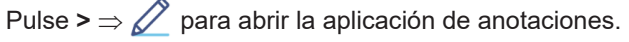

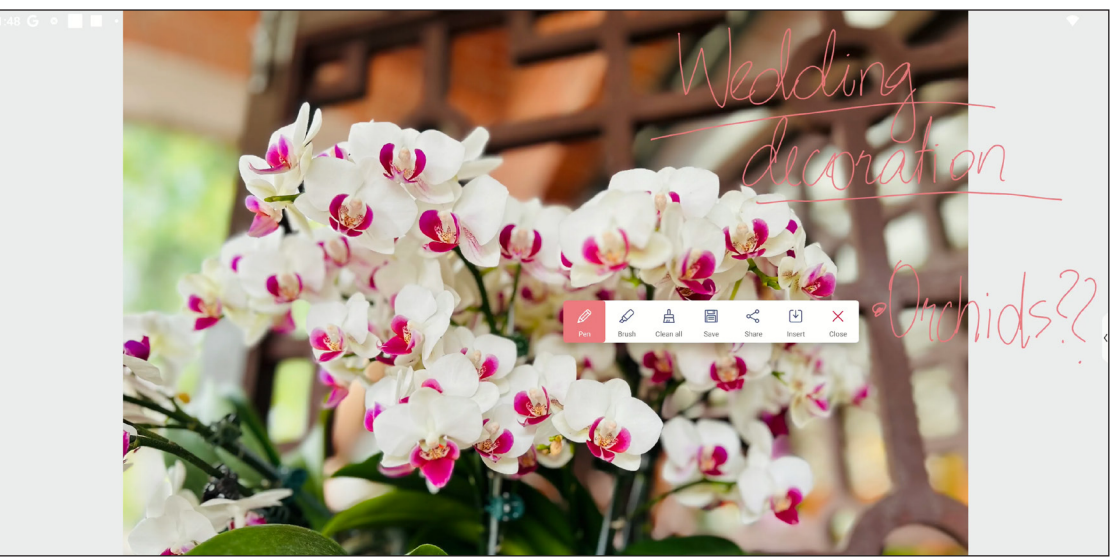

En este modo, puede llevar a cabo las siguientes operaciones:

- Pulse *P* para escribir y dibujar en la pantalla.
   Nota: Puede cambiar el color del lápiz pulsando *P* repetidamente.
- Pulse para resaltar el elemento en la pantalla.
   Nota: Puede cambiar el color del lápiz de resaltado pulsando repetidamente.

Nota: También puede utilizar la palma de la mano para borrar las áreas de los textos escritos o de los dibujos.

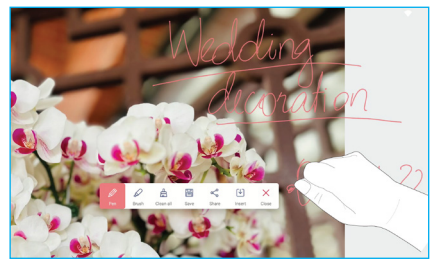

- Para hacer una captura de pantalla de toda la pantalla, pulse \[].
- Para compartir la anotación con otros dispositivos inalámbricos, pulse <</li>
   Asegúrese de que el dispositivo inalámbrico esté conectado a la misma red Wi-Fi que el IFP y, a continuación, escanee el código QR con el dispositivo inalámbrico.

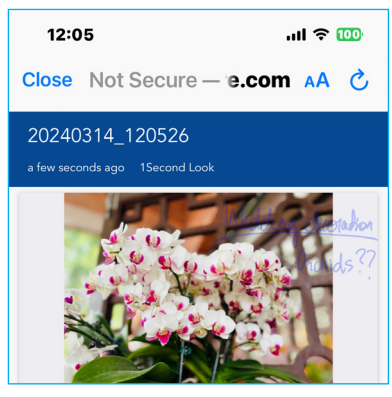

- Inserte la anotación en la sesión de pizarra, pulse [ $\downarrow$ ].
- Para salir del modo de anotación, pulse X.

#### Airshare

.

Pulse >  $\Rightarrow$  1+2 para abrir Airshare. El código de acceso al aula en línea y la dirección URL se mostrarán en la pantalla.

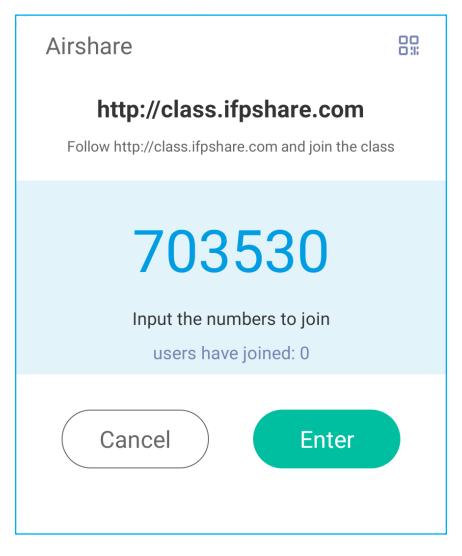

Para mostrar el código QR de conexión, pulse 🔐.

| <                         | ۲ |
|---------------------------|---|
|                           |   |
| http://class.ifpshare.com |   |

Para unirse a la clase virtual de forma remota, complete los pasos siguientes:

- 1. Conecte el IFP a una red disponible.
- 2. En el dispositivo móvil, active la función Wi-Fi.

IMPORTANTE: Asegúrese de tener acceso a Internet durante toda la sesión en línea.

3. Abra la dirección URL del aula en un explorador web y escriba el código de acceso o escanee el código QR de acceso. A continuación, escriba su nombre y pulse *Intro* para unirse a la clase.

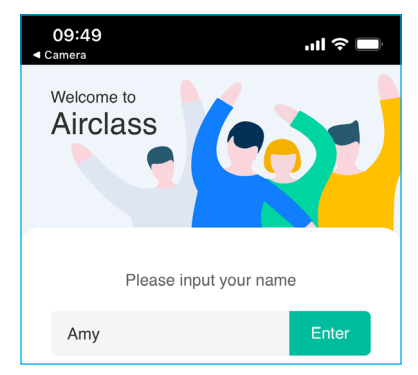

4. En el IFP, pulse *Entrar* para iniciar la sesión de clase.

Para participar en la clase, haga lo siguiente:

Permite iniciar la aplicación **Pizarra**. A continuación, use las siguientes funciones:

#### a. Votante

- 1. Pulse  $\begin{array}{c} A \\ C \\ D \end{array}$  para entrar en la interfaz Votante.
- 2. Seleccione *Una opción* o *Varias opciones* para definir el tipo de respuesta.
- 3. Pulse *Iniciar* para comenzar a responder la pregunta.

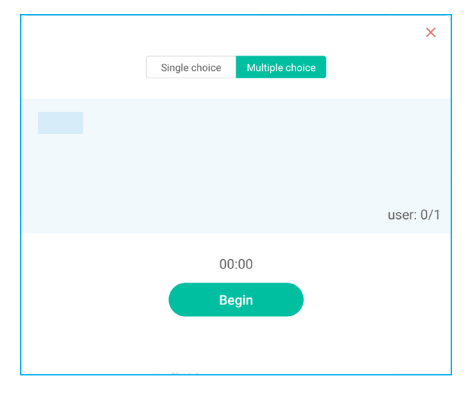

4. El participante puede responder seleccionando la respuesta en la pantalla del dispositivo móvil y pulsando *Aceptar*.

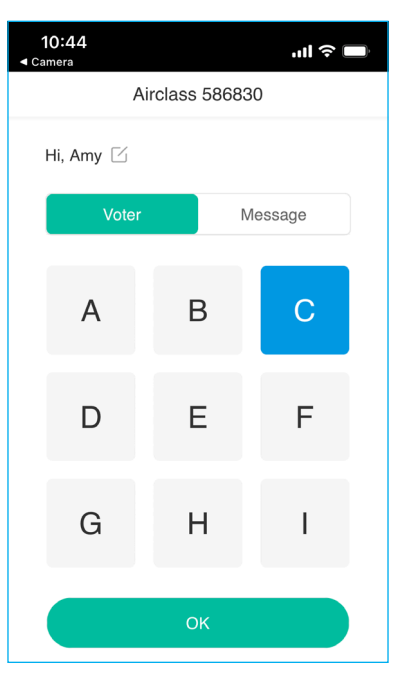

- 5. Para cerrar la sesión de respuestas, pulse *FINALIZAR*. Las estadísticas de respuestas se mostrará en la pantalla.
- 6. Pulse las respuestas correctas en la pantalla de estadística.

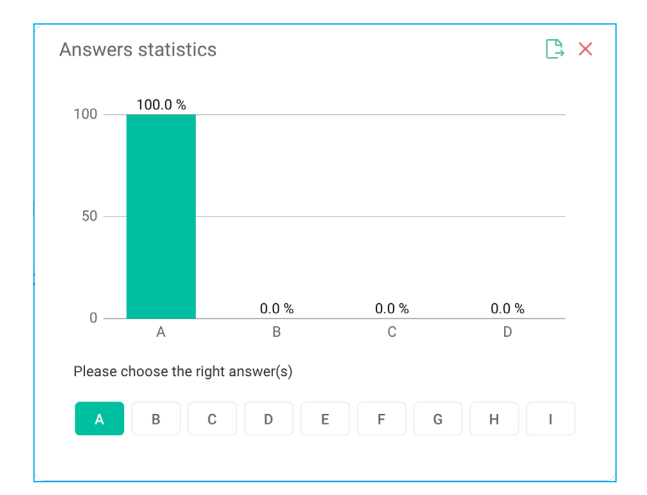

- Pulse 🕒 para guardar y exportar el resultado.
- Pulse imes para cerrar la página Estadísticas de respuestas.

#### b. Respondedor

•

1. Pulse apra entrar en el modo Respondedor. A continuación, pulse *Iniciar* para iniciar el modo de respuesta.

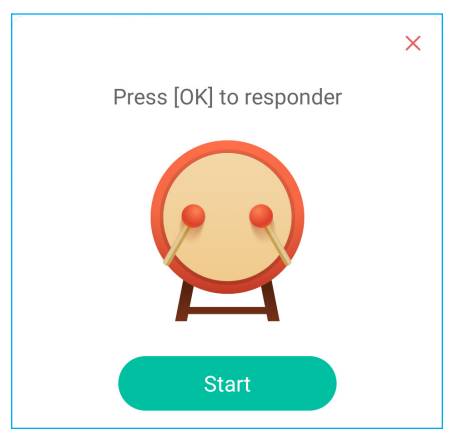

- Cuando la función esté activada, la persona que primero pulse Sea rápido tendrá derecho a responder. Por ejemplo, si Amy pulsa primero Sea rápido, tendrá derecho a responder la pregunta.
  - Pulse *Reiniciar* para iniciar el modo de respuesta de nuevo.

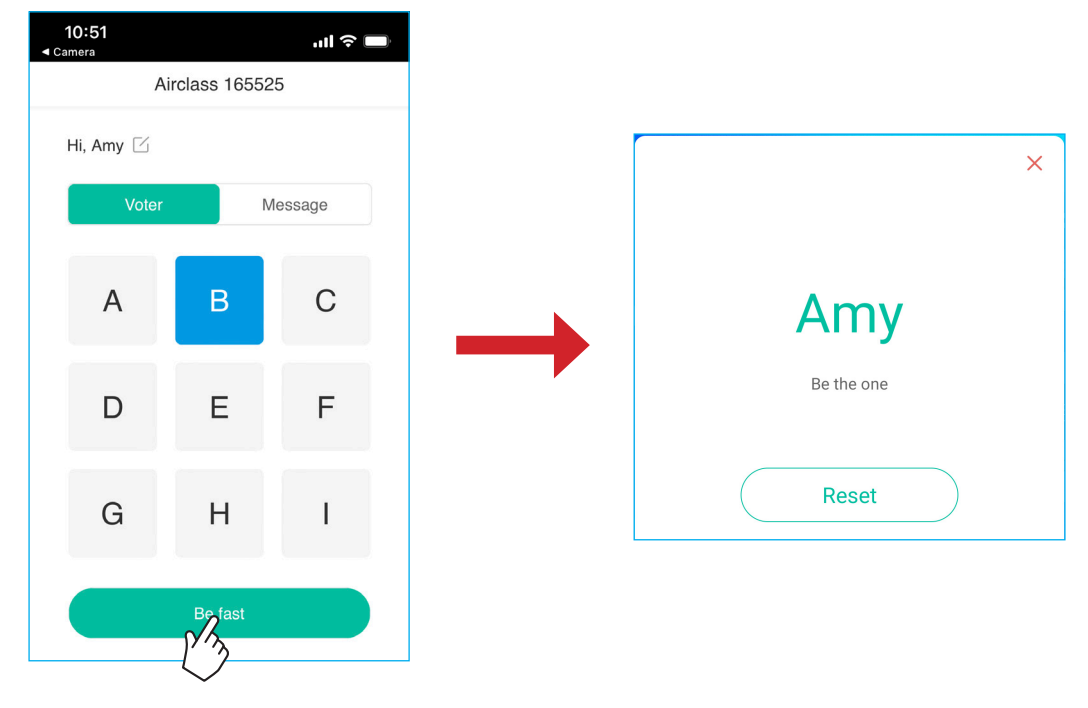

#### c. Selector

Pulse  $\begin{array}{c} 0 \\ 0 \\ 0 \end{array}$  para entrar en el modo Selector. Seleccione el número de personas que serán seleccionadas. A continuación, pulse *Empezar*. El resultado se mostrará en la pantalla.

• Pulse *Reiniciar* para realizar la sección de nuevo.

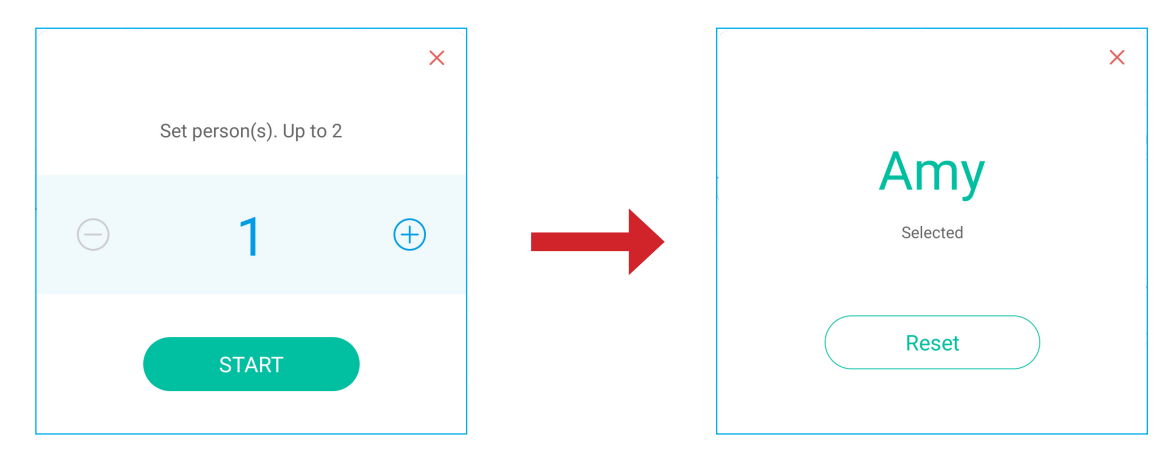

#### d. Mensajes

- 1. Asegúrate de que la función de mensajes esté activada  $\bigcirc \Rightarrow \bigcirc$ .
- 2. En el dispositivo móvil, pulse *Mensaje* para cambiar a la pantalla Mensaje, y a continuación, escriba el mensaje en el cuadro de texto de comentario y pulse *Enviar*.

| <b>10:53</b><br><b>≺</b> Camera | ul Ə 🗖           |
|---------------------------------|------------------|
| Airclass                        | 165525           |
| Hi, Amy 🔽                       |                  |
| Voter                           | Message          |
| Send a messa                    | ge to the screen |
| Feeling happy! 🙃                |                  |
|                                 | 103              |
| Se                              | end              |

El mensaje de difusión aparecerá en la pantalla del IFP.

| 01:37         | Amy: Feeling HAPPY 👍 👍 |
|---------------|------------------------|
| March 14,2024 | G                      |

#### Nota:

- Pulse  $ho_+$  para mostrar el código de acceso al aula, la dirección URL, el código QR y permita que más participantes se unan al aula.
- Pulse 🕒 para exportar el resultado.
- Pulse X para salir de **Airshare**. Confirme con **Salir** cuando se le solicite. Se cerrará la sesión de todos los usuarios del aula.

#### Herramienta de captura de pantalla

Pulse >  $\Rightarrow$  para abrir la herramienta de captura de pantalla.

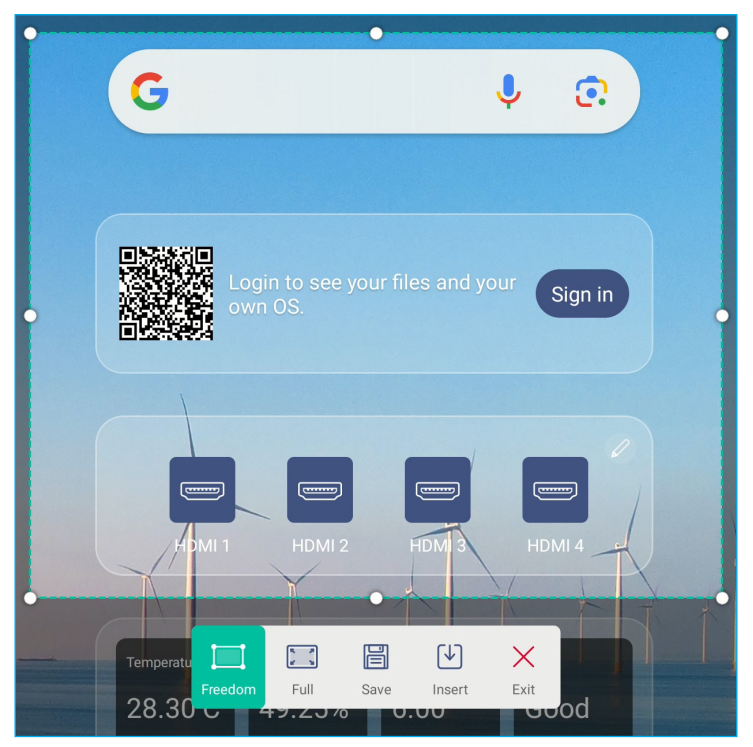

Para capturar la pantalla, haga lo siguiente:

- 1. Pulse o para seleccionar manualmente el área o para capturar la pantalla completa, respectivamente.
- 2. Pulse 📄 para guardar la captura de pantalla o 🕑 para insertar la captura de pantalla directamente en la sesión de pizarra.
- 3. Pulse  $\times$  para salir de la herramienta.

#### Más herramientas

Pulse > ⇒ \*\*\* para acceder a más herramientas, como Congelar, Cronómetro, Temporizador, Foco, Bloqueo de pantalla y Calculadora.

| 1:52 🤇 |                                             |                                         |
|--------|---------------------------------------------|-----------------------------------------|
| <      | 01.50                                       |                                         |
| 5      |                                             |                                         |
| 合      |                                             |                                         |
| O      | March 14,2024                               | (G 🌵 🖻                                  |
| ≡      |                                             |                                         |
|        |                                             |                                         |
|        |                                             | Sign in See your files and your Sign in |
| ŝ      |                                             |                                         |
|        |                                             |                                         |
|        |                                             |                                         |
|        |                                             |                                         |
| 1+2    | More tools                                  | Temperature Humidity PK2.5 C02          |
| □₽     |                                             | 28.30°C 49.25% 6.00 Good                |
| -121   | Freeze Stopwatch Timer Spotlight ScreenLock |                                         |
|        |                                             |                                         |
|        |                                             | GM                                      |
|        |                                             | <b>Υ</b> Δ                              |

- Pulse Congelar Congelar a partalla. A continuación, pulse e para acercar o para alejar. Para restaurar el tamaño original de la pantalla, pulse .
   Finalmente, para salir de la herramienta, pulse .
- Pulse 🕐 para usar la herramienta **Cronómetro**.
- Pulse  $\overline{\underline{X}}$  para usar la herramienta **Temporizador**.
- Pulse *para activar la herramienta* Foco. La herramienta Foco se puede utilizar para dirigir la atención del público a una parte específica de la pizarra.
- Pulse para bloquear la pantalla (Bloquear pantalla). Si la contraseña de bloqueo de pantalla no está establecida, se le solicitará que establezca la contraseña. Siga las instrucciones que aparecerán en la pantalla para completar el procedimiento.

|                       | Tip                       |
|-----------------------|---------------------------|
| No password is set, p | lease set password first. |
| Cancel                | Confirm                   |

Pulse 🕞 para cambiar al modo PIP. Para obtener más información sobre el modo PIP, consulte la página 36.

 Pulse 12 para conectarse a una pantalla secundaria. Asegúrese de conectar primero la otra pantalla al puerto de salida HDMI del IFP y, a continuación, defina la configuración de la pantalla. Puede duplicar la pantalla y reorganizar la posición.

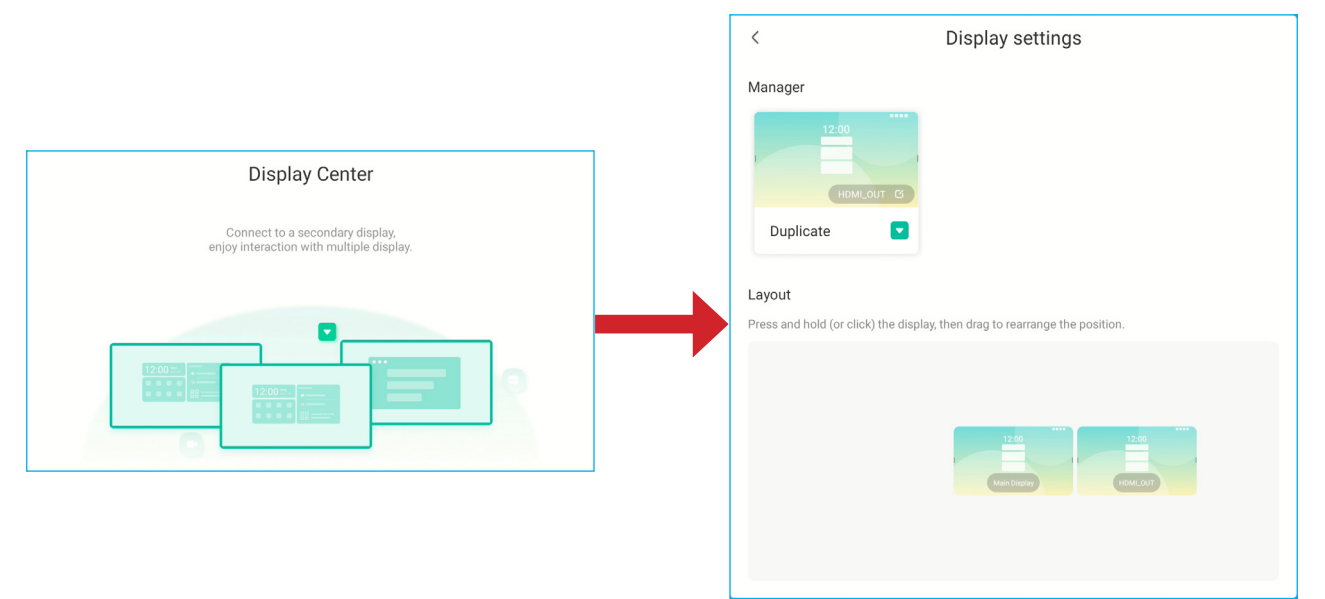

• Toque 🔚 para usar la **Calculadora**.

Para personalizar los iconos Más herramientas en la barra de herramientas lateral, pulse  $> \Rightarrow \cdots \Rightarrow Editar$ . A continuación, pulse  $\bigcirc$  junto al icono que desea quitar de la barra de herramientas lateral y pulse  $\bigcirc$  junto al icono que desea añadir a la barra de herramientas lateral. Puede añadir hasta 4 iconos a la barra de herramientas lateral.

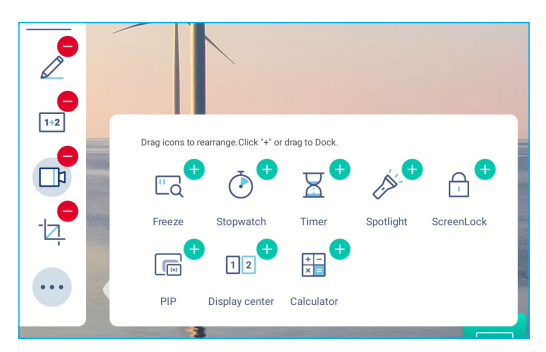

#### Barra de herramientas de menú flotante

Toque la pantalla con las yemas de dos dedos sin soltar, alejadas un centímetro entre sí. Se abre la barra de herramientas de menú flotante.

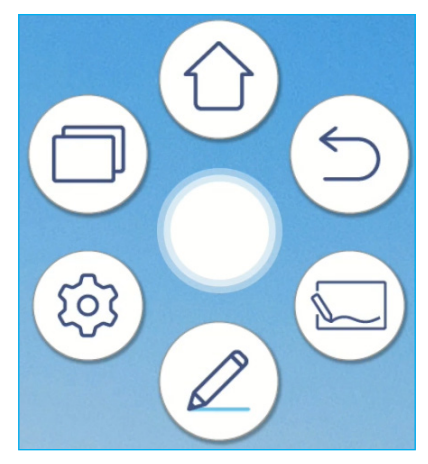

- Pulse D para volver a la pantalla anterior.
- Pulse (1) para volver a pantalla Inicio.
- Pulse 🖾 para abrir **Pizarra**.
- Pulse 🔯 para abrir el menú Configuración.
- Pulse 🗇 para ver las aplicaciones recientes. Pulse la aplicación a la que desea cambiar o pulse 🔀 para cerrar la barra de herramientas del menú flotante.

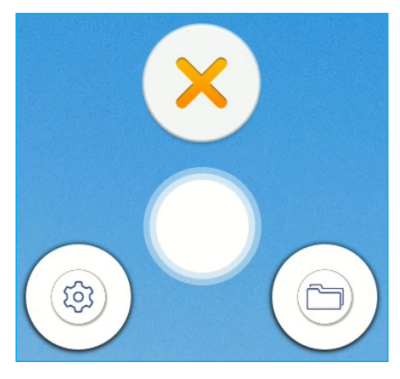

• Pulse 🔘 y arrastre la barra de herramientas de menú flotante a su sitio preferido de la pantalla.

#### Más funciones de la pantalla Inicio

Mantenga pulsada la pantalla Inicio para cambiar su fondo de pantalla y el estilo, agregar widgets y definir su configuración.

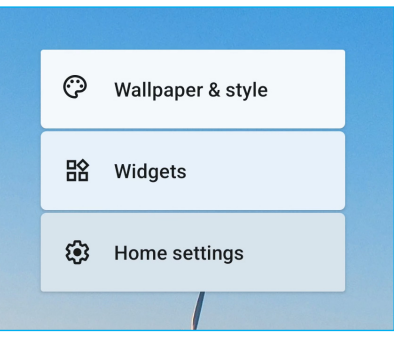

Pulse *Fondo de pantalla y estilo* para cambiar el fondo de la pantalla Inicio, habilitar o deshabilitar el tema
oscuro, los iconos temáticos, configurar la accesibilidad, la seguridad, la privacidad, la ubicación, la seguridad y la
emergencia, administrar contraseñas y cuentas, la configuración de bienestar digital y control parental, los servicios y
preferencias de Google, la configuración del sistema y la información del dispositivo.

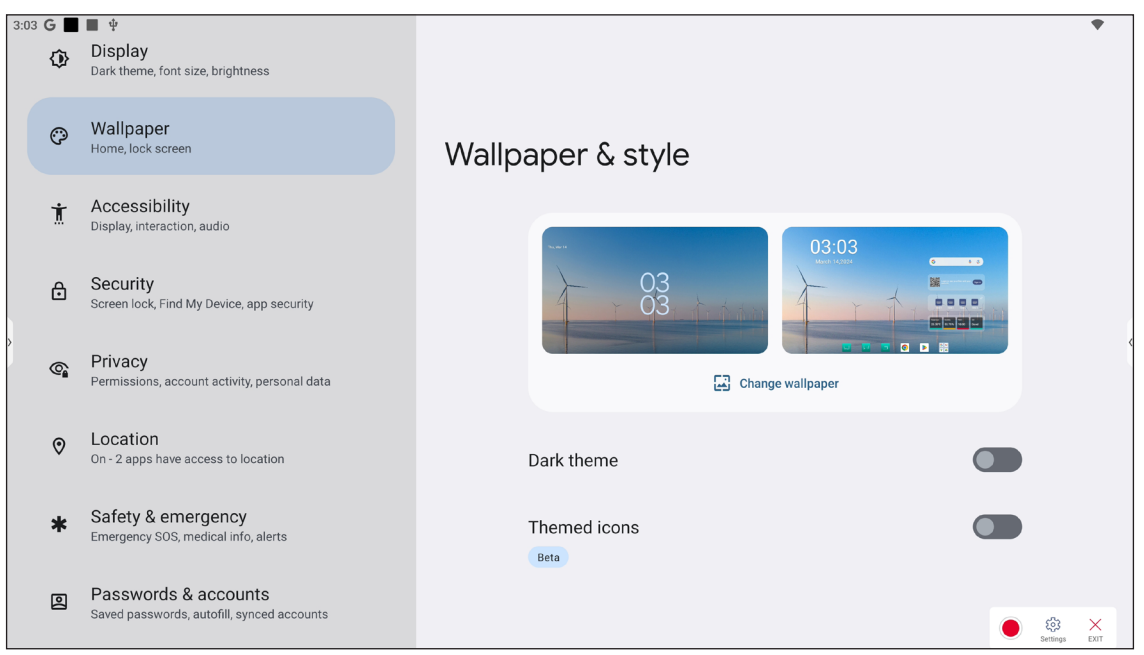

Pulse Widgets para agregar más widgets a la pantalla Inicio. Puede buscar un widget o seleccionarlo en la lista.
 Para agregar el widget, tóquelo y arrástrelo a la pantalla Inicio.

| Widgets                      |                           |   |  |  |
|------------------------------|---------------------------|---|--|--|
| Q Search                     |                           |   |  |  |
|                              | Search Shortcuts<br>3 × 1 |   |  |  |
| OPTOMA Widgets     3 widgets |                           | ~ |  |  |
| • Browser<br>9 widgets       |                           | ~ |  |  |

Nota: Para quitar el widget, tóquelo y arrástrelo hacia el borde superior de la pantalla sobre la palabra "Eliminar".

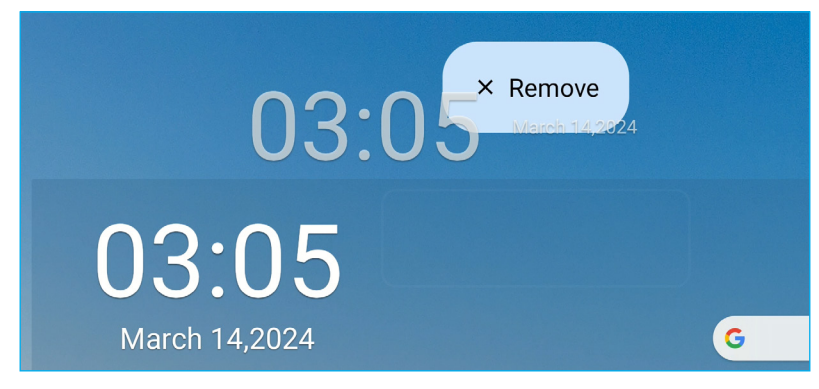

 Pulse Configuración de inicio para habilitar o deshabilitar los puntos de notificaciones y agregar iconos de aplicaciones a la pantalla Inicio.

| ſ | 3:05 G 🔳 🖩 单                  | * | l |
|---|-------------------------------|---|---|
|   |                               |   |   |
|   |                               |   |   |
|   |                               |   |   |
|   |                               |   |   |
|   | Home settings                 |   |   |
|   |                               |   | l |
|   | Notification dots             |   |   |
|   | On                            |   |   |
|   | Add one issues to home series | _ |   |
|   | For new apps                  |   |   |
| ľ |                               |   |   |

#### Panel de configuración rápida

Deslice el dedo hacia abajo desde el borde superior de la pantalla para abrir el panel de configuración rápida. En el panel de configuración rápida, puede ajustar el brillo de la pantalla, acceder a la configuración básica, definir la configuración de la cuenta (), abrir el menú Configuración (), apagar o reiniciar el IFP ()) y leer las notificaciones.

Nota: Para administrar el panel de configuración básica, pulse

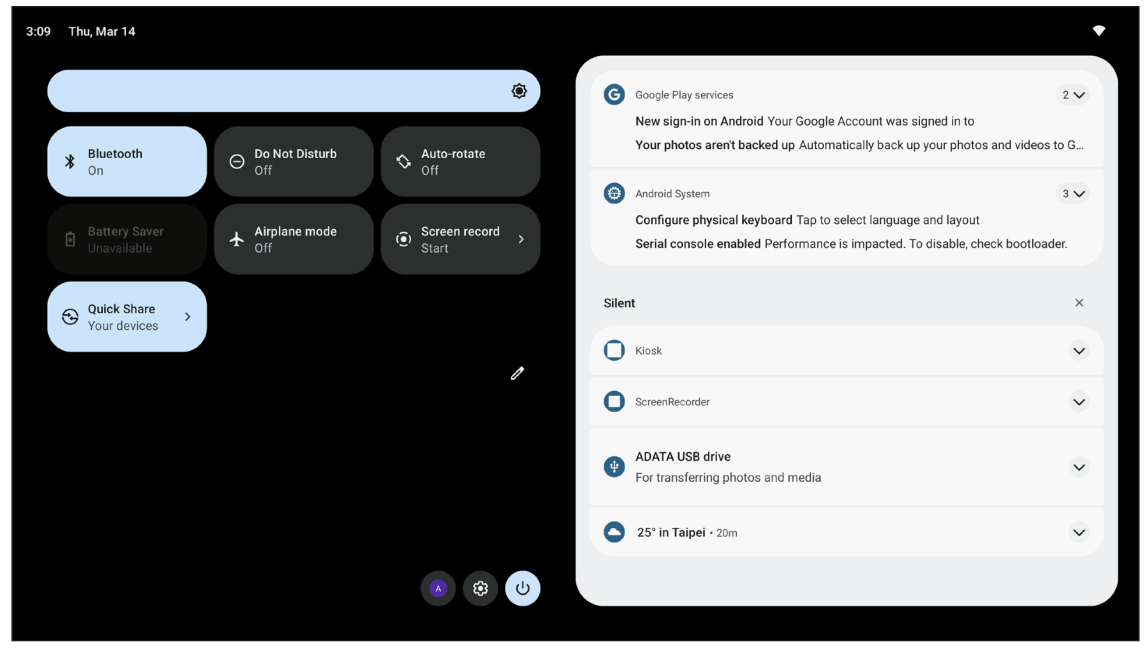

Para cerrar el panel de configuración básica, deslícelo hacia arriba, hacia el borde superior de la pantalla.

#### Administrar los accesos directos de origen

Para administrar los accesos directos de origen en la pantalla Inicio, pulse 🥢. Puede agregar hasta 4 accesos directos de origen. Para modificar los accesos directos predeterminados, pulse primero sobre el acceso directo que desea quitar y, a continuación, pulse sobre el acceso directo que desea agregar. Los accesos directos que aparecen en la pantalla Inicio están marcados con círculos verdes. Cuando termine de organizar los accesos directos, pulse *Guardar* para guardar la configuración.

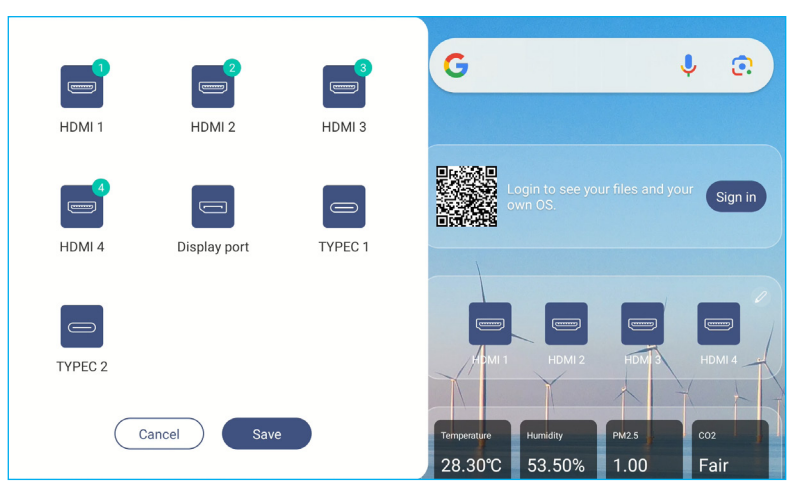

#### Ver el panel de sensores

Si la caja de sensores está instalada y conectada al IFP, podrá supervisar la calidad del entorno. Para ver las lecturas de los sensores en un gráfico y exportar los resultados, pulse en el panel de sensores.

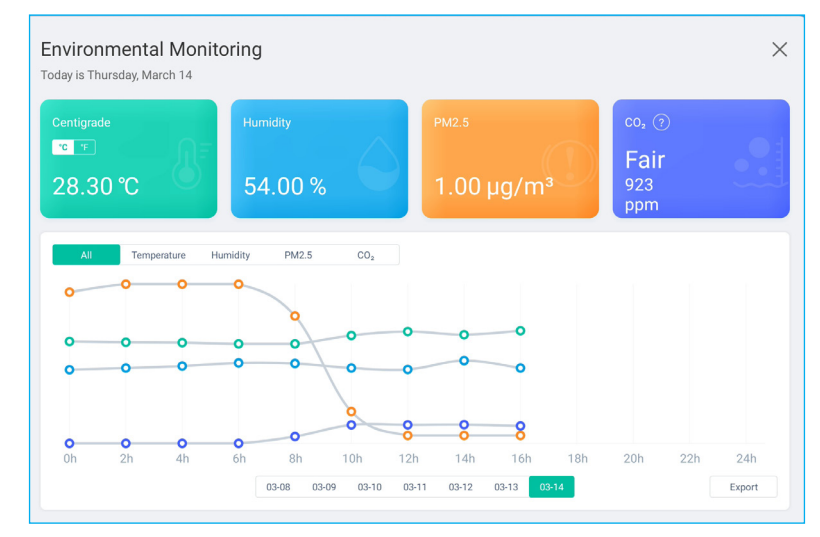
En la barra de herramientas lateral, pulse **:::** o deslice el dedo hacia arriba en la pantalla para ver todas las aplicaciones.

Nota: Para instalar manualmente una aplicación de otro fabricante, debe primero activar el ajuste Fuentes desconocidas en el menú Seguridad ⇒ Configuración avanzada. Consulte la "Ajustando la configuración del Seguridad" en la página 51.

A continuación, podrá instalar el archivo APK (paquete de Android) en el sistema.

IMPORTANTE: Las aplicaciones Android de terceros pueden variar en calidad y algunos incluso contienen código malicioso que puede comprometer la seguridad del sistema e invalidar la garantía del producto. Optoma no hace ninguna representación con respecto a la calidad, seguridad o aptitud de cualquier aplicación de terceros y su compatibilidad con el panel plano interactivo Optoma. Optoma no aceptará ninguna responsabilidad por daños, fallos, la pérdida de funcionalidad o problemas de seguridad que surgen como el resultado directo o indirecto de instalar las aplicaciones de terceros en el panel plano interactivo. El soporte de Optoma para rectificar cualquier problema que resulta de la instalación de aplicaciones de terceros se cobrará y puede ser limitado. La información es correcta en el momento de su edición y está sujeta a cambios.

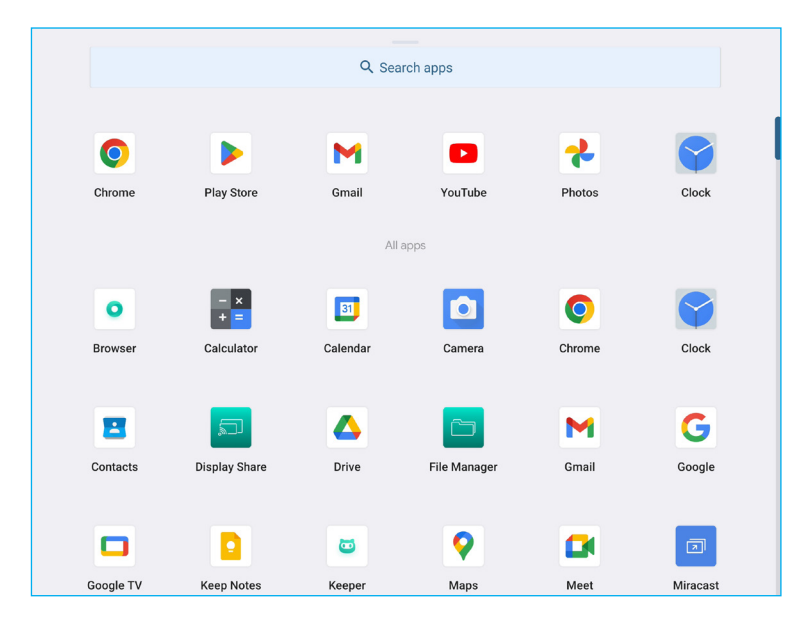

### Pizarra 📃

**Pizarra** es una plataforma de colaboración en línea que puede reunir a los equipos para intercambiar ideas, dibujar y colaborar, en cualquier momento y en cualquier lugar.

Nota: Para obtener más información sobre la función, consulte https://onlinemanual.optoma.com/whiteboard/.

Pulse 🧫 en la pantalla Inicio o 💭 en la barra de herramientas lateral para abrir **Pizarra**.

| Whiteboard         |                             |           |        |                          |
|--------------------|-----------------------------|-----------|--------|--------------------------|
| Home               | Create new session          |           |        |                          |
| Join with code     | Sports                      |           |        |                          |
| Create new session | Maths                       |           |        | $\bigcirc \phi \bigcirc$ |
| Your session       | Biology                     |           |        |                          |
| Collaboration      | Science                     |           | Soccer | Basketball               |
| Non-Collaboration  | Non-Collaboration Geography |           |        |                          |
|                    | Business Tools              |           |        |                          |
|                    | Arts & Humanities           | Badminton | Tennis | Volleyball               |
|                    | Grids & Tables              |           | 4      |                          |
|                    | Reading & Writing           |           |        |                          |
|                    | Holidays & Seasonal         | Football  | Rugby  | American football        |
|                    |                             |           |        | Create                   |

Para empezar a utilizar la aplicación, haga lo siguiente:

- Pulse la pestaña *Crear nueva sesión*. A continuación, seleccione un fondo o plantilla para el contenido.
   Nota: Para acceder a sus sesiones en la nube, primero inicie sesión en *Pizarra*.
  - Para abrir una sesión reciente, pulse la pestaña *Inicio* y, en la categoría Recientes, pulse la sesión que desea continuar.
  - Para abrir una sesión de colaboración (guardada en la nube) o de no colaboración (guardada localmente), en la categoría Su sesión, pulse la sesión que desea continuar.
- 2. Pulse *Crear* para acceder a cualquiera de las actividades descritas en la tabla a continuación:
  - **Nota:** La barra de herramienta flotante contiene muchas de las funciones principales que se encuentran en la aplicación **Pizarra** y que se detallan a continuación.

|                   | Opción                                                    | Descripción                                                                                                    |  |  |
|-------------------|-----------------------------------------------------------|----------------------------------------------------------------------------------------------------|--|--|
| $\Leftrightarrow$ | Permite mover<br>la barra de<br>herramientas<br>flotante. | Pulse y arrastre o mantenga pulsada la pantalla para mover la barra de herramientas flotante a su ubicación preferida en la pantalla.           |  |  |
|                   | Minimizar<br>la barra de<br>herramientas<br>flotante      | Pulse el icono $\longleftrightarrow$ para minimizar la barra de herramientas flotante. Pulse 🖉 para expandir la barra de herramientas flotante. |  |  |

| Opción Descripción |                                | Descripción                                                                                                    |
|--------------------|--------------------------------|----------------------------------------------------------------------------------------------------|
|                    |                                | Permite escribir o dibujar una línea con forma libre.                                                                              |
|                    |                                | Pulse para seleccionar el color de línea y el grosor deseados.                                                                     |
|                    |                                |                                                                                                    |
|                    |                                | - Para mostrar más opciones de punta de lápiz, pulse 🔗 para expandir y ver todas las                                               |
|                    |                                | opciones disponibles.                                                                                                    |
|                    | Opciones de<br>punta del lápiz | - <u>- · · · · · · · · · · · · · · · · · ·</u>                                                                                     |
|                    |                                | IMPORTANTE: Evite dañar la pizarra blanca virtual. Para escribir y dibujar, SOLO utilice el lápiz táctil suministrado o los dedos. |
|                    |                                | Nota:                                                                                                    |
|                    |                                | <ul> <li>El lápiz táctil se suministra con punta fina y punta gruesa. Pizarra puede detectar automáticamente qué punta (</li></ul> |

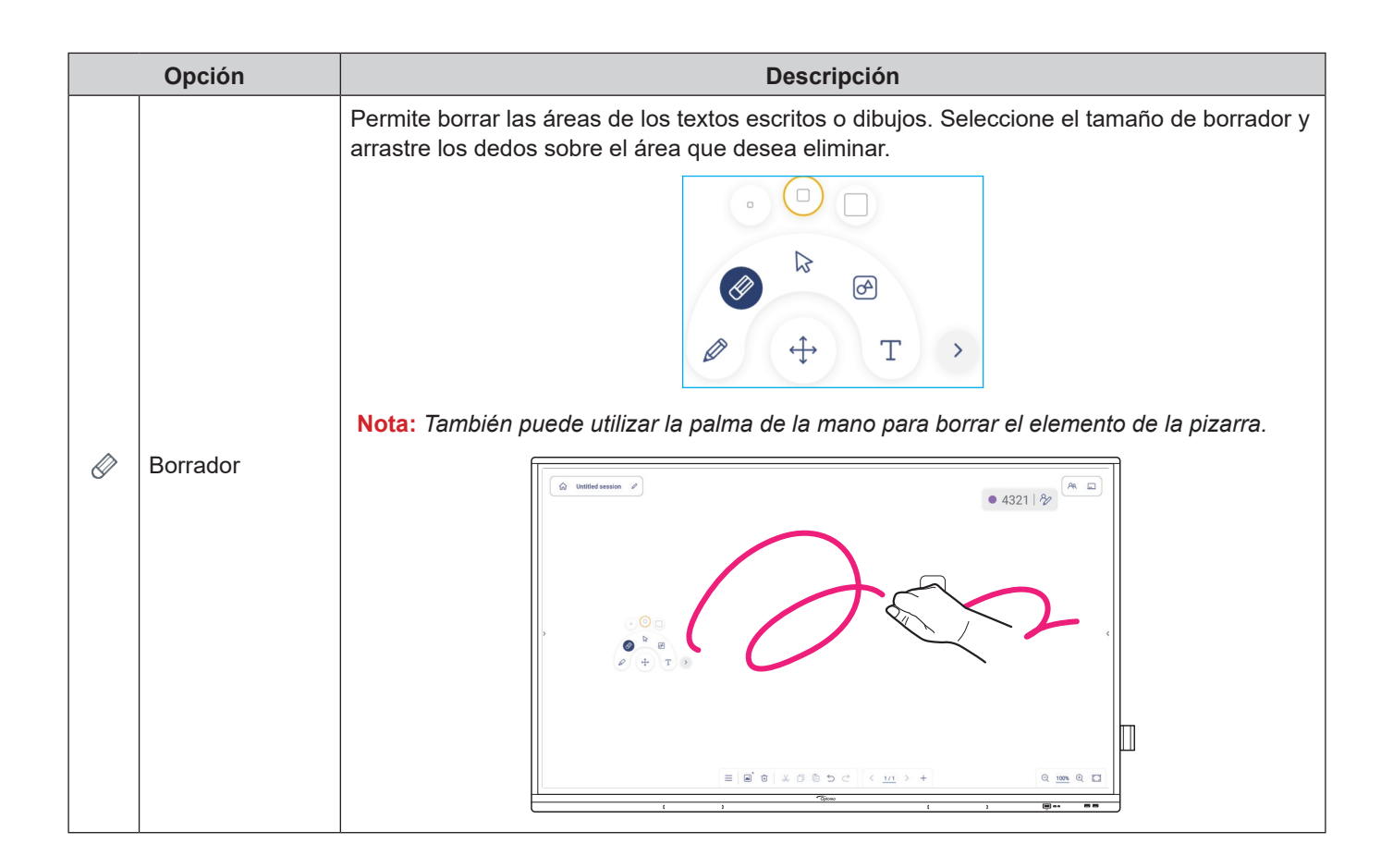

| Opción Descripción |                     | Descripción                                                                                                    |
|--------------------|---------------------|----------------------------------------------------------------------------------------------------|
|                    | Seleccionar         | Permite seleccionar cualquier objeto de la pizarra blanca. Pulse cualquiera de los siguientes elementos para cambiar el área seleccionada.                                                                                          |
| A                  | Forma<br>geométrica | Permite dibujar una forma geométrica.<br>Toque para seleccionar la forma 2D, 3D deseada con varias opciones de color, use una regla<br>para medir distancias y dibujar líneas, o use un transportador para medir y dibujar ángulos. |
| Т                  | Editor de texto     | Abra el editor de texto y agregue texto.                                                                                                    |

|    | Opción                       | Descripción                                                                                                    |  |  |
|----|------------------------------|----------------------------------------------------------------------------------------------------|--|--|
|    |                              | <b>Pizarra</b> puede reconocer la escritura a mano o dibujar y convertirlos a formato digital.<br>1. Escriba o dibuje en la pantalla.       |  |  |
|    |                              | <ul> <li>2. Utilice la herramienta de selección &gt; para seleccionar el texto o el dibujo. Se abre el siguiente menú emergente:</li> </ul> |  |  |
| Ra | Reconocimiento<br>automático | <complex-block></complex-block>                                                                                                    |  |  |

|   | Opción                       | Descripción                                                                                                    |  |  |
|---|------------------------------|----------------------------------------------------------------------------------------------------|--|--|
|   | Reconocimiento<br>automático | • More permite detectar la función.<br>$\begin{array}{c} & & & & \\ \hline & & & \\ \hline \hline & & & \\ \hline & & & \\ \hline \hline & & & \\ \hline \hline \\ \hline & & & \\ \hline \hline & & & \\ \hline \hline & & & \\ \hline \hline \\ \hline & & & \\ \hline \hline \\ \hline \hline \\ \hline \hline \\ \hline \hline \\ \hline \hline \hline \\ \hline \hline \hline \\ \hline \hline \hline \hline \\ \hline \hline \hline \hline \hline \\ \hline \hline \hline \hline \hline \hline \hline \hline \hline \hline \hline \hline \hline \hline \hline \hline \hline \hline \hline \hline$ |  |  |
| > | Más<br>herramientas          | Pulse cualquiera de las siguientes herramientas:         Image: Comparison of the state of the state of                                                                                                    |  |  |
| + | Añadir una página            |                                                                                                    |  |  |

| Opción |                                  | Descripción                                                                                                    |  |  |
|--------|----------------------------------|----------------------------------------------------------------------------------------------------|--|--|
|        |                                  | Pulse cualquiera de las siguientes opciones:                                                                                                    |  |  |
|        |                                  | Nuevo para crear una nueva sesión.                                                                                                    |  |  |
|        |                                  | Abrir para abrir una sesión de colaboración o no colaboración.                                                                                                    |  |  |
|        |                                  | <ul> <li>Guardar o Guardar como para guardar o guardar como el contenido actual en una<br/>sesión de colaboración o no colaboración.</li> </ul>                                                                                                    |  |  |
|        |                                  | • <i>Importar</i> para importar un archivo JPG, PNG o PDF.                                                                                                    |  |  |
|        |                                  | • <b>Exportar</b> para exportar la sesión como archivo JPG, PNG o PDF.                                                                                                    |  |  |
|        | Menú                             | <ul> <li>Configuración para abrir el menú de configuración de Pizarra. Luego active o desactive<br/>el almacenamiento automático para sesiones de no colaboración, el modo de escritura<br/>de protección ocular, el rechazo de la palma, personalice la barra de herramientas y el<br/>software de actualización</li> </ul>                                                                                                    |  |  |
|        |                                  | • <i>Tutorial</i> para revisar el tutorial de <b>Pizarra</b> .                                                                                                    |  |  |
|        |                                  | <ul> <li>Compartir para compartir la sesión de pizarra mediante un código QR o por correo<br/>electrónico.</li> </ul>                                                                                                    |  |  |
|        |                                  | Nota: Para compartir la sesión de pizarra mediante el código QR, asegúrese de que el<br>otro dispositivo está conectado a la misma red Wi-Fi que el IFP.                                                                                                    |  |  |
|        | Opciones de<br>fondo de pantalla | Seleccione un color de fondo () o aplique una plantilla ()) a la sesión. También puede descargar una imagen a la sesión desde un almacenamiento o cargar la pantalla actual como imagen al almacenamiento.                                                                                                    |  |  |
|        | Administrador de                 | <ul> <li>Visualice y administre todas las páginas que están asociadas con la sesión actual. Pulse en alguno de los siguientes:</li> <li>&lt;a href="https://www.com/statesconderset://www.com/statesconderset://wwww.com/statesconder&lt;/td&gt;</li></ul> |  |  |
|        | páginas                          | (Page 3 / 15)<br>Pulse + en el lado izquierdo para añadir una página a la izquierda o derecha para<br>añadir una página a la derecha.                                                                                                    |  |  |
|        |                                  | Pulse 📺 para eliminar la página seleccionada.                                                                                                    |  |  |

| Opción     |                        | Descripción                                                                                                    |  |  |
|------------|------------------------|----------------------------------------------------------------------------------------------------|--|--|
| €<br>O     | Zoom                   | Acerque o aleje la pantalla. A continuación, pulse 🗋 para abrir la ventana de vista previa de zoom. Mueva el cuadro rojo a la zona que quiera mostrar en la pantalla o pulse 📄 y use los dos dedos para mover el objeto en la pantalla a la ubicación que prefiera. En el modo de vista previa, también puede acercar y alejar el objeto haciendo el gesto de pellizco en la pantalla.                                                                                                    |  |  |
| Ń          | Eliminar una<br>página | Elimine todos los elementos u objetos que dibuje en la página actual.                                                                                                    |  |  |
| 5          | Deshacer               | Deshacer la última acción.                                                                                                    |  |  |
| $\bigcirc$ | Rehacer                | Permite volver a hacer la última acción.                                                                                                    |  |  |
|            | Nombre de<br>sesión    | Imitted session       Imitted session         Nota: Pulse () junto al nombre de la sesión para acceder a la página de inicio de Pizarra.         Para cambiar el nombre de la sesión, pulse () y escriba un nuevo nombre cuando se le solicite. A continuación, pulse Guardar.         Imite session         Imite session |  |  |

|  | Opción         |                                                           | Descripción                                                                                                    |
|--|----------------|-----------------------------------------------------------|----------------------------------------------------------------------------------------------------|
|  |                | Inicie sesión en colaboración ex de <b>Pizarra</b> . A co | <b>Pizarra</b> con su cuenta de <b>Pizarra</b> o Google para crear o abrir sesiones de istentes. Abra la pestaña Colaboración en la página de inicio de aplicaciones ontinuación, pulse <i>Iniciar sesión</i> . |
|  |                | Home<br>Join with code<br>Create new session              | Collaboration                                                                                                    |
|  | Iniciar sesión | Your session<br>Collaboration                             |                                                                                                    |
|  |                | Non-Collaboration                                         | Sign in to open collaboration session and session shared with you                                                                                                    |
|  |                |                                                           | Open                                                                                                    |

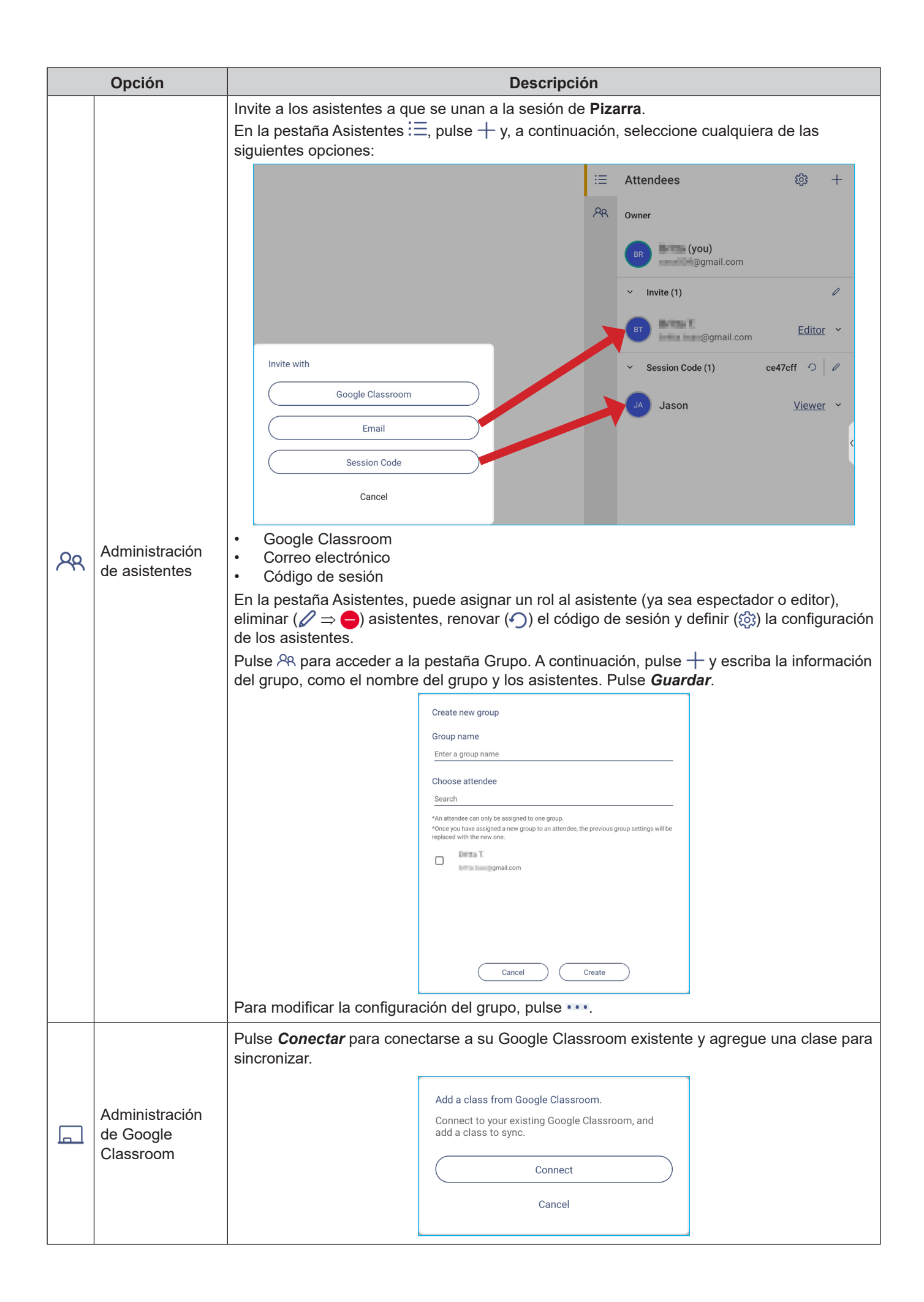

#### Display Share

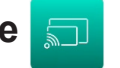

Pulse 코 en la pantalla Inicio o 🕎 en la barra de herramientas lateral para iniciar el uso compartido inalámbrico y la proyección a través de Wi-Fi o LAN.

Nota: Para obtener más información sobre la función, consulte https://onlinemanual.optoma.com/displayshare/.

#### **IMPORTANTE:**

- El IFP y dispositivo móvil o su PC deben estar conectados a la misma red LAN o Wi-Fi.
- Mientras esté en uso, asegúrese de que tiene acceso a Internet.

#### Sistemas operativos compatibles con proyección

| Remitentes de Display<br>Share | Versión disponible                            |
|--------------------------------|-----------------------------------------------|
| Windows                        | Windows 8, 8,1, 10, 11 y versiones superiores |
| 🗯 Mac                          | MacOS 10.12 y superior                        |
| iPhone                         | iOS 14 y superior                             |
| Android                        | Android 9.0 y versiones superiores            |
| Chrome                         | Chromebook OS V74 y superior                  |

#### Uso compartido patentado

| Características                        | Sistema operativo |
|----------------------------------------|-------------------|
| Uso compartido web<br>(transmisor web) | Explorador Chrome |
| Compatibilidad con AirPlay             | iOS 14 y superior |
| ChromeCast                             |                   |

#### **Dispositivo móvil**

Cuando aparezca la pantalla de instrucciones de configuración, escanee el código QR para descargar e instalar la aplicación **Display Share** en el dispositivo móvil.

Nota: También puede descargar la aplicación Display Share desde el sitio web https://www.optoma.com/displayshare.

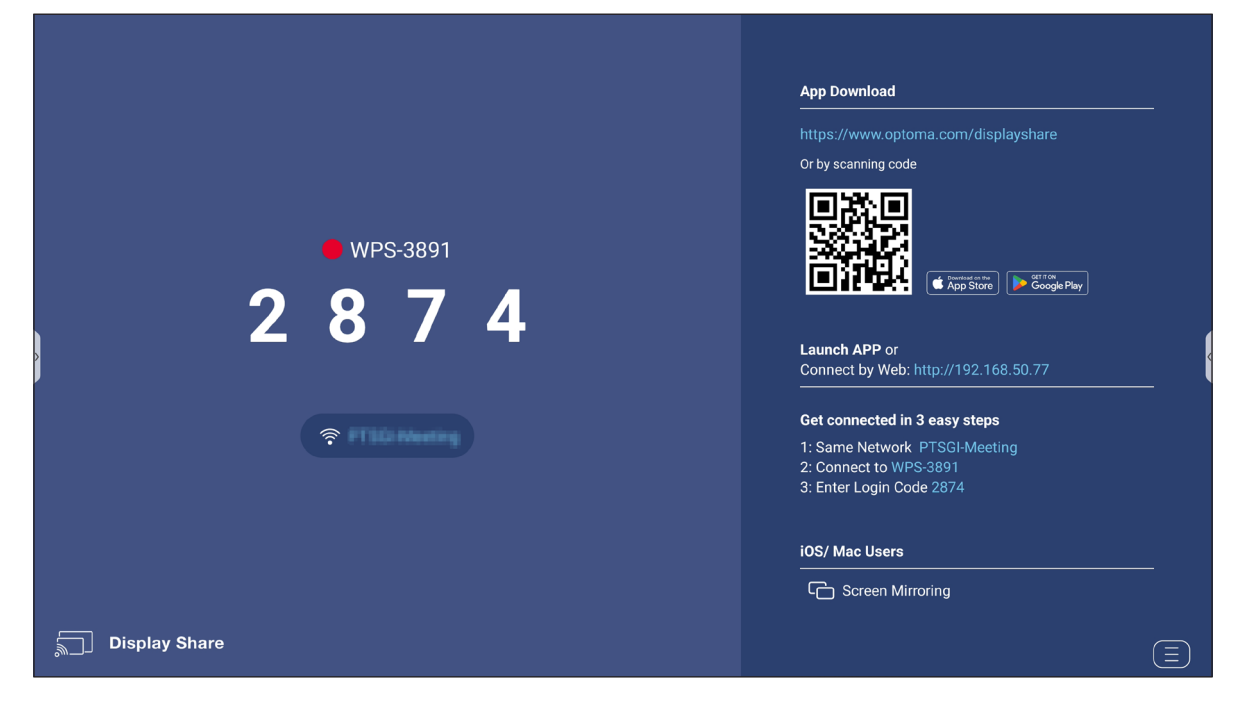

Para conectarse al IFP, complete los pasos siguientes:

Nota: Los pasos de conexión que se describen están basados en un dispositivo iOS.

1. Inicie la aplicación **Display Share** 🗊. Seleccione el dispositivo y, a continuación, pulse *Iniciar transmisión*.

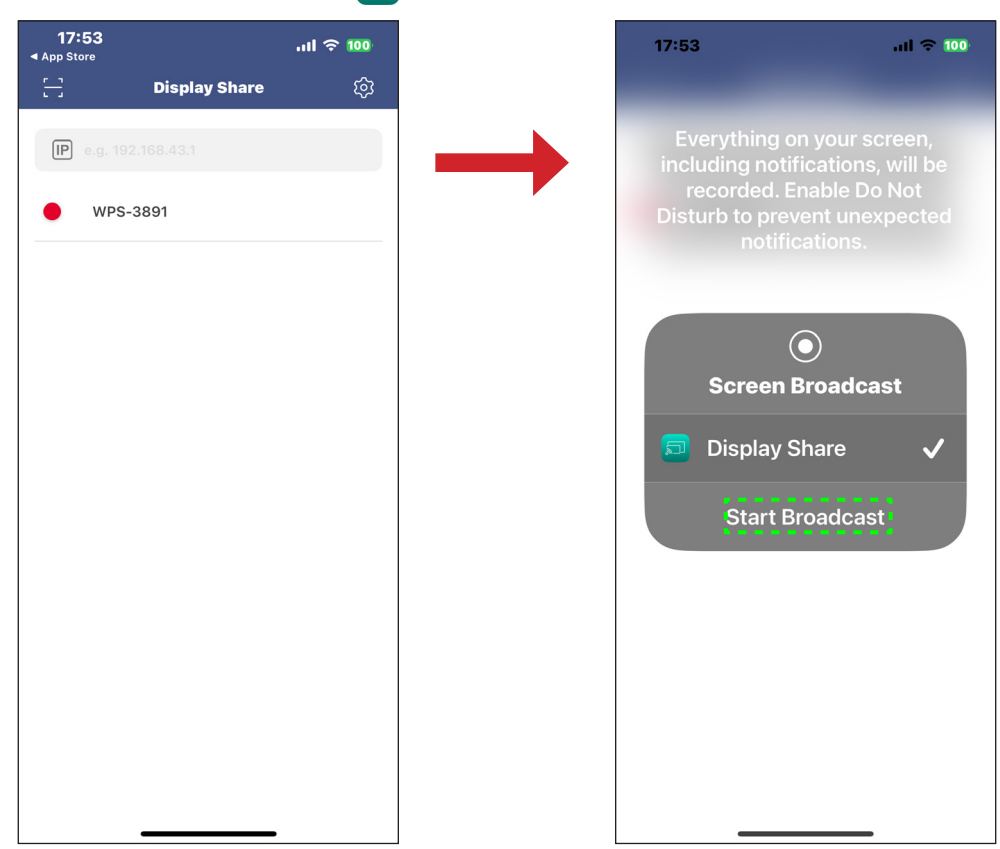

2. Escriba el código de inicio de sesión desde la pantalla de inicio y pulse *Unirse*.

| VPS-3891           Please enter the login code           Join           Join           1         2           3           4         5           7         8           9           0         × | 17:56           |               | .11 🗢 100                |  |  |  |
|----------------------------------------------------------------------------------------------------|-----------------|---------------|--------------------------|--|--|--|
| Please enter the login code<br>Join 1 2 3 4 5 6 7 8 9 0 ×                                                                                                    | <               | WPS-3891      |                          |  |  |  |
| Please enter the login code<br>Join 1 2 3 4 5 6 7 8 9 0                                                                                                    |                 |               |                          |  |  |  |
| Join         1       2       3         4       5       6         7       8       9         0       ∞                                                                                         | Please enter th | ne login code |                          |  |  |  |
| Join         1       2       3         4       5       6         7       8       9         0       ∞                                                                                         | $\square$       |               |                          |  |  |  |
| Join           1         2         3           4         5         6           7         8         9           0         ∞                                                                   |                 |               |                          |  |  |  |
| Join           1         2         3           4         5         6           7         8         9           0         <                                                                   |                 |               |                          |  |  |  |
| Join           1         2         3           4         5         6           7         8         9           0         ∞                                                                   |                 |               |                          |  |  |  |
| 1       2       3         4       5       6         7       8       9         0       ≪                                                                                                    |                 | Join          |                          |  |  |  |
| 1       2       3         4       5       6         7       8       9         0       ≪                                                                                                    |                 |               |                          |  |  |  |
| 1       2       3         4       5       6         7       8       9         0       <                                                                                                    |                 |               |                          |  |  |  |
| 1       2       3         4       5       6         7       8       9         0       ≪                                                                                                    |                 |               |                          |  |  |  |
| 1       2       3         4       5       6         7       8       9         0       ≪                                                                                                    |                 |               |                          |  |  |  |
| 4     5     6       7     8     9       0     <                                                                                                    | 1               | 2             | 3                        |  |  |  |
| 7 8 9<br>0 ×                                                                                                    | 4               | 5             | 6                        |  |  |  |
| 0 🗵                                                                                                    | 7               | 8             | 9                        |  |  |  |
|                                                                                                    |                 | 0             | $\langle \times \rangle$ |  |  |  |
|                                                                                                    |                 |               |                          |  |  |  |

3. Pulse en alguno de los siguientes:

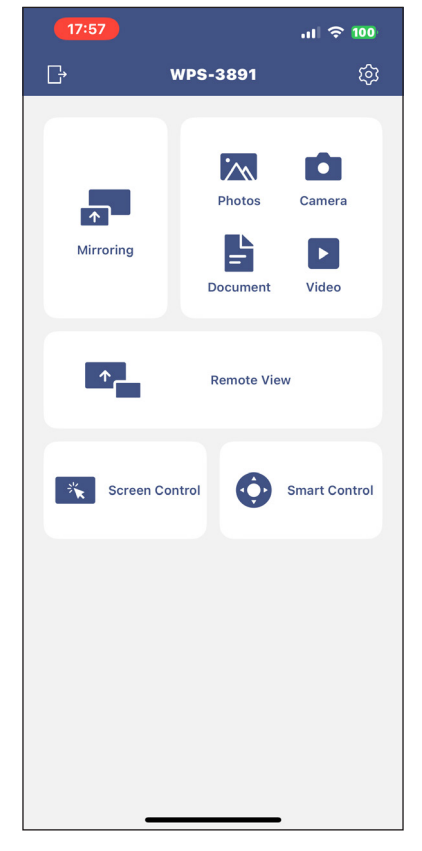

- Duplicar para reflejar la pantalla del su dispositivo móvil en el IFP.
- Fotos para ver y compartir fotos.
- Cámara para transmitir la cámara del dispositivo móvil al IFP.
- Documento para ver y compartir documentos.
- Vídeo para ver y compartir vídeos.
- Vista remota para reflejar la pantalla IFP en el dispositivo móvil con la función de anotación y de almacenamiento de imágenes.
- **Control de pantalla** para reflejar la pantalla IFP en el dispositivo móvil. Puede utilizar el dispositivo móvil para operar el IFP.
- Control inteligente para utilizar el dispositivo móvil como mando a distancia para controlar el IFP.
- Configuración i para modificar el nombre de usuario del dispositivo móvil, ver la versión de Display
   Share y leer la licencia de código abierto.
- 4. Para detener la transmisión de pantalla, pulse

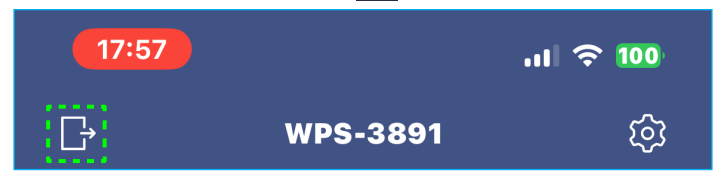

#### Equipo

Puede duplicar la pantalla del equipo a través del explorador Chrome o **Display Share**. Para utilizar cualquiera de estas opciones, abra el explorador e introduzca la dirección IP que aparece en la pantalla de inicio de aplicaciones en el campo URL. Por ejemplo, <u>http://192.168.50.77</u> o descargue e instale **Display Share para Windows**.

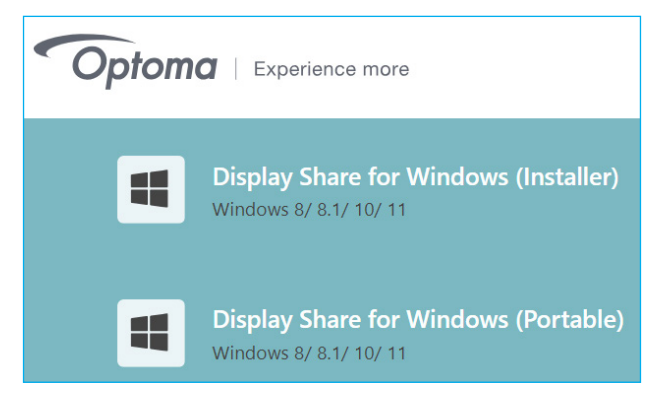

Para iniciar la transmisión de pantalla, descargue **Display Share** en el equipo.

- 1. Inicie la aplicación **Display Share** 💭 y haga clic en el dispositivo.
  - Si el IFP no aparece en la lista de salas, escriba la dirección IP del IFP manualmente en el campo de entrada de dirección IP. Presione *Entrar* para comenzar a buscar el dispositivo.

| Display Share        | ي<br>چ |
|----------------------|--------|
| Room list            | Ð      |
| IP e.g. 192.168.43.1 |        |
| WPS-3891             |        |

2. Escriba el código de inicio de sesión desde la pantalla de inicio y haga clic en Unirse.

| < | WPS-3891                    |   | × |
|---|-----------------------------|---|---|
|   | Please enter the Login Code |   |   |
|   | Join                        | ) |   |

3. Haga clic en cualquiera de las siguientes opciones:

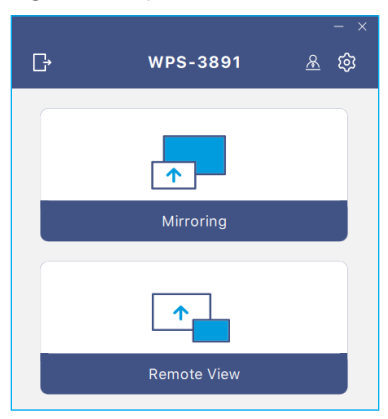

- Duplicar para reflejar la pantalla del equipo en el IFP.
- Vista remota para reflejar la pantalla IFP en el equipo con la función de anotación y de almacenamiento de imágenes.
- Configuración i para cambiar el nombre de usuario, ver la versión de Display Share y leer la licencia de código abierto.

• **Modo Moderación** R para iniciar la administración de moderador del uso compartido de la pantalla. Escriba la contraseña y haga clic en *Iniciar*.

| G  | WPS-3891                                                            |       |
|----|---------------------------------------------------------------------|-------|
| _  |                                                                     |       |
|    |                                                                     | ×     |
|    |                                                                     |       |
| ι. | Moderation Mode                                                     |       |
|    | Enter the password to start moderator management of screen sharing. |       |
|    |                                                                     | _     |
| ι. | Enter password                                                      | ø     |
|    | Start                                                               |       |
| ļ  | brittatsao<br>Enter password<br>Start                               | @<br> |

**Nota:** Para modificar la contraseña de administración, consulte la sección "Configuración de Display Share" en la página 90.

Puede seleccionar hasta 4 pantallas para mostrar en el IFP. Para salir del modo de moderación, haga clic en *Salir* y, a continuación, haga clic en *Desconectar todo* o *Salir de la sala*.

| Leave |                                           | WPS-4586 |                                         |                                                                                         | - ¤ × |
|-------|-------------------------------------------|----------|-----------------------------------------|-----------------------------------------------------------------------------------------|-------|
| ۶     | Please drag sender here<br>Bjöld sorren 1 |          |                                         | Playing (0)      Split Sorren1      Split Sorren2      Split Sorren3      Split Sorren4 |       |
| Ş     | Please drag sender here<br>optin surren 3 | Ŕ        | Please drag sender here<br>Spit soren 4 | <ul> <li>Standby(1)</li> <li>G. Search</li> <li>B. britistace (You)</li> </ul>          |       |

4. Para salir de la aplicación Display Share, haga clic en 📑

#### Configuración de Display Share

Pulse 📃 para abrir el menú de Display Share.

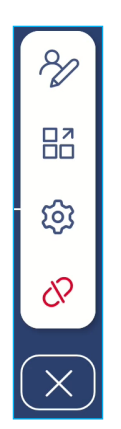

Pulse cualquiera de los siguientes iconos para definir la configuración de Display Share:

- Anotación X: permite abrir la herramienta de anotación.
- Agrupación : permite compartir la pantalla con otros dispositivos.
- Configuración : permite administrar la configuración general y del moderador, consultar la versión de la aplicación Display Share y leer la licencia de código abierto. Pulse cualquiera de las siguientes categorías para definir la configuración.
  - Ficha General: permite modificar el nombre del dispositivo, ver la información de conectividad, seleccionar el patrón de renovación del código de inicio de sesión, habilitar o deshabilitar la ventana flotante y la disponibilidad de las aplicaciones **Airplay**, **Chromecast** y **Miracast**.

| Settings  |                         |          |
|-----------|-------------------------|----------|
| General   | Device Name<br>WPS-4586 | Ø        |
| Moderator | Connectivity            |          |
| About     | Wi-Fi                   |          |
|           |                         |          |
|           | Login Code              | Random 💌 |
|           | Floating Window         |          |

- Ficha Moderador: permite modificar la contraseña de administración.

| Settings  |                |     |  |  |
|-----------|----------------|-----|--|--|
| General   | Admin Password | l ø |  |  |
| Moderator |                |     |  |  |

- Ficha Acerca de: permite ver la versión de la aplicación **Display Share** y lea la licencia de código abierto.

| Settings  |                     |   |
|-----------|---------------------|---|
| General   | Version<br>VJ108    | > |
| Moderator | Open Source License | > |
| About     |                     |   |

- Terminar sesión 🔗: permite finalizar la sesión y desconectar todos los dispositivos conectados.
- Cerrar 🔀: permite cerrar el menú.

#### Administrador de archivos

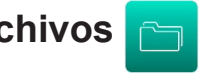

Pulse  $\bigcirc$  en la pantalla Inicio o  $\ddagger \Rightarrow \bigcirc$  en la barra de herramientas lateral.

#### Administrar archivos

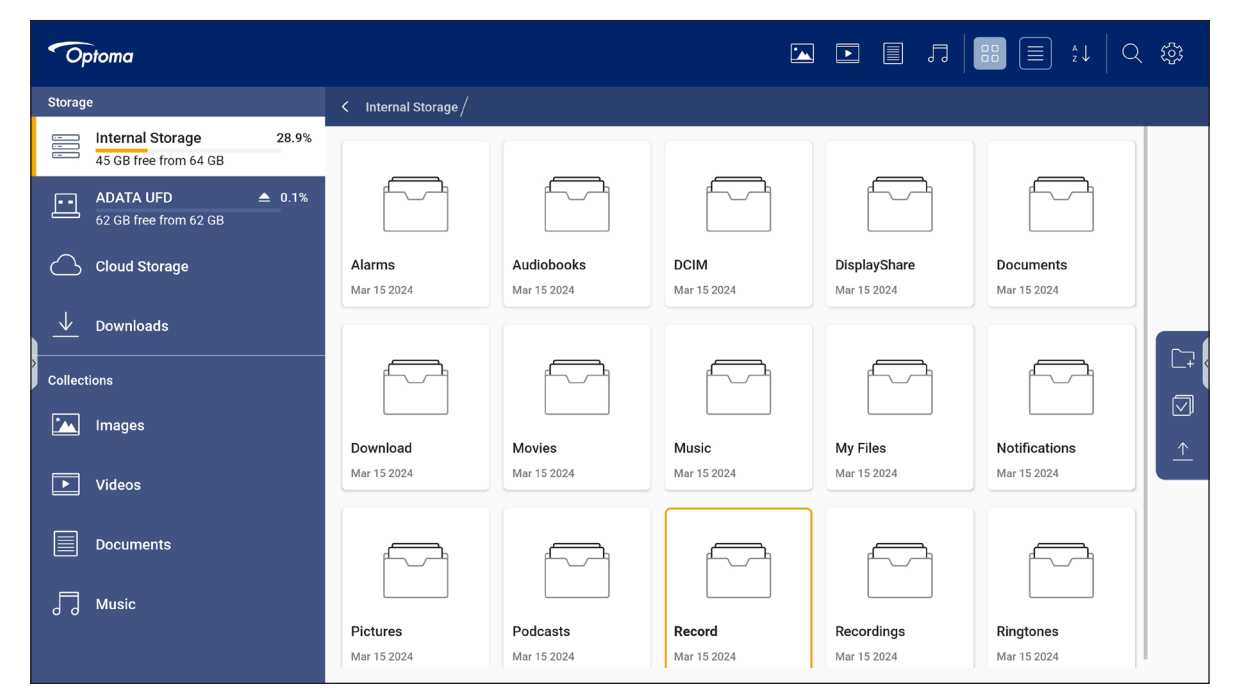

Seleccione una ubicación de almacenamiento y busque un archivo o carpeta que desee ver. A continuación, pulse dos veces en un archivo o carpeta para abrirlos.

La siguiente tabla lo ayudará a navegar por el Administrador de archivos y sus funciones incluidas.

| Opción     |                        | Descripción                                                                                           |  |
|------------|------------------------|----------------------------------------------------------------------------------------------------|--|
|            | Imágenes               | Permite mostrar solo los archivos de imagen en la ubicación de almacenamiento seleccionada.           |  |
| ►          | Vídeos                 | Permite mostrar solo los archivos de vídeo en la ubicación de almacenamiento seleccionada.            |  |
|            | Documento              | Permite mostrar solo los archivos de documento en la ubicación de almacenamiento seleccionada.        |  |
| 5          | Música                 | Permite mostrar solo los archivos de audio en la ubicación de almacenamiento seleccionada.            |  |
|            | Vista<br>Miniaturas    | Permite ver los archivos y las carpetas como miniaturas.                                              |  |
|            | Vista Lista            | Permite ver los archivos y las carpetas como una lista.                                               |  |
| A ↓<br>z ↓ | Ordenar                | Permite ordenar los archivos y las carpetas por nombre o por fecha en orden ascendente o descendente. |  |
| Q          | Buscar                 | Permite buscar los archivos y las carpetas mediante palabras clave o nombres.                         |  |
| Ę3         | Versión de<br>software | Ver la versión de software y actualizar la aplicación (si es necesario).                              |  |
| <b>_</b> + | Nueva<br>carpeta       | Permite añadir una nueva carpeta.                                                                     |  |

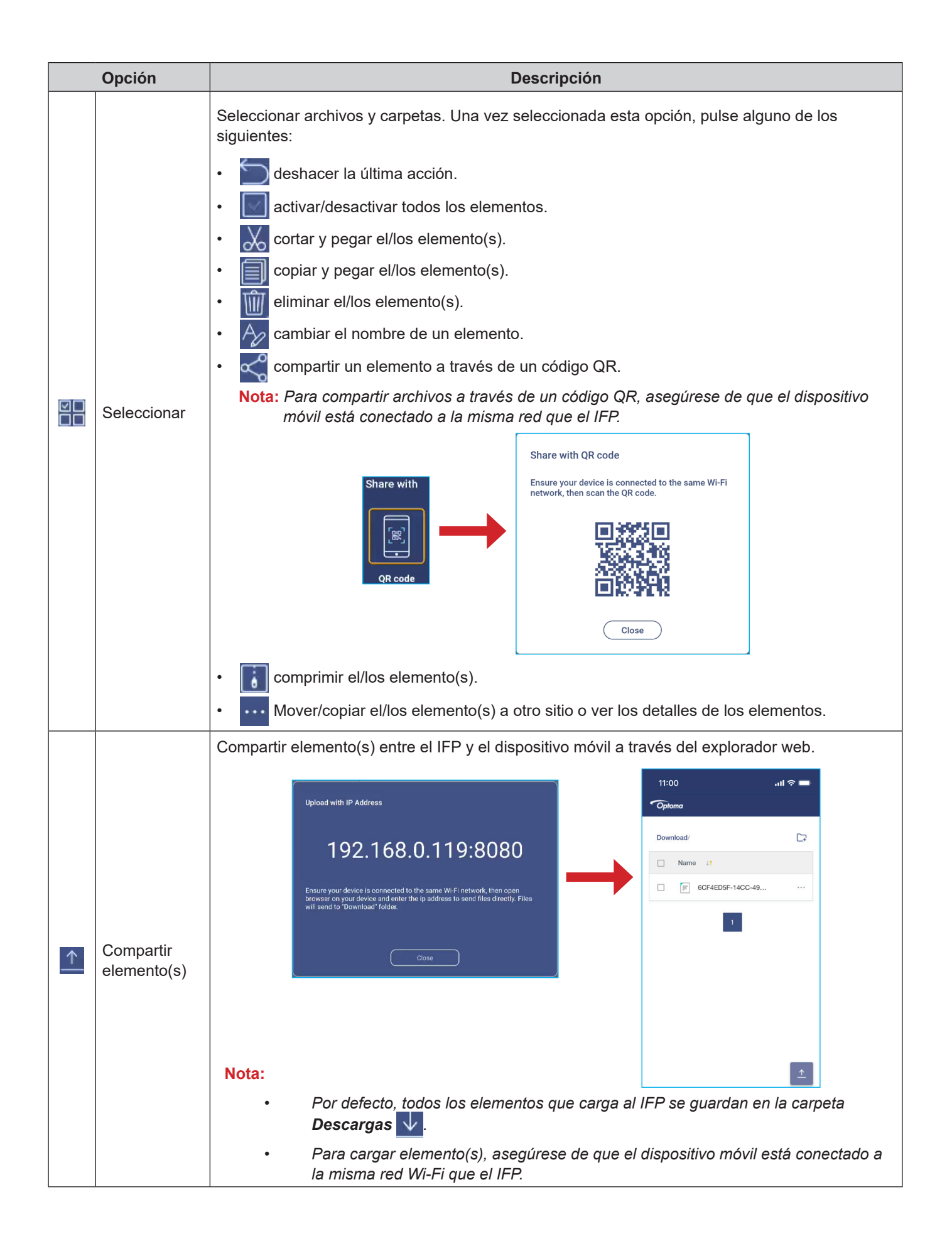

#### Almacenamiento en la nube

Pulse *Administrador de archivos*  $\square \Rightarrow$  *Almacenamiento en la nube*  $\square$  para crear una cuenta o utilizar una cuenta que ya existe para acceder al almacenamiento en la nube.

|   | <b>O</b> F | otoma                                     |        |                                                  |      |   |
|---|------------|-------------------------------------------|--------|--------------------------------------------------|------|---|
|   | Storag     | e                                         |        | < Cloud Storage /                                |      |   |
|   |            | Internal Storage<br>45 GB free from 64 GB | 28.9%  | Shared Drive                                     | P+ / |   |
|   | ••         | ADATA UFD<br>62 GB free from 62 GB        | ▲ 0.1% |                                                  |      |   |
|   | $\bigcirc$ | Cloud Storage                             |        |                                                  |      |   |
|   | <u> </u>   | Downloads                                 |        |                                                  |      |   |
| > | Collect    | tions                                     |        |                                                  |      | 4 |
|   |            | Images                                    |        | No public cloud connected.<br><u>Add account</u> |      |   |
|   | Þ          | Videos                                    |        |                                                  |      |   |
|   |            | Documents                                 |        |                                                  |      |   |
|   | 5          | Music                                     |        |                                                  |      |   |
|   |            |                                           |        |                                                  |      |   |

Para crear una cuenta:

- 1. Pulse  $P_+$  o *Añadir cuenta*.
- 2. Seleccione el tipo de unidad.

| Add account |          |
|-------------|----------|
|             | OneDrive |

- 3. Siga las instrucciones de pantalla para crear una cuenta o iniciar sesión en una cuenta existente.
- 4. Después de iniciar sesión correctamente, se le pedirá establecer un código PIN de seguridad. Pulse *Configuración* para establecer un código PIN u *Omitir* para omitir este paso.

| Security PIN                                                   |
|----------------------------------------------------------------|
| Set a 4-digit PIN to secure your cloud account on this device. |
| Skip Setup                                                     |

**Nota:** El código PIN se utiliza para proteger el almacenamiento en la nube del usuario contra el acceso ilegal. Cuando el estado del sistema cambia (por ejemplo, de espera a normal, de luz de fondo apagada a encendida), el usuario debe introducir el código PIN configurado para la verificación para acceder a su almacenamiento en la nube.

Su cuenta aparecerá en el menú Almacenamiento en la nube.

| Optoma                                               |                       |
|------------------------------------------------------|-----------------------|
| Storage                                              | < Cloud Storage /     |
| Internal Storage 28.9%<br>45 GB free from 64 GB      | Shared Drive 2+ 26 20 |
| ADATA UFD $\triangleq$ 0.1%<br>62 GB free from 62 GB |                       |
| Cloud Storage                                        |                       |
| $\downarrow$ Downloads                               | AMY SMITH             |

- 5. Para administrar sus cuentas de almacenamiento en la nube en el **Administrador de archivos**, pulse cualquiera de las siguientes opciones:
  - $\mathcal{P}_{\perp}$  para añadir otra cuenta de almacenamiento en la nube.
  - Para bloquear la cuenta de almacenamiento en la nube.
  - $\mathcal{P}_{\mathbf{a}}$  para eliminar la cuenta de almacenamiento en la nube.

**Nota:** El bloqueo y la eliminación de la cuenta de almacenamiento en la nube en el **Administrador de archivos** solo evitará o eliminará el acceso a ese almacenamiento en la nube en el **Administrador de archivos** y no bloqueará ni eliminará el almacenamiento en la nube en su ubicación original, por ejemplo, en Google.

Para agregar seguridad mediante PIN a la cuenta en la nube si se omitió durante la configuración, siga estos pasos:

1. Seleccione *Configuración* para establecer el PIN.

| Security PIN                                                   |
|----------------------------------------------------------------|
| Set a 4-digit PIN to secure your cloud account on this device. |
| Skip Setup                                                     |

2. Introduzca un código PIN (número de 4 dígitos) en el campo *Introducir un nuevo PIN*. A continuación, vuelva a introducir el nuevo código PIN en el campo *Introducir de nuevo el PIN*.

| Enter your PIN      | 1 | 2 | 3      |
|---------------------|---|---|--------|
|                     | 4 | 5 | 6      |
| Enter the PIN again | 7 | 8 | 9      |
|                     |   | 0 | Delete |
| Cancel              |   |   |        |

 Enter your PIN
 1
 2
 3

 (1)
 2
 3

 (4)
 5
 6

 (2)
 3

 (3)
 (4)
 5
 6

 (7)
 8
 9

 (0)
 Delete

Nota: Solamente tiene que introducir el código PIN una vez después de iniciar sesión correctamente.

#### Reproducir archivos multimedia

#### Formatos multimedia admitidos

#### Modo película

| Archivo     |         | ódec                               |                                                                                                   |
|-------------|---------|------------------------------------|---------------------------------------------------------------------------------------------------|
| Extensión   | Vídeo   | Audio                              | Relación de transmisión máxima                                                                    |
| 2 ap/2002   | H.263   |                                    | Máx. solución: SQCIF (128x96), QCIF (176x144),<br>CIF (352x288), 4CIF (704x576) 30 fps, 38,4 Mbps |
| .39p/3GP2   | H.264   | Nipeg 1/2 Niver1/2/3, AAC-LC, PCM  | Máx. solución: 7680x4320 30 fps (60 fps para transmisión simple), 80 Mbps                         |
| e vi        | H.264   | Magad/2 Nivel1/2/2 AAC LC DCM      | Máx. solución: 7680x4320, 30 fps, 80 Mbps                                                         |
| .avi        | Mjpeg   | Mpeg 1/2 Niver 1/2/3, AAC-LC, PCM  | Máx. solución: 1920x1088, 30 fps, 45 Mbps                                                         |
| .dat        | mpeg1/2 | Mpeg1/2 Layer1/2/3                 | Máx. solución: 1920x1088 30 fps, 38,4 Mbps                                                        |
| .flv        | H.264   | Mpeg1/2 Nivel1/2/3, AAC-LC, PCM    | Máx. solución: 7680x4320 30 fps (60 fps para<br>transmisión simple), 80 Mbps                      |
|             | Mpeg-4  |                                    | Máx. solución: 1920x1088, 30 fps, 80 Mbps                                                         |
| .mkv        | H.264   | Mpeg1/2 Nivel 2, AAC, FLAC, Vorbis | Máx. solución: 7680x4320 30 fps (60 fps para transmisión simple), 80 Mbps                         |
|             | Mpeg-4  | Mpeg1/2 Nivel1/2/3, AAC-LC, PCM    | Máx. solución: 1920x1088, 30 fps, 80 Mbps                                                         |
| .mov        | H.264   |                                    | Máx. solución: 7680x4320 30 fps (60 fps para<br>transmisión simple), 80 Mbps                      |
|             | Mpeg-4  |                                    | Máx. solución: 1920x1088, 30 fps, 80 Mbps                                                         |
| .mp4        | H.264   | Mpeg1/2 Nivel1/2/3, AAC-LC, PCM    | Máx. solución: 7680x4320 30 fps (60 fps para<br>transmisión simple), 80 Mbps                      |
| .VOB        | mpeg1/2 | Mpeg1/2 Layer1/2/3                 | Máx. solución: 1920x1088, 30 fps, 80 Mbps                                                         |
| .mpg, .mpeg | mpeg1/2 | Mpeg1/2 Nivel1/2/3, AAC-LC, PCM    | Máx. solución: 1920x1088, 30 fps, 80 Mbps                                                         |
| wahm        | vp9     | Mpeg1/2 Nivel1/2/3, AAC-LC, PCM,   | Máx. solución: 7680x4320 60 fps, 80 Mbps                                                          |
| .webin      | vp8     | opus                               | Máx. solución: 1920x1088 30 fps, 38,4 Mbps                                                        |
|             | H.265   |                                    | Máx. solución: 7680x4320 60 fps, 100 Mbps                                                         |
| ts          | mpeg1/2 | Mpeg1/2 Nivel1/2/3, AAC-LC, PCM,   | Máx. solución: 1920x1088, 30 fps, 80 Mbps                                                         |
|             | H.264   | opus                               | Máx. solución: 7680x4320 30 fps (60 fps para transmisión simple), 80 Mbps                         |

#### Audio

| Archivo | Formato                            | Códec de audio                                | Intervalo admitido                          |                                |
|---------|------------------------------------|-----------------------------------------------|---------------------------------------------|--------------------------------|
| .aac    | AAC, M4A                           | ADIF, ATDS Encabezado AAC-LC,                 | Tasa de muestreo: 8 kHz~48 kHz              |                                |
|         |                                    | AAC-ELD                                       | Tasa de bits: N/A                           |                                |
|         |                                    | MP1, MP2, MP3 MPEG1/2/2.5 Capa de audio 1/2/3 | Tasa de muestreo: 8 kHz~48 kHz              |                                |
| .mpeg   | MP1, MP2, MP3                      |                                               | Tasa de bits: 8 kbps~320 kbps, CBR y<br>VBR |                                |
| floo    | FLAC                               | Nivel de compresión 0-9                       | Tasa de muestreo: 8 kHz~48 kHz              |                                |
| .nac    | FLAC                               | Nivel de compresión 0~8                       | Tasa de bits: N/A                           |                                |
| .ape    | Monkey's Audio                     | /                                             | 1                                           |                                |
| 00110   | OPUS                               |                                               | Tasa de muestreo: 8 kHz~48 kHz              |                                |
| .opus   |                                    | OPUS                                          | Tasa de bits: 32 kbps~9612 kbps             |                                |
| mn2     | MPEG Nivel de audio<br>3           | PEG Nivel de audio                            | Tasa de muestreo: 8 kHz~48 kHz              |                                |
| .mps    |                                    | WIFEG 1/2 NIVEIS                              | Tasa de bits: 8 kbps~320 kbps               |                                |
| 0.00    | OGG, OGA, Vorbis                   |                                               |                                             | Tasa de muestreo: 8 kHz~48 kHz |
| .ogg    |                                    |                                               | Tasa de bits: N/A                           |                                |
|         | XMF, MXMF, RTTTL,<br>RTX, OTA, IMY | Midi Tipo 0 y 1, DLS versión 1 y 2, XMF       | Tasa de muestreo: N/A                       |                                |
| .mid    |                                    | yd Mobile XMF, RTTTL/RTX, OTA,<br>iMelody     | Tasa de bits: N/A                           |                                |
| WOW     |                                    |                                               | Tasa de muestreo: 8 kHz~48 kHz              |                                |
| .wav    | VVAV                               |                                               | Tasa de bits: N/A                           |                                |

#### Foto

| Archivo   | Formato | Intervalo admitido                  | Observaciones                                      |  |
|-----------|---------|-------------------------------------|----------------------------------------------------|--|
|           | JPEG    |                                     | (1) Incompatibilidad con barrido no<br>entrelazado |  |
| .jpeg/jpg |         | 48x48 píxeles a 65536x65536 píxeles | (2) Compatibilidad con software SRGB<br>JPEG       |  |
|           |         |                                     | (3) Compatibilidad con software Adobe<br>RGB JPEG  |  |
| .png      | PNG     | 1                                   | 1                                                  |  |
| .bmp      | BMP     | /                                   | 1                                                  |  |
| .gif      | GIF     | 1                                   | 1                                                  |  |

#### **Reproducir vídeos**

Seleccione el vídeo que desea reproducir y tóquelo dos veces para iniciar la reproducción.

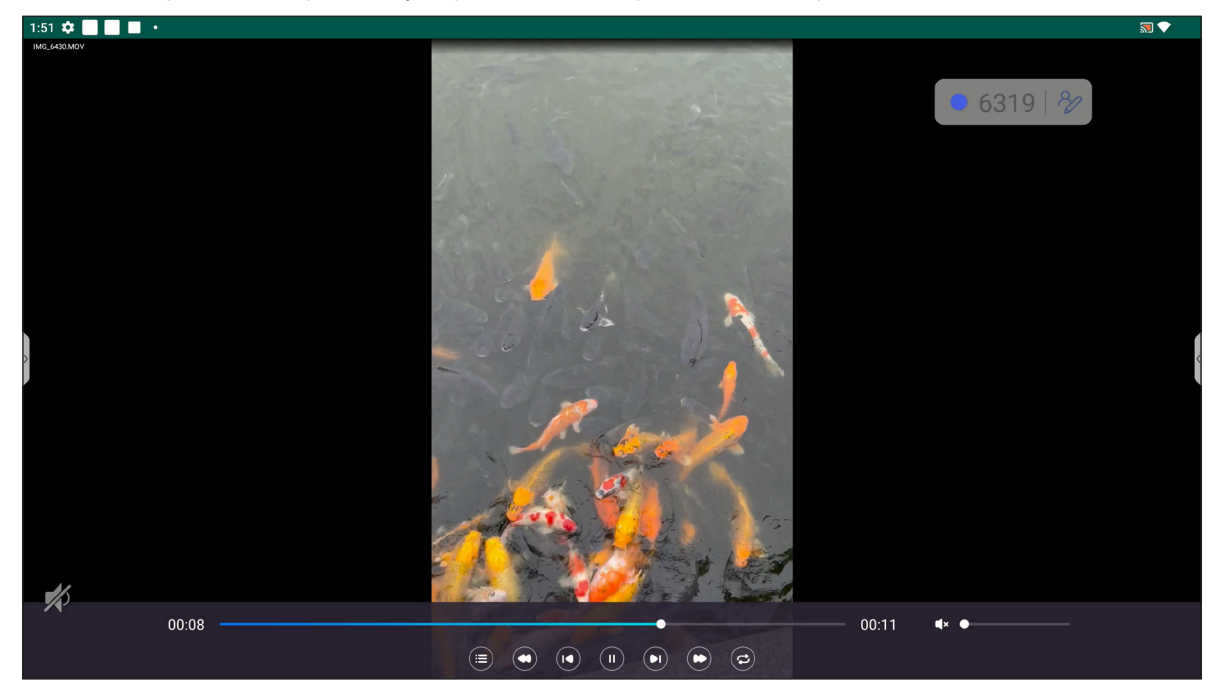

Durante la reproducción, pulse en la pantalla para abrir la barra de herramientas de control de reproducción. A continuación, pulse cualquiera de las siguientes opciones:

| Opción   |                                                               | Descripción                                                                                                    |  |  |
|----------|---------------------------------------------------------------|----------------------------------------------------------------------------------------------------|--|--|
|          | Lista                                                         | Permite mostrar miniaturas de vídeo.                                                                                                    |  |  |
| 0        | Retroceder                                                    | Permite hacer retroceder el vídeo.                                                                                                    |  |  |
|          | Vídeo anterior                                                | Permite saltar al vídeo anterior.                                                                                                    |  |  |
|          | Permite alternar entre pausar y reproducir.                   | Pulse 🕕 para pausar la reproducción. Para reanudar la reproducción, pulse 💽.                                                                                                    |  |  |
|          | Vídeo siguiente                                               | Permite saltar al vídeo siguiente.                                                                                                    |  |  |
| C        | Avance rápido                                                 | Permite hacer avanzar el vídeo rápidamente.                                                                                                    |  |  |
| ©,@<br>= | Permite alternar entre<br>reproducción en bucle<br>o una vez. | Pulse 🔁 para reproducir todos los archivos de vídeo en un bucle o pulse 🥏 para reproducir el archivo de vídeo actual en un bucle.<br>Pulse 😑 para reproducir todos los vídeos en la lista una vez. |  |  |
|          | Control de volumen                                            | Permite ajustar el nivel de volumen.                                                                                                    |  |  |

**Nota:** Para detener la reproducción, abra la barra de herramientas lateral y pulse 🕥 o presione el botón **Atrás** del mando a distancia. Cuando aparezca el mensaje de confirmación, seleccione **Confirmar**.

| Exit Playback                                       |         |  |  |
|-----------------------------------------------------|---------|--|--|
| Are you sure you want to exit the current playback? |         |  |  |
| Cancel                                              | Confirm |  |  |

#### Reproducir música

Seleccione la pista de audio que desea reproducir y tóquela dos veces para iniciar la reproducción.

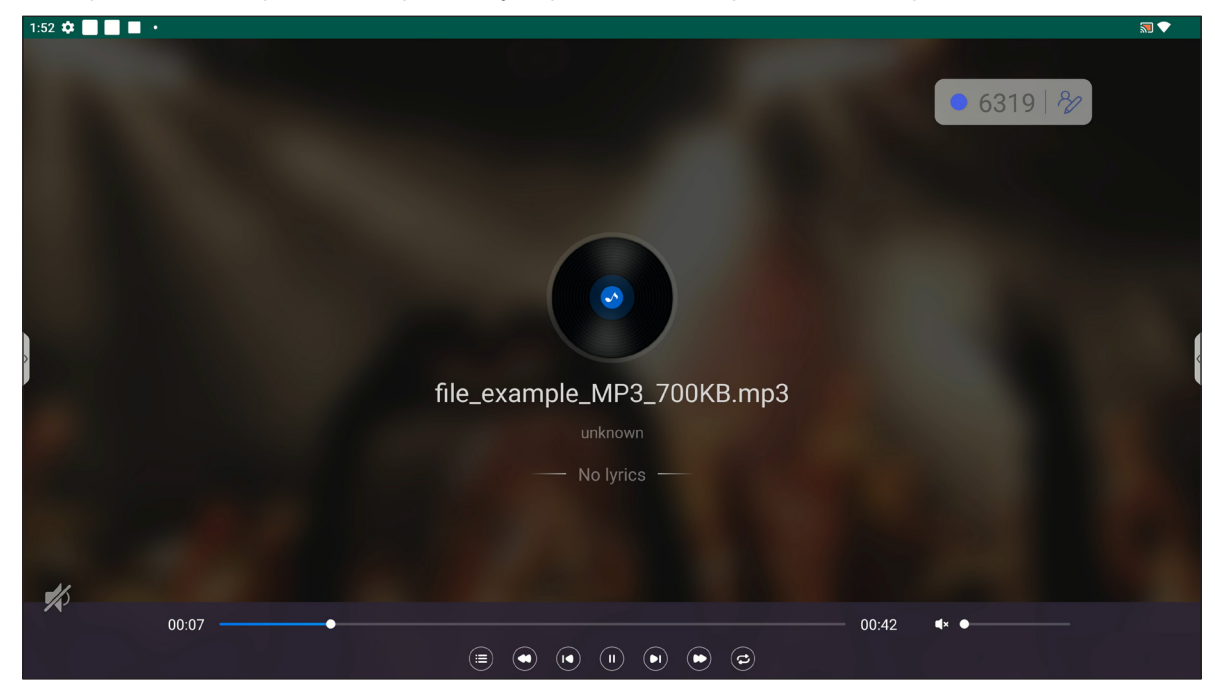

Durante la reproducción, pulse la pantalla para abrir la barra de herramientas de control de reproducción. En la siguiente tabla se explican las funciones disponibles en la barra de herramientas de control de reproducción.

| Opción   |                                                               | Descripción                                                                                                    |  |  |
|----------|---------------------------------------------------------------|----------------------------------------------------------------------------------------------------|--|--|
|          | Lista                                                         | Permite mostrar la lista de pistas.                                                                                                    |  |  |
| 0        | Retroceder                                                    | Permite hacer retroceder la pista.                                                                                                    |  |  |
|          | Pista anterior                                                | Permite volver a la pista anterior.                                                                                                    |  |  |
|          | Permite alternar entre pausar y reproducir.                   | Pulse 🕕 para pausar la reproducción. Para reanudar la reproducción, pulse 💽.                                                                                                    |  |  |
| 0        | Pista siguiente                                               | Permite saltar hacia adelante a la pista siguiente.                                                                                                    |  |  |
| C        | Avance rápido                                                 | Permite hacer avanzar rápidamente la pista.                                                                                                    |  |  |
| ©,©<br>8 | Permite alternar entre<br>reproducción en bucle<br>o una vez. | Pulse 🔁 para reproducir todas las pistas en un bucle o pulse 🕝 para reproducir<br>la pista actual en un bucle.<br>Pulse 😑 para reproducir todas las pistas de la lista una vez. |  |  |
|          | Control de volumen                                            | Permite ajustar el nivel de volumen.                                                                                                    |  |  |

**Nota:** Para detener la reproducción, abra la barra de herramientas lateral y pulse 🕥 o presione el botón **Atrás** del mando a distancia. Cuando aparezca el mensaje de confirmación, seleccione **Confirmar**.

| Exit Playback                                       |         |  |  |
|-----------------------------------------------------|---------|--|--|
| Are you sure you want to exit the current playback? |         |  |  |
| Cancel                                              | Confirm |  |  |

#### Ver imágenes

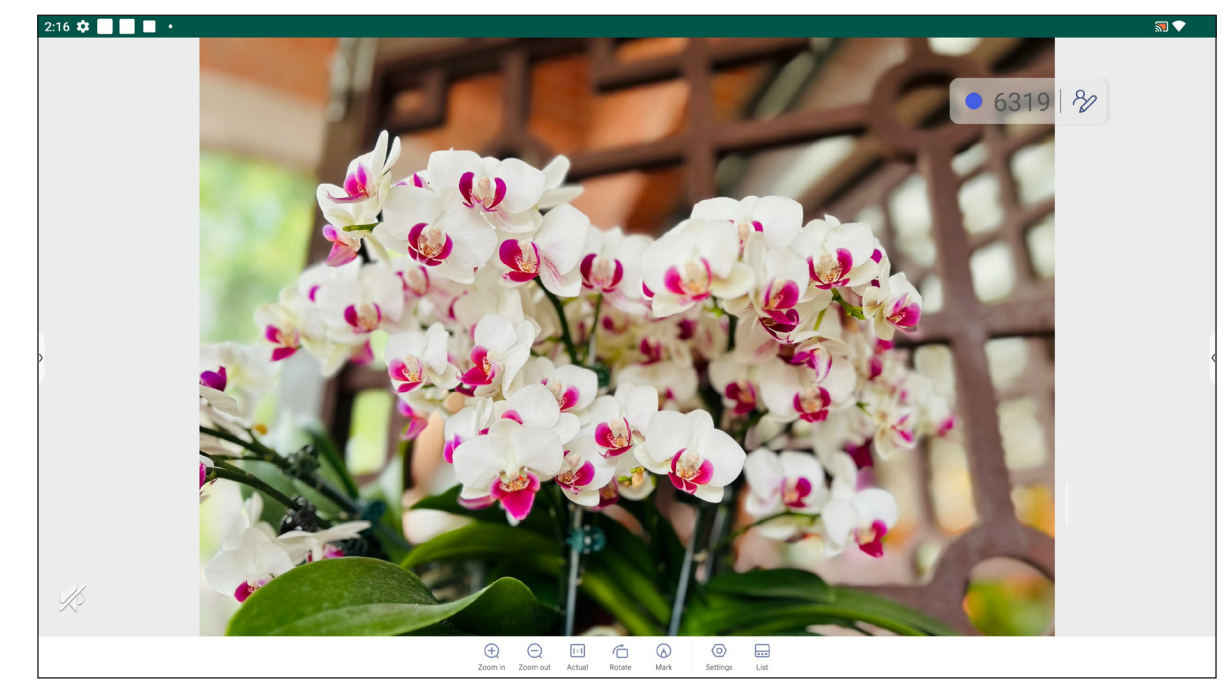

Seleccione la imagen que desea mostrar y pulse dos veces para abrirla en la pantalla.

Pulse la pantalla para abrir la barra de herramientas de control de imagen. En la siguiente tabla se explican las funciones disponibles en la barra de herramientas de control de imagen.

| Opción              |                     | Descripción                                                                                                    |
|---------------------|---------------------|----------------------------------------------------------------------------------------------------|
|                     |                     | Permite ampliar la imagen o reducir la imagen ampliada.                                                                                                    |
| $\oplus / \bigcirc$ | Acercar/Alejar zoom | Como alternativa, toque la pantalla con dos dedos y sepárelos para acercar o júntelos para alejar.                                                                                                    |
| [:]                 | Real                | Permite mostrar la imagen en su tamaño real.                                                                                                    |
| Ġ                   | Girar               | Permite girar la imagen en sentido contrario a las agujas del reloj.                                                                                                    |
| $\bigcirc$          | Marca               | Permite realizar anotaciones sobre la imagen.                                                                                                    |
| 0                   | Configuración       | <ul> <li>Permite definir la configuración de la presentación de diapositivas;<br/>pulse <i>Reproducir en pantalla completa</i> para iniciar la presentación de<br/>diapositivas. Pulse  para detener la presentación de diapositivas.</li> <li>Pulse <i>Establecer como fondo de pantalla</i> para establecer la imagen como<br/>fondo de pantalla del dispositivo.</li> </ul> |
|                     | Lista               | Permite mostrar la lista de imágenes.                                                                                                    |

Nota: Para volver al administrador de archivos, abra la barra de herramientas lateral y pulse 🕥 o presione el botón *Atrás* del mando a distancia.

### Explorador 🧿

Pulse *Explorador* para acceder las páginas web.

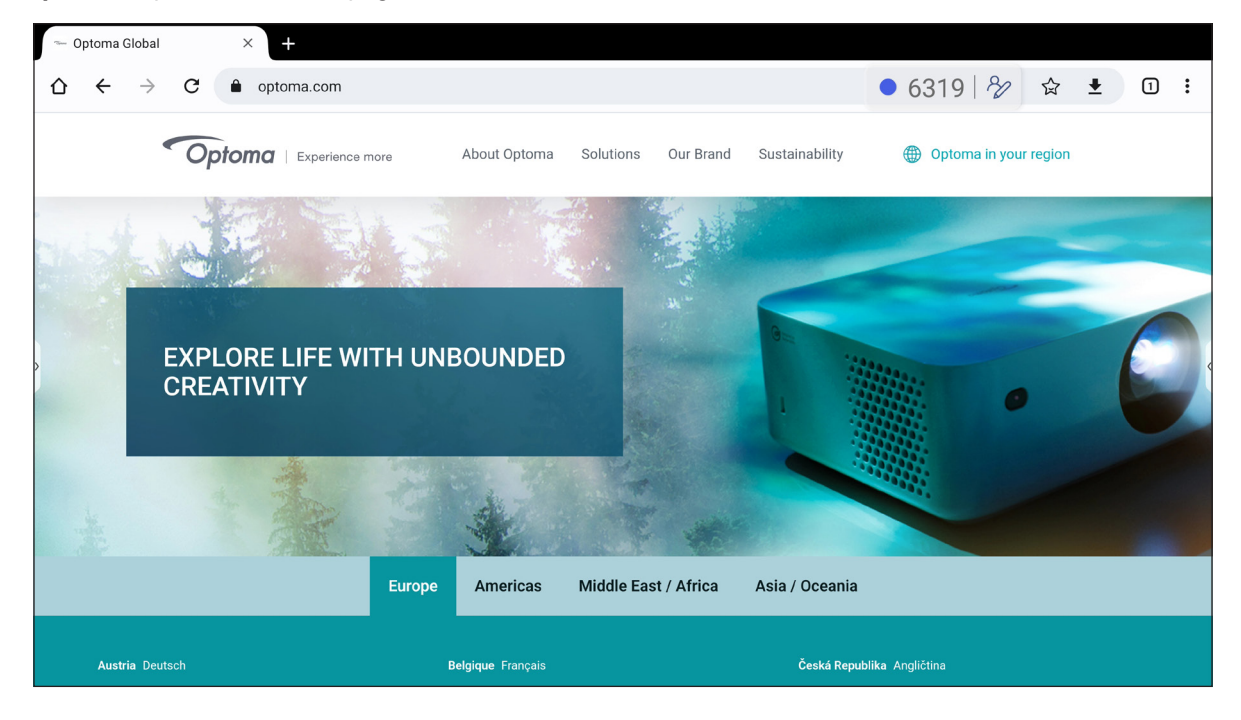

### Optimizador 🔂

Pulse Optimizador para abrir la aplicación Optimizador y comenzar a limpiar y optimizar los datos del IFP.

- Para limpiar la memoria automáticamente y eliminar los archivos temporales y no deseados, pulse **Optimizar con un botón**.
- Para limpiar la memoria manualmente, pulse *Limpiar memoria* . Para eliminar los archivos temporales y no deseados manualmente, pulse *Limpiar papelera*.
- Pulse Información (!) para ver las versiones del sistema y del panel táctil.
- Pulse SALIR ← para cerrar Optimizador.

|        |              | 0           | • 6319   % |  |
|--------|--------------|-------------|------------|--|
|        | One Key      | Optimize    |            |  |
|        |              |             |            |  |
|        | Clean Memory | Clean Trash |            |  |
| EXT We |              |             |            |  |

#### Optoma Management Suite (OMS)™

**OMS** es un software de administración remota que funciona a través de LAN o Internet. Simplifica la administración del IFP de forma remota.

**Nota:** *Para obtener más información sobre la función, consulte <u>https://onlinemanual.optoma.com/OMS/</u>.* Para comenzar a usar OMS, complete los siguientes pasos:

- 1. Inicie sesión en el sitio web de OMS: https://oms.optoma.com/.
- 2. En el menú Configuración  $\Rightarrow$  Dispositivo, pulse **Optoma Management Suite**.

| Optoma Management Suite <sup>™</sup> (OMS)<br>Manage your devices anytime from anywhere |                                                                          |                                                                 |  |  |  |
|-----------------------------------------------------------------------------------------|--------------------------------------------------------------------------|-----------------------------------------------------------------|--|--|--|
| 1                                                                                       | 2                                                                        | 3                                                               |  |  |  |
| Sign up and login to the Optoma<br>Management Suite™ website                            | Enter serial number                                                      | Confirm PIN Code                                                |  |  |  |
|                                                                                         |                                                                          | $\checkmark$                                                    |  |  |  |
| https://oms.optoma.com/                                                                 | Go to Device page and Add a new device<br>using the serial number above. | Confirm the PIN code is the same on the device and the website. |  |  |  |
|                                                                                         | Back Exit                                                                |                                                                 |  |  |  |

- 3. En OMS, haga clic en la categoría *Dispositivo* a.
- 4. Introduzca el número de serie desde la página de inicio de aplicaciones **Optoma Management Suite** y haga clic en **Siguiente**.

| হি       | My Account III 🌐 💿                                                                                                    |  |  |  |  |  |  |  |  |
|----------|----------------------------------------------------------------------------------------------------|--|--|--|--|--|--|--|--|
| Φ        | Home / Devices / DevicesAdd                                                                                                    |  |  |  |  |  |  |  |  |
| ዶ        | Add new device                                                                                                    |  |  |  |  |  |  |  |  |
| ()<br>() | 1     2     3       Enter Serial Number     Confirm the PIN Code     Device Settings                                                                                                    |  |  |  |  |  |  |  |  |
|          | <ul> <li>Enter Serial Number</li> <li>Make sure that your device has network connectivity and the date and time settings are accurate.</li> <li>Open device's OMS page (Settings&gt;Device&gt;OMS or Settings&gt;OMS) and enter the serial number assigned to the device.</li> </ul> |  |  |  |  |  |  |  |  |
|          | Serial number (How to IIIO2)                                                                                                    |  |  |  |  |  |  |  |  |
|          | Cancel Next                                                                                                    |  |  |  |  |  |  |  |  |

5. Confirme los códigos pin del IFP y del dispositivo. Haga clic en *Siguiente*.

| R  | My Account 💠 🗰                                                                                        | в    |  |  |  |  |  |  |  |  |
|----|----------------------------------------------------------------------------------------------------|------|--|--|--|--|--|--|--|--|
| Φ  | Home / Devices / DevicesAdd                                                                           |      |  |  |  |  |  |  |  |  |
| ዶ  | Add new device                                                                                        |      |  |  |  |  |  |  |  |  |
| (* | Enter Serial Number Confirm the PIN Code Device Settings                                              |      |  |  |  |  |  |  |  |  |
|    | Confirm the PIN Code  Confirm the PIN Code  Confirm the PIN Code  Confirm the PIN Code on the device. |      |  |  |  |  |  |  |  |  |
|    | PIN Code expired in: 244 Sec                                                                          | Ū    |  |  |  |  |  |  |  |  |
|    | Cancel                                                                                                | Next |  |  |  |  |  |  |  |  |

6. Escriba el nuevo nombre y haga clic en *Hecho*.

| হি   | My Account                  |                      | III 🌐 🕒         |
|------|-----------------------------|----------------------|-----------------|
| Φ    | Home / Devices / DevicesAdd |                      |                 |
| ጸ    | Add new device              |                      |                 |
| (° ] | 1 Enter Serial Number       | Confirm the PIN Code | Bevice Settings |
| ∎    | Device Settings             |                      |                 |
|      | Name                        | Serial number        | Туре            |
|      | IFP                         | QC0N347KAAAVA9011    | Туре            |
|      |                             |                      |                 |
|      |                             |                      |                 |
|      |                             |                      |                 |
|      |                             |                      | Cancel Done     |

7. Seleccione el dispositivo y, a continuación, use los controles de pantalla para mostrar un mensaje en la pantalla del IFP seleccionado, encender o apagar el IFP, activar o desactivar la reactivación por LAN, seleccionar una fuente de entrada, activar o desactivar el modo de silenciamiento de AV, silenciar o anular el silencio del IFP, supervisar el estado del dispositivo, el tiempo de uso, el estado de silencio, la temperatura, etc.

| <b>OM</b> | Optoma<br>Management Suite |                                |                  |                                       |                                     | í              | ⊠ Ç          | )      | 8    |
|-----------|----------------------------|--------------------------------|------------------|---------------------------------------|-------------------------------------|----------------|--------------|--------|------|
| Φ         | Dashboard                  | < Devices                      |                  |                                       |                                     |                |              | Add    |      |
| ≣         | Organization ~             | Search Q                       |                  |                                       |                                     | <b>()</b> ()   |              |        | 觉    |
| ŝ         | Device                     |                                |                  |                                       |                                     |                |              |        |      |
| ٨         | User                       | □ Device Name ↓↑ Device Status | ↓↑ IP Address ↓↑ | Software Version $\downarrow\uparrow$ | Device Runtime $\downarrow\uparrow$ | Temperature ↓↑ | Fan Status 🕽 | ↑ Mute | \$\$ |
| 8         | Groups                     | □ m 32 ●                       | -                | -                                     | -                                   |                |              | OFF    | :    |
| 0         | Location                   |                                |                  |                                       |                                     |                |              |        |      |

**Nota:** Para mejorar la administración de dispositivos, puede agrupar dispositivos similares. Para crear un grupo de dispositivos, haga clic en **Añadir** ⇒ **Agrupar**. A continuación, añada los dispositivos seleccionados al grupo.

#### Dimensiones

#### 65 pulgadas

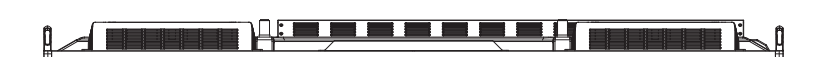

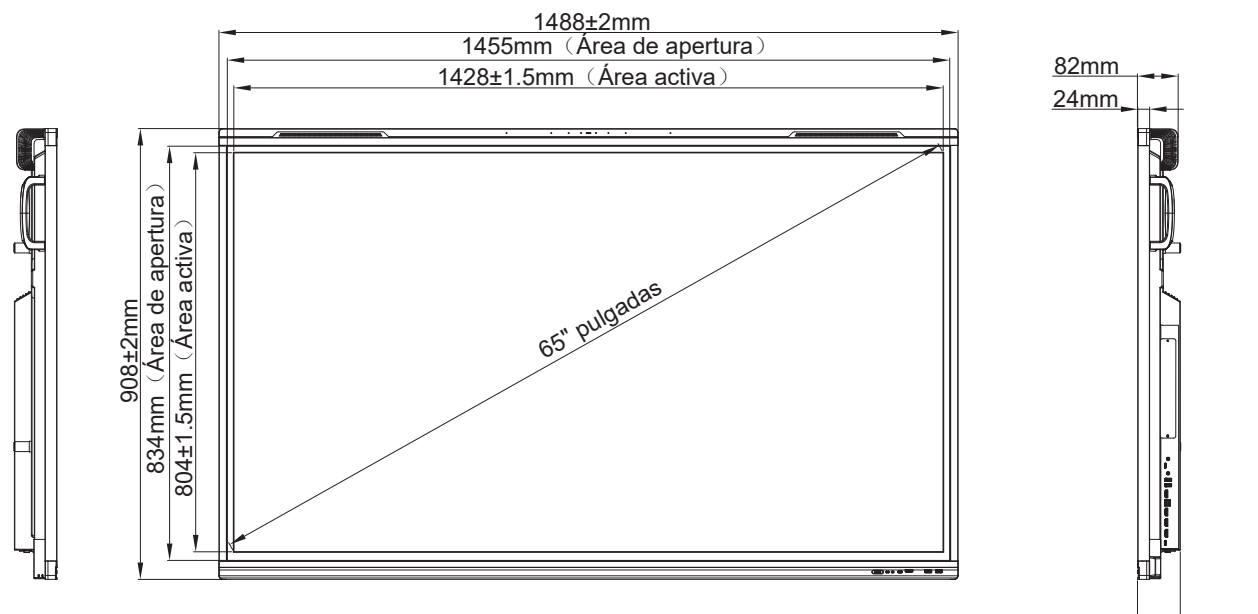

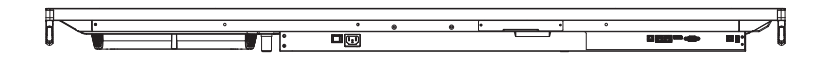

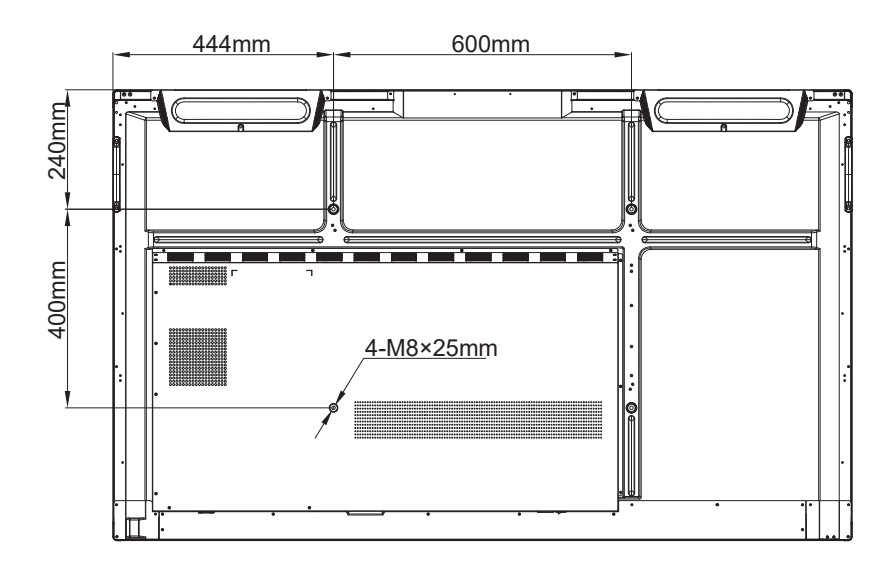

86±2mm

Unidad: mm

75 pulgadas

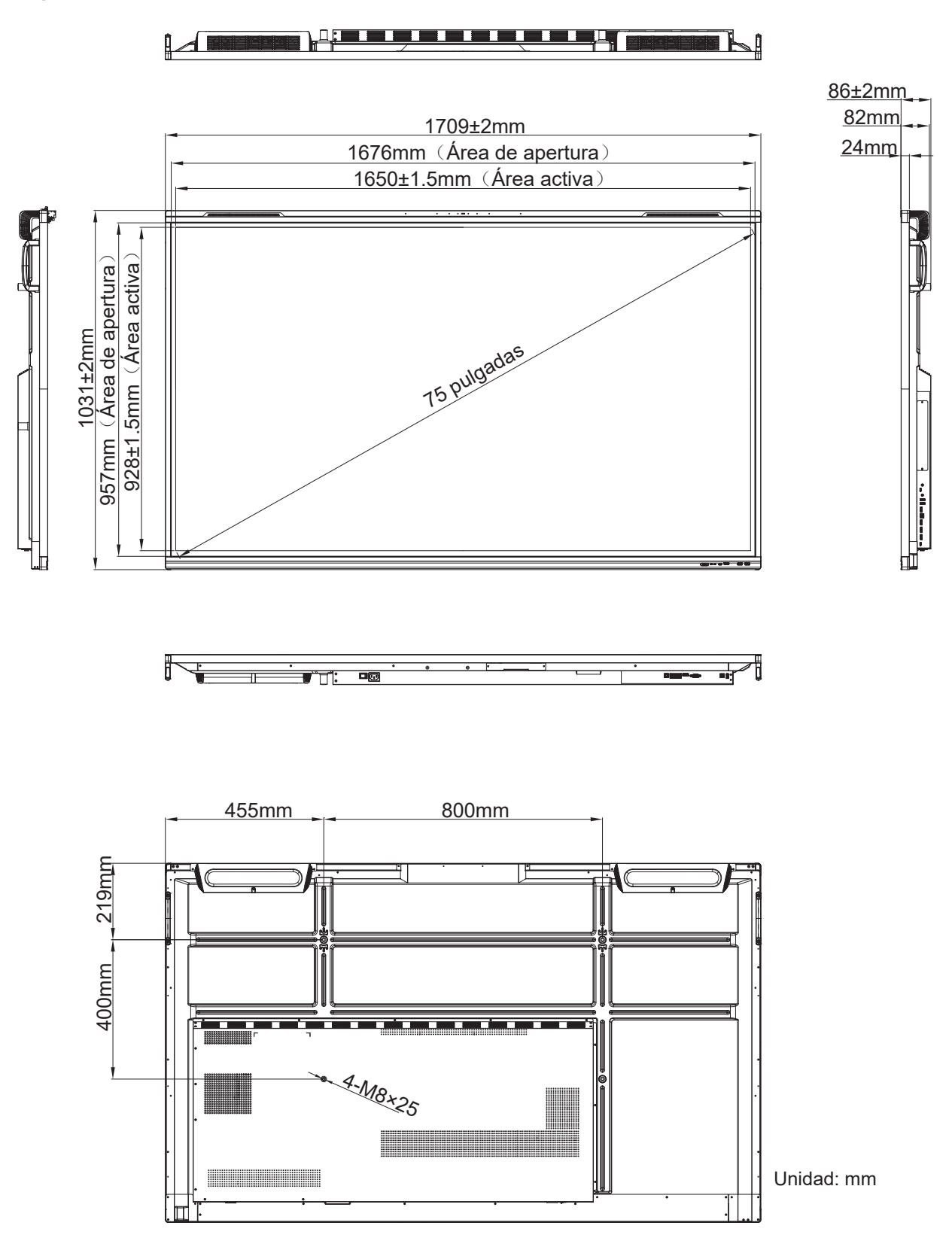

#### 86 pulgadas

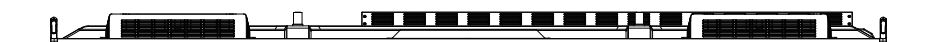

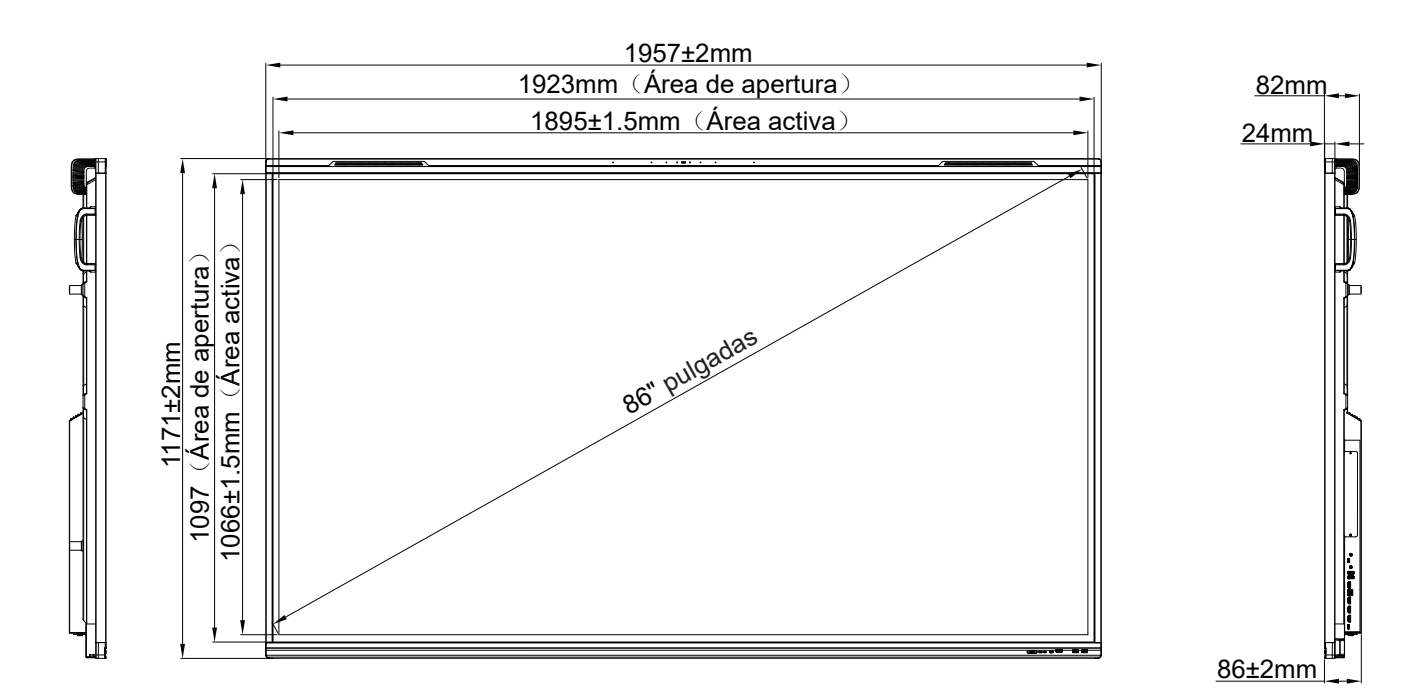

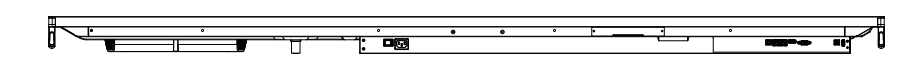

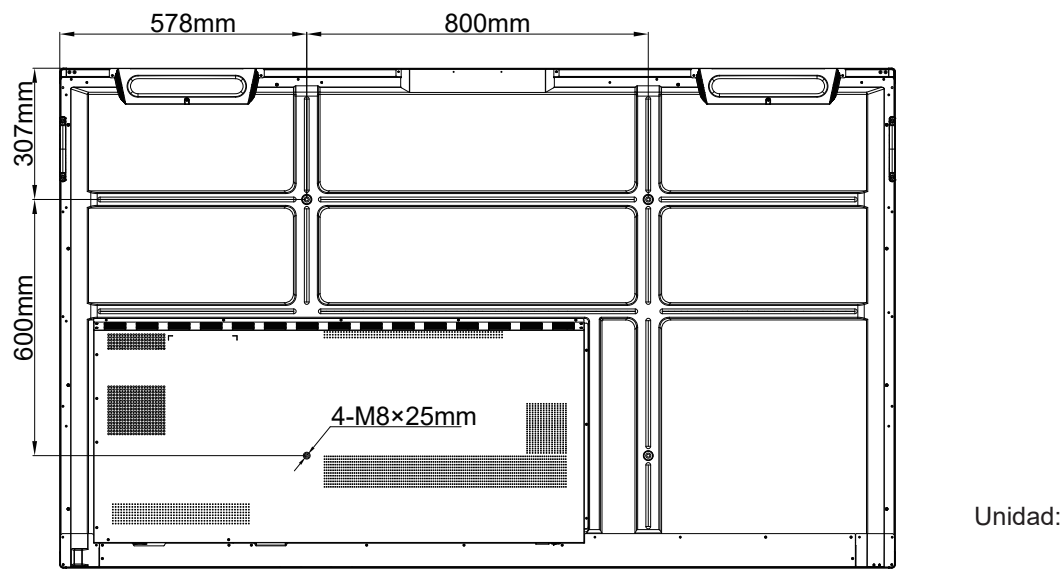

Unidad: mm

#### Lista de frecuencias admitidas

| N.º | Nombre de<br>sincronismo de la<br>señal | Referencia | Reloj  | Hf    | Vf    | Fuente de entrada |                 | l      |
|-----|-----------------------------------------|------------|--------|-------|-------|-------------------|-----------------|--------|
|     |                                         |            | [MHz]  | [kHz] | [Hz]  | VGA               | HDMI1/2/3 (2.0) | Тіро С |
| 1   | 720x400 a 70 Hz                         | IBM        | 28,32  | 31,78 | 70,00 | Y                 | /               | Y      |
| 2   | 640x480 a 60 Hz                         | VESA       | 25,18  | 37,92 | 59,94 | Y                 | Y               | Y      |
| 3   | 640x480 a 72 Hz                         | VESA       | 31,50  | 37,86 | 72,81 | Y                 | /               | Y      |
| 4   | 640x480 a 75 Hz                         | VESA       | 31,50  | 37,50 | 75,00 | Y                 | /               | Y      |
| 5   | 800x600 a 56 Hz                         | VESA       | 36,00  | 35,15 | 56,25 | Y                 | /               | Y      |
| 6   | 800x600 a 60 Hz                         | VESA       | 40,00  | 37,87 | 60,31 | Y                 | Y               | Y      |
| 7   | 800x600 a 72 Hz                         | VESA       | 50,00  | 48,07 | 72,18 | Y                 | /               | Y      |
| 8   | 800x600 a 75 Hz                         | VESA       | 49,50  | 46,87 | 75,00 | Y                 | /               | Y      |
| 9   | 832x624 a 75 Hz                         | MAC        | 57,28  | 49,72 | 74,55 | Y                 | /               | Y      |
| 10  | 1024x768 a 60 Hz                        | VESA       | 65,00  | 48,36 | 60,00 | Y                 | Y               | Y      |
| 11  | 1024x768 a 70 Hz                        | VESA       | 75,00  | 56,47 | 70,06 | Y                 | /               | Y      |
| 12  | 1024x768 a 75 Hz                        | VESA       | 78,75  | 60,02 | 75,02 | Y                 | /               | Y      |
| 13  | 1152x864 a 75 Hz                        | VESA       | 108,00 | 67,50 | 75,00 | Y                 | /               | Y      |
| 14  | 1280x768 a 60 Hz(RB)                    | CVTRB      | 68,25  | 47,39 | 59,99 | Y                 | Y               | Y      |
| 15  | 1280x768 a 60 Hz                        | CVT        | 79,50  | 47,77 | 59,87 | Y                 | Y               | Y      |
| 16  | 1280x720 a 60 Hz                        | CEA-861    | 74,25  | 44,67 | 60,00 | Y                 | /               | Y      |
| 17  | 1280x800 a 60 Hz                        | CVT        | 83,50  | 49,70 | 59,81 | Y                 | Y               | Y      |
| 18  | 1280x960 a 60 Hz                        | VESA       | 108,00 | 60,00 | 60,00 | Y                 | Y               | Y      |
| 19  | 1280x1024 a 60 Hz                       | VESA       | 108,00 | 63,98 | 60,00 | Y                 | Y               | Y      |
| 20  | 1360x768 a 60 Hz                        | VESA       | 85,50  | 47,71 | 60,01 | Y                 | Y               | Y      |
| 21  | 1440x900 a 60 Hz(RB)                    | CVTRB      | 88,75  | 55,46 | 59,90 | Y                 | Y               | Y      |
| 22  | 1440x900 a 60 Hz                        | CVT        | 106,50 | 55,93 | 59,88 | Y                 | Y               | Y      |
| 23  | 1600x1200 a 60 Hz                       | VESA       | 162,00 | 75,00 | 60,00 | Y                 | /               | Y      |
| 24  | 1680x1050 60 Hz                         | CVT        | 146,25 | 65,29 | 59,95 | Y                 | Y               | Y      |
| 25  | 1920x1080 60 Hz                         | CEA-861    | 148,50 | 67,50 | 60,00 | Y                 | Y               | Y      |
| 26  | 720(1440)x480i                          | CEA-861    | 27,00  | 15,73 | 59,94 | /                 | Y               | /      |
| 27  | 480p a 59 Hz                            | CEA-861    | 27,00  | 31,46 | 59,94 | /                 | Y               | /      |
| 28  | 480p 60 Hz                              | CEA-861    | 27,02  | 31,50 | 60,00 | /                 | Y               | /      |
| 29  | 720(1440)x576i                          | CEA-861    | 27,00  | 15,62 | 50,00 | /                 | Y               | /      |
| 30  | 576p                                    | CEA-861    | 27,00  | 31,25 | 50,00 | /                 | Y               | /      |
| 31  | 720p 60 Hz                              | CEA-861    | 74,25  | 45,00 | 60,00 | /                 | Y               | /      |
| 32  | 720p 59 Hz                              | CEA-861    | 74,17  | 44,95 | 59,94 | /                 | Y               | /      |
| 33  | 720p 50 Hz                              | CEA-861    | 74,25  | 37,50 | 50,00 | /                 | Y               | /      |
| 34  | 1080i 60 Hz                             | CEA-861    | 74,25  | 33,75 | 60,00 | /                 | Y               | /      |
| 35  | 1080i 59 Hz                             | CEA-861    | 74,17  | 33,71 | 59,94 | /                 | Y               | /      |
|     | Nombre de                  |            | Reloj  | Hf     | Vf    |     | Fuente de entrada | 1      |
|-----|----------------------------|------------|--------|--------|-------|-----|-------------------|--------|
| N.º | sincronismo de la<br>señal | Referencia | [MHz]  | [kHz]  | [Hz]  | VGA | HDMI1/2/3 (2.0)   | Tipo C |
| 36  | 1080i 50Hz                 | CEA-861    | 74,25  | 28,12  | 50,00 | /   | Y                 | /      |
| 37  | 1080p 60 Hz                | CEA-861    | 148,25 | 67,50  | 60,00 | /   | Y                 | /      |
| 38  | 1080p 59 Hz                | CEA-861    | 148,35 | 67,44  | 59,94 | /   | Y                 | /      |
| 39  | 1080p 50 Hz                | CEA-861    | 148,50 | 56,25  | 50,00 | /   | Y                 | /      |
| 40  | 1080p 30 Hz                | CEA-861    | 74,25  | 33,75  | 30,00 | /   | Y                 | /      |
| 41  | 1080p 29 Hz                | CEA-861    | 74,17  | 33,71  | 29,97 | /   | Y                 | /      |
| 42  | 1080p 25 Hz                | CEA-861    | 74,25  | 28,12  | 25,00 | /   | Y                 | /      |
| 43  | 1080p 24 Hz                | CEA-861    | 74,25  | 27,00  | 24,00 | /   | Y                 | /      |
| 44  | 1080p 23 Hz                | CEA-861    | 74,17  | 26,97  | 23,97 | /   | Y                 | /      |
| 45  | 3840x2160 60 Hz            | CEA-861    | 594,00 | 135,00 | 60,00 | /   | Y                 | Y      |
| 46  | 3840x2160 50 Hz            | CEA-861    | 594,00 | 112,50 | 50,00 | /   | Y                 | Y      |
| 47  | 3840x2160 30 Hz            | CEA-861    | 297,00 | 67,50  | 29,97 | /   | Y                 | Y      |
| 48  | 3840x2160 25 Hz            | CEA-861    | 297,00 | 56,25  | 25,00 | /   | Y                 | Y      |
| 49  | 3840x2160 24 Hz            | CEA-861    | 297,00 | 54,00  | 23,98 | /   | Y                 | Y      |
| 50  | 4096x2160 24 Hz            | CEA-861    | 297,00 | 54,00  | 24,00 | /   | Y                 | Y      |

## Lista de funciones de protocolo RS232

Nota: IFP admite el comando de control RS232 y RJ45 (puerto 23).

### Asignaciones de contactos del RS232

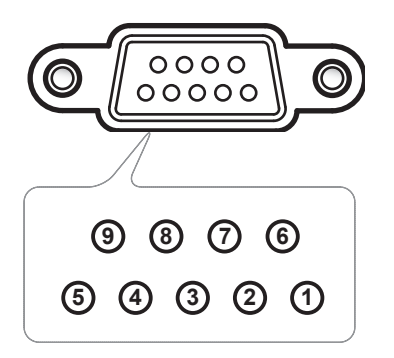

| N.º de contacto | Especificación<br>(desde el lado IFP) |
|-----------------|---------------------------------------|
| 1               | N/A                                   |
| 2               | TXD                                   |
| 3               | RXD                                   |
| 4               | N/A                                   |
| 5               | TIERRA                                |
| 6               | N/A                                   |
| 7               | N/A                                   |
| 8               | N/A                                   |

## Conexión de control RS232 RJ45

| Configuración RS232 |         |  |  |  |  |
|---------------------|---------|--|--|--|--|
| Tasa de<br>baudios  | 9600    |  |  |  |  |
| Bits de<br>datos    | 8       |  |  |  |  |
| Paridad             | Ninguno |  |  |  |  |
| Bits de<br>parada   | 1       |  |  |  |  |
| Control de<br>flujo | Ninguno |  |  |  |  |

| Configuración de<br>control LAN |                                  |  |  |  |  |  |  |  |
|---------------------------------|----------------------------------|--|--|--|--|--|--|--|
| Dirección<br>IP                 | Dirección<br>IP de la<br>máquina |  |  |  |  |  |  |  |
| Puerto                          | 4023                             |  |  |  |  |  |  |  |

|     | ~                    | X X                                     |                                               | X     | X        | X    |         | X    | X    | CR                  |
|-----|----------------------|-----------------------------------------|-----------------------------------------------|-------|----------|------|---------|------|------|---------------------|
| Cen | ódigo de<br>cabezado | ID del di<br>(donde 01 indica dispositi | spositivo<br>el Identificador del<br>vo = 01) | ld. c | lel coma | ando | Espacio | Vari | able | Retorno de<br>carro |

## Comando ESTABLECER

| Ipo         Categoria         Parametro         CMD         CMD         CMD accords on exadecimal<br>Terms on an accord accords on a construction of the construction of the construc                                                                                    | Ting       | Octomoría        | Domérosoforo  | CMD      |         | OND de sédime housedesimel                                    | Resp     | ouesta     |
|----------------------------------------------------------------------------------------------------|------------|------------------|---------------|----------|---------|---------------------------------------------------------------|----------|------------|
| Apagar         -xx00 n         n=0         7E 30 30 30 30 20 30 0d         P         F           Energía         Energía         -xx00 n         n=1         7E 30 30 30 30 20 31 0d         P         F           Modo de energía<br>(espera)         Eco         -xx00 n         n=3         7E 30 30 30 30 20 31 0d         P         F           Agudos         0 ~ 100         -xx01 n         n=0         7E 30 30 31 31 34 20 30 0d         P         F           Agudos         0 ~ 100         -xx9 n         n=0-100         7E 30 30 39 35 20 31 00 30 0d         P         F           Graves         0 ~ 100         -xx9 n         n=0-100         7E 30 30 39 36 20 31 00 30 0d         P         F           Balance         0 ~ 100         -xx9 n         n=0-100         7E 30 30 39 20 31 30 30 0d         P         F           F         0 ~ 100         -xx2 n         n=0-100         7E 30 30 39 20 31 30 30 0d         P         F           Balance         0 ~ 100         -xx2 n         n=0-100         7E 30 30 32 31 20 31 00 30 0d         P         F           F         0 ~ 100         -xx2 n         n=0-100         7E 30 30 32 31 20 31 30 30 0d         P         F           Estándar         -xx12 n         -res 30 3                                                                                                    | про        | Categoria        | Parametro     |          | CIVID   | CMD de codigo nexadecimai                                     | Correcto | Incorrecto |
| Energía         Encendido         -xx00 n         n=1         TE 30 30 30 20 31 0d         P         F           Modo de energía         Eco         -xx00 n         n=3         7E 30 30 31 31 34 20 30 0d         P         F           Modo de energía         Eco         -xx01 n         n=0         7E 30 30 31 31 34 20 31 0d         P         F           Agudos         0 ~ 100         -xx95 n         n=1         7E 30 30 39 35 20 31 0d         P         F           Graves         0 ~ 100         -xx96 n         n=0-100         7E 30 30 39 35 20 31 03 00 d         P         F           Balance         0 ~ 100         -xx99 n         n=0-100         7E 30 30 39 36 20 31 00 d         P         F           Balance         0 ~ 100         -xx99 n         n=0-100         7E 30 30 32 32 20 30 0d         P         F           Balance         0 ~ 100         -xx22 n         n=0-100         7E 30 30 32 32 20 31 00 30 d         P         F           Brillo         0 ~ 100         -xx22 n         n=0-100         7E 30 30 23 35 22 03 10 d         P         F           Graves         0 ~ 100         -xx21 n         n=0-100         7E 30 30 23 35 22 03 10 d         P         F           Brillo         0 - 100 <td></td> <td></td> <td>Apagar</td> <td>~xx00 n</td> <td>n=0</td> <td>7E 30 30 30 30 20 30 0d</td> <td>Р</td> <td>F</td>                                                                                                    |            |                  | Apagar        | ~xx00 n  | n=0     | 7E 30 30 30 30 20 30 0d                                       | Р        | F          |
| $ \begin{array}{ c c c c c c c c c c c c c c c c c c c$                                                                                                    |            | Energía          | Encendido     | ~xx00 n  | n=1     | 7E 30 30 30 30 20 31 0d                                       | Р        | F          |
| $ \begin{array}{ c c c c c c c c c c c c c c c c c c c$                                                                                                    |            |                  | Reiniciar     | ~xx00 n  | n=3     | 7E 30 30 30 30 20 33 0d                                       | Р        | F          |
| (espera)         Activo         n=1         7E 30 30 31 31 34 20 31 0d         P         F           Agudos         0 ~ 100         ~xx95 n         n=0-100         7E 30 30 39 35 20 30 0d         P         F           Graves         0 ~ 100         ~xx96 n         n=0-100         7E 30 30 39 35 20 31 30 30 0d         P         F           Balance         0 ~ 100         ~xx96 n         n=0-100         7E 30 30 39 36 20 31 00 d         P         F           Contraste         0 ~ 100         ~xx99 n         n=50-50         7E 30 30 39 39 20 30 0d         P         F           Balance         0 ~ 100         ~xx22 n         n=0-100         7E 30 30 32 32 20 30 0d         P         F           Contraste         0 ~ 100         ~xx22 n         n=0-100         7E 30 30 32 35 22 0 31 0d         P         F           Brillo         0 ~ 100         ~xx21 n         n=0-100         7E 30 30 32 35 22 0 31 0d         P         F           Contraste         0 ~ 100         ~xx21 n         n=0-100         7E 30 30 32 35 32 20 30 dd         P         F           Brillo         0 ~ 100         ~xx21 n         n=0-10         7E 30 30 32 35 32 20 30 dd         P         F           Coutraste         Oase         n                                                                                                    |            | Modo de energía  | Eco           | ~xx114 n | n=0     | 7E 30 30 31 31 34 20 30 0d                                    | Р        | F          |
| $ \begin{array}{ c c c c c c c c } & Agudos & 0 \sim 100 & \sim xx95 n & n=0-100 & n=0-100 & $ |            | (espera)         | Activo        |          | n=1     | 7E 30 30 31 31 34 20 31 0d                                    | Р        | F          |
| $ \begin{array}{ c c c c c c } & & & & & & & & & & & & & & & & & & &$                                                                                                    |            | Agudos           | 0 ~ 100       | ~xx95 n  | n=0-100 | 7E 30 30 39 35 20 30 0d<br>a<br>7E 30 30 39 35 20 31 30 30 0d | Р        | F          |
| Balance         0 ~ 100         ~xx99 n         n=50-50         7E 30 30 39 32 0 30 0d<br>a         P         F           Contraste         0 ~ 100         ~xx22 n         n=0-100         7E 30 30 32 32 20 30 0d<br>a         P         F           Brillo         0 ~ 100         ~xx22 n         n=0-100         7E 30 30 32 32 20 31 30 30 0d         P         F           Brillo         0 ~ 100         ~xx21 n         n=0-100         7E 30 30 32 31 20 31 30 30 0d         P         F           Modo de sonido         Estándar         n=0-100         n=1         7E 30 30 32 35 32 0 31 0d         P         F           Clase         n=2         7E 30 30 32 35 32 20 30 dd         P         F           Modo película         ~xx522 n         n=0         7E 30 30 32 35 32 20 32 0d         P         F           Clase         n=2         7E 30 30 32 35 32 20 30 dd         P         F           Modo película         -xx81 n         n=0         7E 30 30 32 35 32 0 30 dd         P         F           Volumen         0 ~ 100         ~xx81 n         n=0         7E 30 30 38 31 20 31 0d         P         F           Ocultar el video         Apagado         ~xx13 n         n=0         7E 30 30 38 30 20 31 0d         P         F                                                                                                    |            | Graves           | 0 ~ 100       | ~xx96 n  | n=0-100 | 7E 30 30 39 36 20 30 0d<br>a<br>7E 30 30 39 36 20 31 30 30 0d | Р        | F          |
| Contraste         0 ~ 100         ~xx22 n         n=0-100         7E 30 30 32 32 20 30 0d<br>a         P         F           Brillo         0 ~ 100         ~xx21 n         n=0-100         7E 30 30 32 31 20 31 03 00d         P         F           Brillo         0 ~ 100         ~xx21 n         n=0-100         17E 30 30 32 31 20 31 00 00d         P         F           Modo de sonido         Estándar         n=0-100         n=1         7E 30 30 32 35 32 00 31 0d         P         F           Reunión         -xx252 n         n=1         7E 30 30 32 35 32 00 30 d         P         F           Image: Stablecer         Usuario         -xx252 n         n=1         7E 30 30 32 35 32 00 30 d         P         F           Modo de sonido         Usuario         -xx252 n         n=2         7E 30 30 32 35 32 00 33 0d         P         F           Modo película         -xx251 n         n=2         7E 30 30 32 35 32 00 33 0d         P         F           Volumen         0 ~ 100         -xx81 n         n=6         7E 30 30 32 31 20 30 0d         P         F           Ocultar el vídoo         Apagado         -xx13 n         n=0         7E 30 30 31 32 00 31 0d         P         F           Silencio         Apagado         -xx                                                                                                    |            | Balance          | 0 ~ 100       | ~xx99 n  | n=50-50 | 7E 30 30 39 39 20 30 0d<br>a<br>7E 30 30 39 39 20 31 30 30 0d | Р        | F          |
| Brillo         0 ~ 100         ~xx21 n         n=0-100         7E 30 30 32 31 20 30 0d<br>a         P         F           Volumen         Estándar         n=0-100         n=1         7E 30 30 32 31 20 31 00 00 00 00 00 00 00 00 00 000 000                                                                                                    |            | Contraste        | 0 ~ 100       | ~xx22 n  | n=0-100 | 7E 30 30 32 32 20 30 0d<br>a<br>7E 30 30 32 32 20 31 30 30 0d | Р        | F          |
| ESTABLECER         Estándar         Reunión         n=1         7E 30 30 32 35 32 20 31 0d         P         F           Nodo de sonioi         Usuario         ~xx252 n         n=4         7E 30 30 32 35 32 20 34 0d         P         F           Clase         n=2         7E 30 30 32 35 32 20 32 0d         P         F           Modo película         n=2         7E 30 30 32 35 32 20 32 0d         P         F           Volumen         0 ~ 100         ~xx81 n         n=5         7E 30 30 32 35 32 20 35 0d         P         F           Ocultar el vídeo         Apagado         ~xx81 n         n=0-100         a         P         F           Silencio         Apagado         ~xx13 n         n=0         7E 30 30 38 31 20 30 0d         P         F           Silencio         Apagado         ~xx80 n         n=1         7E 30 30 38 30 20 30 0d         P         F           MDM1         ~xx80 n         n=1         7E 30 30 31 32 20 31 0d         P         F           HDM12         ~xx80 n         n=1         7E 30 30 31 32 20 31 30 d         P         F           HDM13         ~xx80 n         n=1         7E 30 30 31 32 20 31 30 d         P         F           HDM13         ~xx80 n                                                                                                    |            | Brillo           | 0 ~ 100       | ~xx21 n  | n=0-100 | 7E 30 30 32 31 20 30 0d<br>a<br>7E 30 30 32 31 20 31 30 30 0d | Р        | F          |
| ESTABLECER         Modo de sonido         Reunión         -xx252 n         n=4         7E 30 30 32 35 32 20 34 0d         P         F           Dodo de sonido         Usuario         -xx252 n         n=2         7E 30 30 32 35 32 20 32 0d         P         F           Modo película         Modo película         n=3         7E 30 30 32 35 32 20 33 0d         P         F           Modo película         Modo película         n=5         7E 30 30 32 35 32 20 35 0d         P         F           Volumen         0 ~ 100         ~xx81 n         n=60         7E 30 30 38 31 20 30 0d         P         F           Ocultar el vídeo         Apagado         -xx13 n         n=0         7E 30 30 38 30 20 30 0d         P         F           Silencio         Apagado         -xx80 n         n=1         7E 30 30 38 30 20 30 0d         P         F           NOMI1         -xx80 n         n=1         7E 30 30 31 32 20 31 0d         P         F           HDM12         -n=1         7E 30 30 31 32 20 31 30 d         P         F           HDM13         -xx12 n         n=16         7E 30 30 31 32 20 31 36 d         P         F           N=27         7E 30 30 31 32 20 32 30 d         P         F         N         N=27 <t< td=""><td></td><td></td><td>Estándar</td><td></td><td>n=1</td><td>7E 30 30 32 35 32 20 31 0d</td><td>Р</td><td>F</td></t<>                                                                                                    |            |                  | Estándar      |          | n=1     | 7E 30 30 32 35 32 20 31 0d                                    | Р        | F          |
| Modo de sonido         Usuario         ~xx252 n         n=2         7E 30 30 32 35 32 20 32 0d         P         F           ESTABLECER         Clase         n=3         7E 30 30 32 35 32 20 33 0d         P         F           Modo película         n=5         7E 30 30 32 35 32 20 35 0d         P         F           Volumen         0 ~ 100         ~xx81 n         n=0         7E 30 30 38 31 20 31 30 30 0d         P         F           Ocultar el vídeo         Apagado         ~xx13 n         n=0         7E 30 30 38 30 20 30 0d         P         F           Silencio         Apagado         ~xx81 n         n=0         7E 30 30 38 30 20 30 0d         P         F           Silencio         Apagado         ~xx80 n         n=1         7E 30 30 38 30 20 30 0d         P         F           HDM11         ~xx80 n         n=1         7E 30 30 31 33 20 31 0d         P         F           HDM12         n=1         7E 30 30 31 32 20 31 30 d         P         F           HDM13         uSB Tipo C1         n=16         7E 30 30 31 32 20 31 35 0d         P         F           USB Tipo C2         m=27         7E 30 30 31 32 20 32 37 0d         P         F           HDM14         ~xx12 n         n=30                                                                                                    |            |                  | Reunión       |          | n=4     | 7E 30 30 32 35 32 20 34 0d                                    | Р        | F          |
| ESTABLECER         Clase         n=3         7E 30 30 32 35 32 20 33 0d         P         F           Modo película         n=5         7E 30 30 32 35 32 20 35 0d         P         F           Volumen         0 ~ 100         ~xx81 n         n=5         7E 30 30 32 35 32 20 35 0d         P         F           Volumen         0 ~ 100         ~xx81 n         n=0         7E 30 30 38 31 20 30 0d         P         F           Ocultar el vídeo         Apagado         ~xx13 n         n=0         7E 30 30 31 33 20 30 0d         P         F           Silencio         Apagado         ~xx13 n         n=1         7E 30 30 38 30 20 30 0d         P         F           Silencio         Apagado         ~xx80 n         n=0         7E 30 30 38 30 20 30 0d         P         F           HDMI1         r=1         7E 30 30 31 32 20 31 0d         P         F           HDMI2         n=1         7E 30 30 31 32 20 31 0d         P         F           HDMI3         USB Tipo C1         xx12 n         n=16         7E 30 30 31 32 20 32 37 0d         P         F           USB Tipo C2         HDMI4         ~xx12 n         n=30         7E 30 30 31 32 20 32 37 0d         P         F           n=29         7E 30 30                                                                                                    |            | Modo de sonido   | Usuario       | ~xx252 n | n=2     | 7E 30 30 32 35 32 20 32 0d                                    | Р        | F          |
| Modo película         n=5         7E 30 30 32 35 32 20 35 0d         P         F           Volumen         0 ~ 100         ~xx81 n         n=0-100         7E 30 30 38 31 20 30 0d         P         F           Ocultar el vídeo         Apagado         ~xx13 n         n=0         7E 30 30 31 33 20 30 0d         P         F           Silencio         Apagado         ~xx13 n         n=0         7E 30 30 31 33 20 30 0d         P         F           Silencio         Apagado         ~xx80 n         n=1         7E 30 30 31 33 20 30 0d         P         F           MDMI1         ~xx80 n         n=1         7E 30 30 31 33 20 31 0d         P         F           HDMI2         HDMI1         n=1         7E 30 30 31 32 20 31 0d         P         F           HDMI2         n=1         7E 30 30 31 32 20 31 30 d         P         F           HDMI3         n=15         7E 30 30 31 32 20 31 30 d         P         F           USB Tipo C1         USB Tipo C2         ~xx12 n         n=27         7E 30 30 31 32 20 32 37 0d         P         F           HDMI4         -xx12 n         n=30         7E 30 30 31 32 20 32 37 0d         P         F                                                                                                    | ESTABLECER |                  | Clase         | -        | n=3     | 7E 30 30 32 35 32 20 33 0d                                    | Р        | F          |
| Volumen         0 ~ 100         ~xx81 n         n=0-100         7E 30 30 38 31 20 30 0d<br>a         P         F           Ocultar el vídeo         Apagado<br>Encendido         ~xx13 n         n=0         7E 30 30 38 31 20 31 03 00d         P         F           Silencio         Apagado<br>Encendido         ~xx13 n         n=0         7E 30 30 31 33 20 30 0d         P         F           Silencio         Apagado<br>Encendido         ~xx80 n         n=0         7E 30 30 38 30 20 30 0d         P         F           HDMI1         n=1         7E 30 30 31 32 20 31 0d         P         F           HDMI2         n=1         7E 30 30 31 32 20 31 0d         P         F           HDMI3         v=xx12 n         n=16         7E 30 30 31 32 20 31 36 0d         P         F           USB Tipo C1         v=xx12 n         n=30         7E 30 30 31 32 20 32 37 0d         P         F           N=27         7E 30 30 31 32 20 32 37 0d         P         F         N=29         7E 30 30 31 32 20 32 37 0d         P         F                                                                                                    |            |                  | Modo película |          | n=5     | 7E 30 30 32 35 32 20 35 0d                                    | Р        | F          |
| Ocultar el vídeo         Apagado<br>Encendido         ~xx13 n         n=0         7E 30 30 31 33 20 30 0d         P         F           Silencio         Apagado<br>Encendido         ~xx80 n         n=1         7E 30 30 31 33 20 30 0d         P         F           Silencio         Apagado<br>Encendido         ~xx80 n         n=0         7E 30 30 38 30 20 30 0d         P         F           HDM11         results         n=1         7E 30 30 31 32 20 31 0d         P         F           HDM12         n=1         7E 30 30 31 32 20 31 0d         P         F           HDM13         n=15         7E 30 30 31 32 20 31 35 0d         P         F           USB Tipo C1         vxx12 n         n=16         7E 30 30 31 32 20 32 37 0d         P         F           N=29         7E 30 30 31 32 20 32 37 0d         P         F         F                                                                                                    |            | Volumen          | 0 ~ 100       | ~xx81 n  | n=0-100 | 7E 30 30 38 31 20 30 0d<br>a<br>7E 30 30 38 31 20 31 30 30 0d | Р        | F          |
| Fuente de entrada         Fuente de entrada         USB Tipo C2 HDMI4         -xx12 n HDMI4         n=1         7E 30 30 31 33 20 31 0d         P         F           N=1         7E 30 30 31 33 20 31 0d         P         F         F                                                                                                    |            | Ocultar ol vídeo | Apagado       | ~vv13 n  | n=0     | 7E 30 30 31 33 20 30 0d                                       | Р        | F          |
| Apagado<br>Encendido         ~xx80 n         n=0         7E 30 30 38 30 20 30 0d         P         F           hDMl1         n=1         7E 30 30 38 30 20 31 0d         P         F           HDMl2         n=1         7E 30 30 31 32 20 31 0d         P         F           HDMl3         n=16         7E 30 30 31 32 20 31 36 0d         P         F           USB Tipo C1         vxx12 n         n=27         7E 30 30 31 32 20 32 37 0d         P         F           HDMl4         ~xx12 n         n=30         7E 30 30 31 32 20 32 37 0d         P         F                                                                                                    |            |                  | Encendido     | ~~~      | n=1     | 7E 30 30 31 33 20 31 0d                                       | Р        | F          |
| Encendido         Encendido         n=1         7E 30 30 38 30 20 31 0d         P         F           HDMI1         HDMI2         n=1         7E 30 30 31 32 20 31 0d         P         F           HDMI2         HDMI3         n=16         7E 30 30 31 32 20 31 36 0d         P         F           Fuente de entrada         USB Tipo C1         vxx12 n         n=30         7E 30 30 31 32 20 32 37 0d         P         F           HDMI4         vxx12 n         n=29         7E 30 30 31 32 20 32 39 1d         P         F                                                                                                    |            | Silencio         | Apagado       | ~xx80 n  | n=0     | 7E 30 30 38 30 20 30 0d                                       | Р        | F          |
| HDMI1         n=1         7E 30 30 31 32 20 31 0d         P         F           HDMI2         HDMI3         n=16         7E 30 30 31 32 20 31 35 0d         P         F           HDMI3         USB Tipo C1         n=16         7E 30 30 31 32 20 32 37 0d         P         F           USB Tipo C2         -xx12 n         n=30         7E 30 30 31 32 20 32 37 0d         P         F           HDMI4         n=29         7E 30 30 31 32 20 32 37 0d         P         F                                                                                                    |            |                  | Encendido     |          | n=1     | 7E 30 30 38 30 20 31 0d                                       | Р        | F          |
| HDMI2         n=15         7E 30 30 31 32 20 31 35 0d         P         F           HDMI3         USB Tipo C1         n=16         7E 30 30 31 32 20 31 36 0d         P         F           USB Tipo C2         vxx12 n         n=30         7E 30 30 31 32 20 32 37 0d         P         F           HDMI4         r=29         7E 30 30 31 32 20 32 37 0d         P         F                                                                                                    |            |                  | HDMI1         |          | n=1     | 7E 30 30 31 32 20 31 0d                                       | Р        | F          |
| HDMI3         n=16         7E 30 30 31 32 20 31 36 0d         P         F           Fuente de<br>entrada         USB Tipo C1         vxx12 n         n=27         7E 30 30 31 32 20 32 37 0d         P         F           HDMI4         ~xx12 n         n=30         7E 30 30 31 32 20 32 37 0d         P         F           n=29         7E 30 30 31 32 20 32 37 0d         P         F                                                                                                    |            |                  | HDMI2         |          | n=15    | 7E 30 30 31 32 20 31 35 0d                                    | P        | F          |
| Fuente de<br>entrada         USB Tipo C1<br>USB Tipo C2<br>HDMI4         n=27         7E 30 30 31 32 20 32 37 0d         P         F           n=30         7E 30 30 31 32 20 32 37 0d         P         F                                                                                                    |            |                  | HDMI3         |          | n=16    | 7E 30 30 31 32 20 31 36 0d                                    | P        | F          |
| using dom         USB Tipo C2         ~xx12 n         n=30         7E 30 30 31 32 20 32 37 0d         P         F           HDMI4         n=29         7E 30 30 31 32 20 32 39 1d         P         F                                                                                                    |            | Fuente de        | USB Tipo C1   |          | n=27    | 7E 30 30 31 32 20 32 37 0d                                    | P        | F          |
| HDMI4 n=29 7E 30 30 31 32 20 32 39 1d P F                                                                                                    |            | entrada          | USB Tipo C2   | ~xx12 n  | n=30    | 7E 30 30 31 32 20 32 37 0d                                    | P –      | F –        |
|                                                                                                    |            |                  | HDMI4         |          | n=29    | 7E 30 30 31 32 20 32 39 1d                                    | Р        | F          |
| DisplayPort n=20 7E 30 30 31 32 20 32 30 0d P F                                                                                                    |            |                  | DisplayPort   |          | n=20    | 7E 30 30 31 32 20 32 30 0d                                    | P        | F          |
| Ranura en PC         n=25         7E 30 30 31 32 20 32 35 0d         P         F           Andreid         0.4         7E 60 00 04 00 00 00 00 00 00 00 00 00 00 00                                                                                                    |            |                  | Ranura en PC  |          | n=25    | / E 30 30 31 32 20 32 35 0d                                   |          |            |
| Android n=24 /E 30 30 31 32 20 32 34 0d P F                                                                                                    |            |                  | Android       |          | n=24    | 7E 30 30 31 32 20 32 34 0d                                    | <u>Р</u> |            |
| Alignment         Alignment         n=1         /E 30 30 36 30 20 31 0d         P         F           Relación de         16.0         1000         1000         1000         1000         1000         1000         1000         1000         1000         1000         1000         1000         1000         1000         1000         1000         1000         1000         1000         1000         1000         1000         1000         1000         1000         1000         1000         1000         1000         1000         1000         1000         1000         1000         1000         1000         1000         1000         1000         1000         1000         1000         1000         1000         1000         1000         1000         1000         1000         1000         1000         1000         1000         1000         1000         1000         1000         1000         1000         1000         1000         1000         1000         1000         1000         1000         1000         1000         1000         1000         1000         1000         1000         1000         1000         1000         1000         1000         1000         1000         1000         1000                                                                                                    |            | Relación de      | 4:3           |          | n=1     | 7E 30 30 36 30 20 31 0d                                       |          |            |
| aspecto   10:9 ~ xxou n n=2 / E 30 30 30 20 32 00 P F                                                                                                    |            | aspecto          |               | ~xxou n  | n=2     |                                                               |          |            |
| PTP         IT=14         / E 30/30/30/30/20/31/34/00         P         F           Español         n=1         7E 20/20/27/20/20/24/04         D         F                                                                                                    |            |                  | Fenañol       |          | n-1     | 7E 30 30 37 30 20 31 34 00                                    |          |            |
| Idioma Français ~xx70 n n=3 7F 30 30 37 30 20 31 00 P F                                                                                                    |            | Idioma           | Francais      | ~xx70 n  | n=3     | 7E 30 30 37 30 20 33 0d                                       | P        | F          |

| Tino       | Cotogoría                           | Dorémotro             | CMD      |                                 | CMD de código hovedocimal                | Resp     | ouesta     |
|------------|-------------------------------------|-----------------------|----------|---------------------------------|------------------------------------------|----------|------------|
| про        | Categoria                           | Parametro             |          |                                 | CMD de codigo nexadecimal                | Correcto | Incorrecto |
|            |                                     | Español               |          | n=5                             | 7E 30 30 37 30 20 35 0d                  | Р        | F          |
|            |                                     | Chino<br>tradicional  |          | n=13                            | 7E 30 30 37 30 20 31 33 0d               | Р        | F          |
|            |                                     | Chino<br>simplificado |          | n=14 7E 30 30 37 30 20 31 34 0d |                                          |          | F          |
|            |                                     | Português             |          | n=6                             | 7E 30 30 37 30 20 36 0d                  | Р        | F          |
|            |                                     | Alemán                |          | n=2                             | 7E 30 30 37 30 20 32 0d                  | Р        | F          |
|            |                                     | Holandés              |          | n=8                             | 7E 30 30 37 30 20 38 0d                  | Р        | F          |
|            |                                     | Polaco                |          | n=7                             | 7E 30 30 37 30 20 37 0d                  | Р        | F          |
|            |                                     | Ruso                  |          | n=17                            | 7E 30 30 37 30 20 31 37 0d               | Р        | F          |
|            | Idioma                              | Checo                 | ~xx70 n  | n=19                            | 7E 30 30 37 30 20 31 39 0d               | Р        | F          |
|            |                                     | Danés                 | -        | n=24                            | 7E 30 30 37 30 20 32 34 0d               | Р        | F          |
|            |                                     | Sueco                 |          | n=9                             | 7E 30 30 37 30 20 39 0d                  | Р        | F          |
|            |                                     | Italiano              | -        | n=4                             | 7E 30 30 37 30 20 34 0d                  | Р        | F          |
|            |                                     | Turco                 |          | n=22                            | 7E 30 30 37 30 20 32 32 0d               | Р        | F          |
|            |                                     | Árabe                 |          | n=20                            | 7E 30 30 37 30 20 32 30 0d               | Р        | F          |
|            |                                     | Rumano                | -        | n=27                            | 7E 30 30 37 30 20 32 37 0d               | Р        | F          |
|            |                                     | Húngaro               |          | n=18                            | 7E 30 30 37 30 20 31 38 0d               | Р        | F          |
|            |                                     | Finés                 |          | n=11                            | 7E 30 30 37 30 20 31 31 0d               | Р        | F          |
|            |                                     | Noruego               |          | n=10                            | 7E 30 30 37 30 20 31 30 0d               | Р        | F          |
|            | Modo de imagen                      | Presentación          |          | n=1                             | 7E 30 30 32 30 20 31 0d                  | Р        | F          |
|            |                                     | Brillo                | -        | n=2                             | 7E 30 30 32 30 20 32 0d                  | Р        | F          |
|            |                                     | Cine                  | ~xx20 n  | n=3                             | 7E 30 30 32 30 20 33 0d                  | Р        | F          |
| ESTABLECER |                                     | DICOM SIM.            |          | n=13                            | 7E 30 30 32 30 21 33 0d                  | Р        | F          |
|            |                                     | Usuario               |          | n=5                             | 7E 30 30 32 30 20 35 0d                  | Р        | F          |
|            |                                     | HDR                   |          | n=21                            | 7E 30 30 32 30 20 32 31 0d               | Р        | F          |
|            |                                     |                       |          |                                 | 7E 30 30 34 35 20 30 0d                  |          | _          |
|            | Color 0 ~ 100                       |                       | ~xx45 n  | n=0-100                         | a<br>7E 30 30 34 35 20 31 30 30 0d       | Р        | F          |
|            |                                     |                       |          |                                 | 7E 30 30 32 35 31 20 30 0d               |          |            |
|            | Retroiluminación                    | 0 ~ 100               | ~xx251 n | n=0-100                         | a<br>7E 30 30 32 35 31 20 31 30<br>30 0d | Р        | F          |
|            |                                     | Frío                  |          | n=2                             | 7E 30 30 33 36 20 32 0d                  | Р        | F          |
|            | Temp. de color                      | Estándar              | ~xx36 n  | n=1                             | 7E 30 30 33 36 20 31 0d                  | Р        | F          |
|            |                                     | Cálida                |          | n=4                             | 7E 30 30 33 36 20 34 0d                  | Р        | F          |
|            | Congolar                            | Descongelar           |          | n=0                             | 7E 30 30 30 34 20 30 0d                  | Р        | F          |
|            | Congelar                            | Congelar              | ~xx04 n  | n=1                             | 7E 30 30 30 34 20 31 0d                  | Р        | F          |
|            |                                     | Apagado               |          | n=0                             | 7E 30 30 32 35 30 20 30 0d               | Р        | F          |
|            |                                     | 2                     |          | n=2                             | 7E 30 30 32 35 30 20 32 0d               | Р        | F          |
|            | Intervalo de                        | 3                     |          | n=3                             | 7E 30 30 32 35 30 20 33 0d               | Р        | F          |
|            | desplazamiento                      | 5                     | ~xx250 n | n=5                             | 7E 30 30 32 35 30 20 35 0d               | Р        | F          |
|            | de píxeles (mín.)                   | 30                    |          | n=30                            | 7E 30 30 32 35 30 20 33 30<br>0d         | Р        | F          |
|            |                                     | 60                    |          | n=60                            | 7E 30 30 32 35 30 20 36 30 0d            | Р        | F          |
|            | Comando del<br>mando<br>a distancia | Volumen +             | ~xx140 n | n=17                            | 7E 30 30 31 34 30 20 31 37 0d            | Р        | F          |

| Tine       | Catagoría                                 | Denémetre                                                         | CMD               |                                                                      | CMD de cédire hovedocimel          | Respuesta                     |            |   |
|------------|-------------------------------------------|-------------------------------------------------------------------|-------------------|----------------------------------------------------------------------|------------------------------------|-------------------------------|------------|---|
| про        | Categoria                                 | Parametro                                                         |                   | CIVID                                                                | CMD de codigo nexadecimal          | Correcto                      | Incorrecto |   |
|            |                                           | Volumen -                                                         |                   | n=18                                                                 | 7E 30 30 31 34 30 20 31 38 0d      | Р                             | F          |   |
|            |                                           | SUBIR del<br>mando a<br>distancia                                 |                   | n=10                                                                 | 7E 30 30 31 34 30 20 31 30 0d      | Р                             | F          |   |
|            |                                           | BAJAR del<br>mando a<br>distancia                                 | ~xx140 n          | n=14                                                                 | 7E 30 30 31 34 30 20 31 34 0d      | Р                             | F          |   |
|            |                                           | IZQUIERDA<br>del mando a<br>distancia                             |                   |                                                                      | n=11                               | 7E 30 30 31 34 30 20 31 31 0d | Р          | F |
|            | Comando del<br>mando                      | DERECHA<br>del mando a<br>distancia                               |                   | n=13                                                                 | 7E 30 30 31 34 30 20 31 33 0d      | Р                             | F          |   |
|            | a distancia                               | ACEPTAR<br>del mando a<br>distancia                               |                   | n=12                                                                 | 7E 30 30 31 34 30 20 31 32 0d      | Р                             | F          |   |
|            |                                           | Botón Menú<br>del mando a<br>distancia                            |                   | n=20                                                                 | 7E 30 30 31 34 30 20 32 30 0d      | Р                             | F          |   |
| ESTABLECER |                                           | Fuente de<br>entrada del<br>mando a<br>distancia                  |                   | n=47                                                                 | 7E 30 30 31 34 30 20 34 37 0d      | Р                             | F          |   |
|            |                                           | Salir del<br>mando a<br>distancia                                 |                   | n=74                                                                 | 7E 30 30 31 34 30 20 37 34 0d      | Р                             | F          |   |
|            | Mostrar mensaje<br>en el menú OSD         |                                                                   | ~xx210            | nnn                                                                  | 7E 30 30 32 31 30 20 nnn<br>od     | Р                             | F          |   |
|            | Restablecer<br>valores<br>predeterminados |                                                                   | ~xx112            | n=1                                                                  | 7E 30 30 31 31 32 20 31 od         | Р                             | F          |   |
|            | Plaquae del monú                          | Activación<br>del bloqueo<br>del menú<br>OSD con<br>contraseña    | ~xx239 1<br>~nnnn | ~nnnn<br>=~0000(a=7E<br>30 30 30<br>30)~9999(a=7E<br>39 39 39 39 39) | 7E 30 30 32 33 39 20 31 20 a<br>0d | Ρ                             | F          |   |
|            | OSD                                       | Desactivación<br>del bloqueo<br>del menú<br>OSD con<br>contraseña | ~xx239 2<br>~nnnn | ~nnnn<br>=~0000(a=7E<br>30 30 30<br>30)~9999(a=7E<br>39 39 39 39 39) | 7E 30 30 32 33 39 20 32 20 a<br>0d | Р                             | F          |   |

## **Comando OBTENER**

| Time    | Ostanaría             | CMD       |     | CMD de código              | Respuesta           |               |            |  |  |
|---------|-----------------------|-----------|-----|----------------------------|---------------------|---------------|------------|--|--|
| Про     | Categoria             | CML       | ,   | hexadecimal                | Correcto            | Parámetro     | Incorrecto |  |  |
|         | <b>F</b> actoria      |           |     | 75 00 00 04 00 04 00 04 05 | Ok0                 | Apagar        | F          |  |  |
|         | Energia               | ~xx124 h  | n=1 | 7E 30 30 31 32 34 20 31 0D | OK1                 | Encendido     | F          |  |  |
|         | Contraste             | ~xx126 n  | n=1 | 7E 30 30 31 32 36 20 31 0D | OK0-100             | 0-100         | F          |  |  |
|         | Brillo                | ~xx125 n  | n=1 | 7E 30 30 31 32 35 20 31 0D | OK0-100             | 0-100         | F          |  |  |
|         | Volumen               | ~xx120 n  | n=1 | 7E 30 30 31 32 30 20 31 0D | OK0-100             | 0-100         | F          |  |  |
|         | Ocultar el            |           |     | 75 00 00 00 00 00 00 04 05 | OK0                 | Apagado       | F          |  |  |
|         | vídeo                 | ~xx363 h  | n=1 | 7E 30 30 33 36 33 20 31 0D | OK1                 | Encendido     | F          |  |  |
|         | Cilensia              |           |     | 7E 30 30 33 35 36 20 31 0D | OK0                 | Apagado       | F          |  |  |
|         | Silencio              | ~xx550 II | n=1 |                            | OK1                 | Encendido     | F          |  |  |
|         |                       |           |     |                            | OK1                 | Estándar      | F          |  |  |
|         |                       |           |     | 7E 30 30 31 33 39 20 31 0D | OK2                 | Usuario       | F          |  |  |
|         | Modo de               | ~xx139    | n=1 |                            | OK3                 | Clase         | F          |  |  |
|         | Sonido                |           |     |                            | OK4                 | Reunión       | F          |  |  |
|         |                       |           |     |                            | OK5                 | Modo película | F          |  |  |
|         |                       |           | n=1 |                            | OK7                 | HDMI1         | F          |  |  |
|         | Fuente de<br>entrada  |           |     |                            | OK8                 | HDMI2         | F          |  |  |
|         |                       |           |     |                            | OK9                 | HDMI3         | F          |  |  |
|         |                       |           |     |                            | OK25                | HDMI4         | F          |  |  |
| ODTENED |                       | 101       |     |                            | OK23                | USB Tipo C 1  | F          |  |  |
| OBIENER |                       | ~xx121 n  |     | 7E 30 30 31 32 31 20 31 0D | OK2                 | VGA           | F          |  |  |
|         |                       |           |     |                            | OK20                | Android       | F          |  |  |
|         |                       |           |     |                            | OK21                | Ranura en PC  | F          |  |  |
|         |                       |           |     |                            | OK26                | USB Tipo C 2  | F          |  |  |
|         |                       |           |     |                            | OK15                | DisplayPort   | F          |  |  |
|         |                       |           |     |                            | OK1                 | 4:3           | F          |  |  |
|         | Relación de           | ~xx127 n  | n=1 | 7E 30 30 31 32 37 20 31 0D | OK2                 | 16:9          | F          |  |  |
|         | aspecto               |           |     |                            | OK14                | PTP           | F          |  |  |
|         |                       |           |     |                            | OK1                 | Presentación  | F          |  |  |
|         |                       |           |     |                            | OK2                 | Brillo        | F          |  |  |
|         | Modo de               |           |     | 75 00 00 04 00 00 00 04 05 | OK3                 | Cine          | F          |  |  |
|         | imagen                | ~xx123 n  | n=1 | 7E 30 30 31 32 33 20 31 0D | OK5                 | Usuario       | F          |  |  |
|         |                       |           |     |                            | OK10                | DICOM SIM.    | F          |  |  |
|         |                       |           |     |                            | OK21                | HDR           | F          |  |  |
|         |                       |           |     |                            | OK1                 | Frío          | F          |  |  |
|         | Temp. de color        | ~xx128 n  | n=1 | 7E 30 30 31 32 38 20 31 0D | OK0                 | Estándar      | F          |  |  |
|         |                       |           |     |                            | OK3                 | Cálida        | F          |  |  |
|         |                       |           |     | 75 00 00 04 05 04 00 04 05 | OK0                 | Desconectada  | F          |  |  |
|         | Estado VVLAN          | ~xx451 n  | n=1 | 7E 30 30 34 35 31 20 31 0D | OK1                 | Conectada     | F          |  |  |
|         | Dirección<br>MAC WLAN | ~xx555 n  | n=2 | 7E 30 30 35 35 35 20 32 0D | Oknn:nn:nn:nn:nn:nn | Dirección MAC | F          |  |  |

| Tine       | Catagoría                           | CMD      |            | CMD de código                    | Respuesta                                     |                                                                       |            |  |  |
|------------|-------------------------------------|----------|------------|----------------------------------|-----------------------------------------------|-----------------------------------------------------------------------|------------|--|--|
| Про        | Categoria                           |          |            | hexadecimal                      | Correcto                                      | Parámetro                                                             | Incorrecto |  |  |
|            | Dirección IP<br>WLAN                | ~xx451 n | n=2        | 7E 30 30 34 35 31 20 32 0D       | Oknnn:nnn:nnn:nnn                             | Dirección IP                                                          | F          |  |  |
|            | Estado I AN                         | ~xx87 n  | n=1        | 7E 30 30 38 37 20 31 0D          | OK0                                           | Desconectada                                                          | F          |  |  |
|            |                                     | ××07 11  |            |                                  | OK1                                           | Conectada                                                             | F          |  |  |
|            | Dirección LAN<br>Mac                | ~xx555 n | n=1        | 7E 30 30 35 35 35 20 31 0D       | Oknn:nn:nn:nn:nn:nn                           | Dirección MAC                                                         | F          |  |  |
|            | Dirección IP<br>LAN                 | ~xx87 n  | n=3        | 7E 30 30 38 37 20 33 0D          | Oknnn:nnn:nnn:nnn                             | Dirección IP                                                          | F          |  |  |
|            | Versión de<br>firmware              |          | n=1        | 7E 30 30 31 32 32 20 31 0D       | Oknnnnnnnnnnnnn<br>(p. ej.<br>20190926164814) | Versión de<br>firmware                                                | F          |  |  |
|            | Hora de uso                         | ~xx108 n | n=1        | 7E 30 30 31 30 38 20 31 0D       | Oknnnnn                                       | Horas de uso                                                          | F          |  |  |
|            | Tipo de<br>dispositivo              | ~xx149 n | n=1        | 7E 30 30 31 34 39 20 31 0D       | OK2                                           | Tipo de dispositivo<br>= IFP                                          | F          |  |  |
|            |                                     |          | n=1        | 7E 30 30 31 35 30 20 31 0D       | OKabbbbbccddddee<br>(Nota*1)                  |                                                                       | F          |  |  |
|            |                                     |          | n=2        | 7E 30 30 31 35 30 20 32 0D       | Oknnn                                         | Resolución nativa<br>del dispositivo                                  | F          |  |  |
| OBTENER    |                                     |          | n=3        | 7E 30 30 31 35 30 20 33 0D       | Oknnn (p. ej.<br>OKHDMI1)                     | Fuente de entrada                                                     | F          |  |  |
|            | Cadena de<br>información            |          | n=4        | 7E 30 30 31 35 30 20 34 0D       | Oknnn<br>(p. ej. OK1920x1080)                 | Resolución de la fuente                                               | F          |  |  |
|            |                                     |          | 150 n n=16 |                                  | OK0                                           | Modo de energía<br>(espera) = Eco.                                    | F          |  |  |
|            |                                     | ~xx150 n |            | 7E 30 30 31 35 30 20 31<br>36 0D | OK1                                           | Modo de energía<br>(espera) = Activo                                  | F          |  |  |
|            |                                     |          | n=17       | 7E 30 30 31 35 30 20 31          | OK0                                           | DHCP =<br>Desactivado                                                 | F          |  |  |
|            |                                     |          |            | 37.00                            | OK1                                           | DHCP = Activado                                                       | F          |  |  |
|            |                                     |          | n=18       | 7E 30 30 31 35 30 20 31<br>38 0D | Oknnn (p. ej. OK48)                           | Temperatura del<br>sistema                                            | F          |  |  |
|            |                                     |          | n=19       | 7E 30 30 31 35 30 20 31<br>39 0D | Oknnn (p. ej.<br>OK60 Hz)                     | Frecuencia de<br>actualización de la<br>fuente                        | F          |  |  |
|            | Nombre<br>del modelo<br>regulatorio | ~xx151 n | n=3        | 7E 30 30 31 35 31 20 33 0d       | Oknnn (p. ej.<br>SLUGRK)                      | Nombre del<br>modelo regulatorio<br>(se proporcionará<br>al comienzo) | F          |  |  |
| Envío      | Modo de<br>espera                   |          |            |                                  | INF00                                         |                                                                       |            |  |  |
| automático | Calentamiento                       |          |            |                                  | INFO1                                         |                                                                       |            |  |  |
| del        | Enfriamiento                        |          |            |                                  | INFO2                                         |                                                                       |            |  |  |
| Sistema    | Exceso de temperatura               |          |            |                                  | INF07                                         |                                                                       |            |  |  |
|            | Bloqueo del                         | ~xx229 n | n=1        | 7E 30 30 32 32 39 20 31 0D       | OK0                                           | Bloqueo del<br>menú OSD =<br>desactivado                              | F          |  |  |
| OBTENER    |                                     |          |            |                                  | OK1                                           | Bloqueo del menú<br>OSD = activado                                    | F          |  |  |
|            | NS                                  | ~XX353 n | n=1        | 7E 30 30 33 35 33 20 31<br>0D    | Okaaaaaaaaa<br>aaaaaaaaa                      | a= cadena de<br>números de serie                                      | F          |  |  |

### Nota: (\*1)

|   | Energía         | Tiempo en ejecución  | Fuente de entrada                          | Versión de<br>firmware |   | Modo Pantalla      |
|---|-----------------|----------------------|--------------------------------------------|------------------------|---|--------------------|
| Γ | • a=0 Apagado   | Horas de uso = nnnnn | • cc=02 VGA1                               | N.° N.° N.° N.°        | • | ee=01 Presentación |
|   | • a=1 Encendido |                      | • cc=08 HDMI2                              |                        | • | ee=02 Brillo       |
|   |                 |                      | cc=10 Componente                           |                        | • | ee=05 Usuario      |
|   |                 |                      | • cc=14 HDMI3                              |                        | • | ee=21 HDR          |
|   |                 |                      | cc=15 DisplayPort                          |                        | • | ee=03 Cine         |
|   |                 |                      | cc=18 Android                              |                        | • | ee=10 DICOM SIM.   |
|   |                 |                      | <ul> <li>cc=19 Ranura en<br/>PC</li> </ul> |                        |   |                    |
|   |                 |                      | <ul> <li>cc=21 USB Tipo<br/>C1</li> </ul>  |                        |   |                    |
|   |                 |                      | • cc=24 HDMI4                              |                        |   |                    |
|   |                 |                      | • cc=25 USB tipo C2                        |                        |   |                    |

## Indicador LED

| Comportamiento y color del LED de<br>alimentación              | Estado                   |
|----------------------------------------------------------------|--------------------------|
| Rojo permanente                                                | Modo de espera           |
| Blanco permanente                                              | Encendido                |
| Rojo intermitente y, a continuación,<br>azul de forma continua | Retroiluminación apagada |

## Resolución de problemas

Si detecta algún problema con el dispositivo, consulte la siguiente información. Si el problema no se resuelve, póngase en contacto con su proveedor local o con el centro de servicio técnico.

?

No hay imagen o sonido.

- Asegúrese de que todas las conexiones de señal y alimentación son correctas.
- Asegúrese de que ha seleccionado el modo de entrada correcto. Consulte la sección "Menú de acceso directo".
- Asegúrese de que el IFP no está apagado.
- Desactive la función de silencio.
- Asegúrese de que el volumen no está establecido en el nivel mínimo.
- *El IFP se apaga automáticamente.* 
  - Compruebe si hay un corte de alimentación repentino.
  - Asegúrese de que el cable de alimentación no está desconectado.

## El panel táctil no responde a las acciones táctil

- Asegúrese de que la pantalla no está expuesta a la luz directa del sol o a otra luz directa que pueda estar impidiendo la funcionalidad IR.
- Para la conexión del dispositivo externo, asegúrese de que el cable USB está correctamente conectado al puerto USB o al puerto USB-C del IFP.

Si el mando a distancia no funciona

- Compruebe que el ángulo de operación del mando a distancia está dentro de un ángulo de ±30° hacia el receptor IR del IFP.
- Asegúrese de que no hay ningún obstáculo entre el mando a distancia y el IFP. La distancia entre el mando a distancia y la ventana del sensor de infrarrojos no debe ser superior a 8 metros (~ 26 pies).
- Asegúrese de que las pilas están insertadas correctamente y cámbielas si están agotadas. Consulte "Instalar y reemplazar las pilas del mando a distancia" en la página 21.

## Mantenimiento

El mantenimiento rutinario adecuado puede ayudar a la detección temprana de errores y hacer que el IFP presente un aspecto como nuevo.

**IMPORTANTE:** Antes de limpiar y realizar cualquier tarea de mantenimiento, asegúrese de desenchufar el cable de alimentación de la toma de corriente eléctrica para evitar descargas eléctricas.

## Limpiar la pantalla

- Cuando sea necesario limpiar la pantalla, desenchufe el cable de alimentación.
- Utilice un paño suave, sin polvo y seco para limpiar la pantalla.
- No utilice agua ni un producto de limpieza en espray para limpiar el IFP.
- Póngase en contacto con el centro de servicio técnico para realizar la limpieza interna del IFP.

## Limpiar el marco delantero

Utilice un paño seco, suave y si pelusas para limpiar el marco delantero.

## Sucursales internacionales de Optoma

Póngase en contacto con la sucursal perteneciente a su país si desea recibir asistencia técnica.

### EE. UU.

Optoma Technology, Inc. 47697 Westinghouse Drive. Fremont, Ca 94539

### Canadá

Optoma Technology, Inc. 47697 Westinghouse Drive. Fremont, Ca 94539

### Latinoamérica

Optoma Technology, Inc. 47697 Westinghouse Drive. Fremont, Ca 94539

### Europa

1 Bourne End Mills Hemel Hempstead Hertfordshire HP1 2UJ Reino Unido www.optoma.eu Tel. de asistencia técnica: +44 (0)1923 691865

## **Benelux BV**

Optoma Benelux BV Europalaan 770 D 1363BM Almere Países Bajos www.optoma.nl

## Francia

Bâtiment E 81-83 avenue Edouard Vaillant 92100 Boulogne Billancourt, France

## España

C/ José Hierro, 36 Of. 1C 28529 Rivas 🚺 +34 91 499 06 06 Vaciamadrid, España

### Alemania

Optoma Deutschland GmbH Am Nordpark 3 41069 Mönchengladbach Alemania

### **Escandinavia**

Postboks 9515 Åskollen Kniveveien 29 Drammen 3036 Noruega

Corea

https://www.optoma.com/kr/

| Ç | 888-289-6786        |
|---|---------------------|
| B | 510-996-4794        |
|   | services@optoma.com |

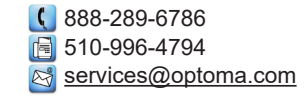

6786-289-6786 <u>न</u> 510-996-4794 services@optoma.com

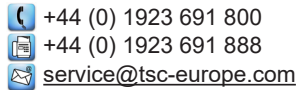

( +31 (0) 36 8200 250

+31 (0) 36 548 9052

| e | +33 1 41 46 94 35   |
|---|---------------------|
|   | savoptoma@optoma.fr |
|   |                     |

【 +33 1 41 46 12 20

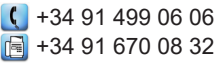

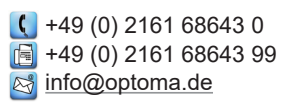

+47 32 98 89 90 F +47 32 98 89 99 info@optoma.no

#### Japón

https://jp.optoma.com/

#### Taiwán

https://www.optoma.com/tw/

#### China

Room 2001, 20F, Building 4, No.1398 Kaixuan Road, **Changning District** Shanghai, 200052, China

#### Australia

https://www.optoma.com/au/

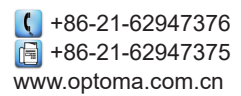

## www.optoma.com